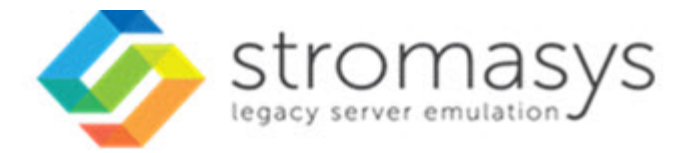

# Charon-PAR Linux Toolkit V1.3 Users Guide

# Contents

| Purpose of this document                                           | . 3  |
|--------------------------------------------------------------------|------|
| Introduction                                                       | . 4  |
| About this guide                                                   | . 7  |
| Setup                                                              | . 9  |
| Menu options                                                       | . 11 |
| Install/Upgrade/Remove Charon                                      | . 15 |
| HASP license details                                               | . 18 |
| Sentinel Admin Control Center                                      | . 20 |
| License driver management (aksusbd)                                | . 21 |
| Request for New or Update license (send C2V file)                  | . 22 |
| License update tool (apply V2C file)                               | . 23 |
| License expiration check                                           | . 27 |
| VM Management (add/remove VM, start, stop, console connection,)    | . 29 |
| VM management - Update guests list                                 | . 32 |
| VM management - Start/stop guests                                  | . 41 |
| VM management - Connect to guest console                           | . 46 |
| VM management - Edit configuration files                           | . 49 |
| VM management - Manage 'systemd' services                          | . 51 |
| VM management - View guest log file                                | . 52 |
| VM management - Create/Edit guest stop script                      | . 55 |
| VM management - Create/Edit guest pre-start script                 | . 61 |
| VM management - Create/Edit guest check/run script                 | . 63 |
| Manage monitored quests logs                                       | . 65 |
| Send configuration and log files via mail                          | . 68 |
| Preferences                                                        | . 71 |
| Manage recurring jobs: license expiration check, log events (cron) | . 73 |
| Alerts management                                                  | . 75 |
| Show host information (OS, HW, Charon version, utils and services) | . 80 |
| Documentation                                                      | . 81 |
| Additional command lines                                           | . 82 |
| Tips and Tricks                                                    | . 87 |
| Quick Setup Guide                                                  | 92   |
| Appendixes                                                         | 94   |
| Connection to quest console blocked by firewall                    | . 95 |
| Cannot get correct line drawing on Linux/UNIX with Putty           | . 97 |
|                                                                    |      |

# Purpose of this document

This document is the user's guide of the "Charon-PAR Linux Toolkit".

#### The Toolkit provides the following features:

- Manage start/stop virtual (emulated) machines, also named "guests" with services and customized shutdown commands:
  - Automatic start of the guests at Charon Linux server boot
  - Clean shutdown of the guests at Charon Linux server shutdown
  - Clean shutdown of one guest at will using customized shutdown scripts (using 'ssh', 'expect' or any customized tool)
- Monitor the Charon guests log file
  - Alert on removal of the license dongle
  - Send alerts for all :warn: and :err: messages found (depending on the error level setting)
- Alert on license approaching termination
  - Number of days before expiration alert is sent can be customized
- Provide menu driven options and command lines to:
  - Start/stop guests
  - Connect to guests console
  - Display license contents, gather license content and update (send C2V and apply V2C files)
  - Send configuration and log files by email
  - Edit configuration files
  - Gather Charon server information: Hardware, Operating System, Storage, Network interfaces, Charon version, Utilities version

# Introduction

# Table of contents

- Important note
- Kit download
- Prerequisites
- Note related to display/edit options
- Note related to emails

# Important note

This document applies to Charon-PAR Linux Toolkit version 1.3.

The Charon-PAR Linux Toolkit must be used for Charon-PAR products only. It cannot be used for other Charon products. One must not install Linux toolkits for different Charon products on the same server.

# Kit download

To download the kit, you must issue a request via email to the Stromasys support team (support@stromasys.com) or ask your reseller

# Prerequisites

- Basic knowledge of Unix commands
- Basic knowledge of Charon products
- Charon qualified versions:
  - Charon-PAR 2.0
  - Charon-PAR 2.1
  - Charon-PAR 3.0.0
  - Charon-PAR 3.0.1
- Scripts have been tested and validated on the following Linux distributions/versions:
  - CentOS 7 & 8
  - Red Hat Enterprise Linux Server release 7 & 8

- Some packages have to be installed on the Charon server:
  - Mandatory packages:
    - glibc.i686
    - bc
    - perl
    - at
  - Recommended packages:
    - telnet : recommended for connection from the Charon server to the virtual machine console (text mode)
    - putty: recommended for connection from the Charon server to the virtual machine console (GUI)
    - $\bullet$   $\,$   $\,$   $\,$  expect : recommended if  $\,$   $\!$   $\!$   $\!$  ssh cannot be used to execute shutdown commands from the console
    - rsh: recommended if rsh method is to be used for Charon instance clean shutdown
    - evince : recommended for reading online documentation
    - postfix : recommended, Mail Transport Agent used to send emails
    - firefox : recommended for checking and updating licenses, accessing online documentation
- All described operations will have to be performed on the Charon server and logged in as 'root' (no other user supported).
  - The 'menu' can be executed as a non root user but with limited possibilities. In this case "Not root!" will be displayed on the top left on the menu.
  - To run the 'menu' via a sudo command, so without the restrictions mentioned above, use: \$ sudo /opt/charon/utils /charon\_menu
  - (i) It is also possible to allow non root users to run the 'menu' and other related command lines without being 'root'. This must be enabled first as root in the "12 Preferences" menu option then "8 Access 'menu' using 'sudo'"
  - The 'menu' must be used by one user at a time only
- Mail service must have been configured. Mail transfer agent can be postfix, sendmail, ...

# Note related to display/edit options

Some menu options will allow you to display or edit files using available editors (if installed) between:

| Editor | Interface | Description                                              |
|--------|-----------|----------------------------------------------------------|
| gedit  | Graphical | Windows notepad like                                     |
| emacs  | Graphical | Windows notepad like, advanced                           |
| nano   | Text      | Basic text editor                                        |
| vi     | Text      | Advanced users                                           |
| vim    | Text      | Advanced users with more features (colored & highlights) |
| gvim   | Graphical | Advanced users with more features (colored & highlights) |

Select the one you prefer or refer to 'man pages' for more information on available ones.

# Note related to emails

There are 2 kinds of emails:

| Туре    | Description                                                                                                    |
|---------|----------------------------------------------------------------------------------------------------|
| Results | Some menu options will allow you to send results via email.                                                                                    |
|         | <ul><li>Example: license display, log and configuration files.</li><li>The recipient will then be unique</li></ul>                             |
| Alerts  | By default, the alert script will send alerts via email (plus 'wall' notifications if enabled). A recipients list can be defined in this case. |
|         | Wall notification can be enabled/disabled from the menu                                                                                        |
|         | • The alert script can be customized. You can for example use command lines linked to your monitoring software and disable emails.             |

Do not use Stromasys email address to send results directly, for example to support@stromasys.com. The sender will be unknown to us, it is then recommended to send results to yourself first and to forward us the email you received.

<u> A</u> Both use 'sendmail' command to send emails. Mail transfer agent can be postfix, sendmail, ...

# About this guide

# Table of contents

- Obtaining Documentation
- Obtaining Technical Assistance or General Product Information
   Obtaining Technical Assistance
  - Obtaining General Product Information
- Conventions
- Definitions
- Related documents

# **Obtaining Documentation**

The latest released version of this manual and other related documentation are available on the Stromasys support website at Product Documentation and Knowledge Base.

# Obtaining Technical Assistance or General Product Information

### **Obtaining Technical Assistance**

Several support channels are available to cover the Charon virtualization products.

If you have a support contract with Stromasys, please visit http://www.stromasys.com/support/ for up-to-date support telephone numbers and business hours. Alternatively, the support center is available via email at support@stromasys.com.

If you purchased a Charon product through a Value-Added Reseller (VAR), please contact them directly.

### **Obtaining General Product Information**

If you require information in addition to what is available on the Stromasys Product Documentation and Knowledge Base and on the Stromasys web site y ou can contact the Stromasys team using https://www.stromasys.com/contact/, or by sending an email to info@stromasys.com.

For further information on purchases and the product best suited to your requirements, you can also contact your regional sales team by phone:

| Region                         | Phone           | Address                          |
|--------------------------------|-----------------|----------------------------------|
| Australasia-Pacific            | +852 3520 1030  | Room 1113, 11/F, Leighton Centre |
|                                |                 | 77 Leighton Road, Causeway Bay,  |
|                                |                 | Hong Kong, China                 |
| Americas                       | +1 919 239 8450 | 2840 Plaza Place, Ste 450        |
|                                |                 | Raleigh, NC 27612                |
|                                |                 | U.S.A.                           |
| Europe, Middle-East and Africa | +41 22 794 1070 | Avenue Louis-Casai 84            |
|                                |                 | 5th Floor                        |
|                                |                 | 1216 Cointrin                    |
|                                |                 | Switzerland                      |

| Conventions   |                                                                                                    |  |
|---------------|----------------------------------------------------------------------------------------------------|--|
| Notation      | Description                                                                                                    |  |
| \$            | The dollar sign in interactive examples indicates an operating system prompt for VMS.                               |  |
|               | The dollar sign can also indicate non superuser prompt for UNIX / Linux.                                            |  |
| #             | The number sign represents the superuser prompt for UNIX / Linux.                                                   |  |
| >             | The right angle bracket in interactive examples indicates an operating system prompt for Windows command (cmd.exe). |  |
| User input    | Bold monospace type in interactive examples indicates typed user input.                                             |  |
| <path></path> | Bold monospace type enclosed by angle brackets indicates command parameters and parameter values.                   |  |
| Output        | Monospace type in interactive examples, indicates command response output.                                          |  |
| []            | In syntax definitions, brackets indicate items that are optional.                                                   |  |
|               | In syntax definitions, a horizontal ellipsis indicates that the preceding item can be repeated one or more times.   |  |
| dsk0          | Italic monospace type, in interactive examples, indicates typed context dependent user input.                       |  |

# Definitions

| Term  | Description                                                                                                |  |
|-------|----------------------------------------------------------------------------------------------------|--|
| Host  | The system on which the emulator runs, also called the Charon server                                       |  |
| Guest | The operating system running on a Charon instance, for example, Tru64 UNIX, OpenVMS, Solaris, MPE or HP-UX |  |

# **Related documents**

- Charon-PAR Linux Toolkit V1.3 User's Guide
- Charon-PAR Linux Toolkit Release notes for Kit 1.3

# Setup

# Installation

The tools are provided in a tar file that must be extracted into the /opt/charon/utils folder.

• If the folder does not exist, by default created at Charon installation, create it and copy the tar file in this directory. In the example below, we assume the tar file was downloaded in the /charon folder:

```
# mkdir -p /opt/charon/utils
# cp /charon/Charon-PAR_Linux_Toolkit.V1.3.tar /opt/charon/utils
```

Extract the files from the tar file to the Charon installation directory, subdirectory 'utils'

```
# cd /opt/charon/utils
# tar -xf Charon-PAR_Linux_Toolkit.V1.3.tar
```

• Execute the installation script:

| # | ./menusetup |
|---|-------------|
|---|-------------|

- The setup will check first your terminal settings, if set to VT100 you will not be able to continue until you set the TERM value to VT200, dtterm or xterm (see how to here: Configuration)
- Mandatory and recommended packages installation will be checked.
  - If some mandatory packages are missing you will not be able to continue.
  - 👔 If some recommended packages are missing, installation will continue. Installation of these packages can be done later if needed
- If 'telnet' is installed, you will be prompted to force the mode to character to avoid some input issues while connected to the guests consoles
- The 'menu', 'logtail', 'logview', 'vmlist', 'vmstart', 'vmstop', 'vmconsole' and 'vmcfg' aliases will be created. They will be the commands you'll use to access the menu or to view and manage virtual machines using command lines.
- Preferences can be defined during the setup or later, they are related to the default editors used with text and graphical user interfaces, Out Of Memory (OOM) Killer settings and continuous log view when starting a guest (virtual machine)
- Recurring jobs will be added in the crontab file:
  - if the crontab file does not exist, it will be automatically filled
  - if it already exists, you will be prompted to update it via the selected editor: a check will be performed and the missing entries will be added

- Alerts parameters will now have to be filled (see Alerts management chapter for more if needed)
  - Select between HTML or pure TEXT emails
  - Mail recipients list (used for alerts, not for sending files like log and configuration files for example)
  - Mail sender (can be used to change the displayed name of the sender)
  - Customize emails footer: if needed, add here your disclaimer, information on the Charon server or any information you think useful
  - Enable/disable wall alert messages
  - Install or update the alert script. It can be customized later, in this case it is recommended to do this once the virtual machines are installed
  - Select the alert level from guests log files: 0 = none, 1 = informational+warning+error entries, 2 = warning+error entries (default), 3 = error entries only
  - View alerts if any
  - Send immediate alert on dongle removal or not (with counter alert)
  - 1 The alerts simulator can be used to send all the know alerts via email (for checks)
  - Reduce the number of warning messages sent on dongle removal or not

Example:

| STROMASYS - Legacy server emulat:<br>Alerts management | ion                                   |
|--------------------------------------------------------|---------------------------------------|
| No Parameter                                           | Current value(s)                      |
| 1 - Mail mode (text/html)                              | HTML                                  |
| 2 - Mail recipients list                               | @stromasys.com                        |
| 3 - Mail sender (optional)                             | @stromasys.com                        |
| 4 - Create/Update alert mail foote:                    | r Stromasys Geneva Lab - ESXi         |
| 5 - 'wall' alert messages                              | Disabled                              |
| 6 - Update/reinstall alert script                      | Installed (from example)              |
| 7 - Select guests log alert level                      | WARNING + ERROR                       |
| 8 - View alerts history (0 alerts)                     | Last update: Mon 18-Jan-2021 00:00:01 |
| 9 - Immediate alert on dongle remove                   | val Enabled                           |
| 10- Alerts simulator                                   |                                       |
| 11- Reduce WARN msgs on dongle remo                    | oval Enabled                          |
| Enter your choice ('q' to quit):                       |                                       |

• When the setup is completed, either log out and login again to define the command aliases or execute the following command:

# . /etc/profile.d/charon\_menu.sh

# Menu options

# Table of Contents

- Menu launcher
- Putty configuration
  - Colors
    - Line drawing
      - Putty version 0.71 and above
      - Putty version 0.70 and below
- Menu Options

# Menu launcher

Execute the following command:

# menu

to display the Toolkit menu:

| Charon-PAR Linux Toolkit V1.3                                                |
|------------------------------------------------------------------------------|
| Charon installation                                                          |
| 1 - Install/Upgrade/Remove Charon                                            |
| License management                                                           |
| 2 - HASP license details                                                     |
| 3 - Sentinel Admin Control Center (firefox)                                  |
| 4 - License driver management (aksusbd)                                      |
| 5 - Request for new license or license update (send C2V file)                |
| 6 - License update tool (apply V2C file)                                     |
| 7 - License expiration check                                                 |
| Virtual Machines (guests)                                                    |
| 8 - VM Management (add/remove VM, start, stop, console connection,)          |
| 9 - Manage monitored guests logs                                             |
| 10 - Send configuration and log files via email                              |
| Miscellaneous                                                                |
| 11 - Preferences                                                             |
| 12 - Manage recurring jobs: license expiration check, log events, etc (cron) |
| 13 - Alerts management                                                       |
| 14 + Show host information (OS, HW, Charon version, utilities and services)  |
| 15 + Documentation                                                           |
| Enter your choice ('q' to quit):                                             |

# Putty configuration

### Colors

Recommended color scheme for 'putty' is (all other values can remain as they are by default):

| Color to adjust         | Red | Green | Blue |
|-------------------------|-----|-------|------|
| Default Foreground      | 0   | 0     | 0    |
| Default Foreground Bold | 0   | 0     | 160  |
| Default Background      | 255 | 255   | 255  |
| Default Background Bold | 192 | 192   | 192  |
| ANSI White              | 223 | 223   | 223  |

### Line drawing

If the menu does not correctly display line drawing, you can change some parameters in putty.

#### Putty version 0.71 and above

Set the new parameter "UTF8linedraw=1"

- on Linux, add a line in .putty/sessions/yoursession containing this parameter (above)
- on Windows, change settings from "Window" → "Translation" pane and check the button "Enable VT100 line drawing even in UTF-8 mode"

1 you can keep your locale / codepage as UTF-8

#### Putty version 0.70 and below

Change the terminal settings: if set to vt100 for example, you will see lowercase characters in place of menu borders.

To correct this, enter the following commands:

```
# TERM=xterm
# export TERM
# menu
```

#### Notes:

- It is possible to disable line drawing (semi-graphics) from the preferences menu if necessary
- If you're using putty, you'll maybe have to force the Terminal-type string:

| R PuTTY Configuration                                                                                                    |                                                                                                    |
|----------------------------------------------------------------------------------------------------|----------------------------------------------------------------------------------------------------|
| Category:<br>Session<br>Logging<br>Terminal<br>Keyboard<br>Bell<br>Features<br>Window<br>Appearance<br>Behaviour<br>Translation<br>Selection<br>Colours<br>Connection<br>Proxy<br>Telnet<br>Rogin<br>SSH<br>Serial | Data to send to the server         Login details         Auto-login usemame         When usemame is not specified: <ul> <li>Prompt</li> <li>Use system usemame (Bruno)</li> </ul> Terminal details         Terminal-type string         Terminal speeds         38400,38400         Environment variables         Value         Add         Value |
| About                                                                                                    | Open Cancel                                                                                                    |

and maybe Remote character set parameter:

| R PuTTY Configuration                                                                                                    |                                                                                                    |
|----------------------------------------------------------------------------------------------------|----------------------------------------------------------------------------------------------------|
| PuTTY Configuration Category: Category: Catego | Options controlling character set translation<br>Character set translation<br>Resete character set:<br>SO-8859-1:1998 (Latin-1, West Europe)<br>(Codepages supported by Windows but not listed here,<br>such as CP866 on many systems, can be entered<br>manually)<br>Treat CJK ambiguous characters as wide<br>Caps Lock acts as Cyrillic switch<br>Adjust how PuTTY handles line drawing characters |
|                                                                                                    | Adjust how PuTTY handles line drawing characters<br>Handling of line drawing characters:<br>Use Unicode line drawing code points<br>Poor man's line drawing (+, - and I)<br>Font has XWindows encoding<br>Use font in both ANSI and OEM modes<br>Use font in OEM mode only<br>Copy and paste line drawing characters as lqqqk                                                                         |
| About                                                                                                    | Open Cancel                                                                                                    |

Figure 1 for the set of the set of the set o

# Menu Options

- Install/Upgrade/Remove Charon
- HASP license details
- Sentinel Admin Control Center
- License driver management (aksusbd)
- Request for New or Update license (send C2V file)
- License update tool (apply V2C file)
- License expiration check

•

- VM Management (add/remove VM, start, stop, console connection, ...)
  - VM management Update guests list
  - VM management Start/stop guests
  - VM management Connect to guest console
  - VM management Edit configuration files
  - VM management Manage 'systemd' services
  - VM management View guest log file
  - VM management Create/Edit guest stop script
  - VM management Create/Edit guest pre-start script
  - VM management Create/Edit guest check/run script
- Manage monitored guests logs
- Send configuration and log files via mail
- Preferences
- Manage recurring jobs: license expiration check, log events (cron)
- Alerts management
- Show host information (OS, HW, Charon version, utils and services)
- Documentation

# Install/Upgrade/Remove Charon

### Table of contents

- Description
- Fresh Charon installation example

### Description

This option helps in installing and uninstalling Charon. You have to provide the .tar.gz file (kit) location, the .tar file if it has been unzipped or the folder where the kit was unzipped and extracted, the tool will install all packages. You can also provide a software license kit location if any, .tar or folder, the script will also perform the setup.

Figure 1 is recommended to locate all Charon kits in the same folder as this menu will remind the last folder you used in the previous session (if not, you will be prompted to select the folder)

#### Notes:

- .tar.gz kit files will be uncompressed automatically
- .tar files will be removed once extracted into their destination folder
- If the kit is provided with a .md5sum file and this file is present in the same folder as the kit, the md5sum check will be automatically performed.
- To display the options available, type "?" and press enter:

```
Enter:

i - to install or upgrade

u - to uninstall (available if a product is at least installed)

r - to reload the screen (refresh)

s - to install/uninstall Software license provided as a kit

clean - to remove all installed CHARON products

q - to quit

? or h - to display this message
```

- 🕕 To upgrade Charon-PAR, you will need to stop the running virtual machines, uninstall the current version and install the new one.
  - If you only upgrade the Charon Linux Toolkit, you will not have to stop the running virtual machines except if notified in the release notes.
- A To remove Charon-PAR, you must ensure there is no running virtual machine related to the product
- The installation log will be stored in the /opt/Charon/log folder with names yum.install.</ate> (name is given at the end of the installation process)

#### Fresh Charon installation example

#### Context:

- Operating system used is CentOS 7.9
- We will install Charon-PAR 3.0.1 Build 21500
- License key is based on USB dongle
- We assume Charon kits have been downloaded to the /charon folder

#### Example:

```
# 11 /charon/*.tar*
-rw-r--r-. 1 root root 11182154 Sep 1 15:49 /charon/charon-par-2.1.0-21301.el7.tar.gz
-rw-r--r-. 1 root root 76 Sep 1 15:51 /charon/charon-par-2.1.0-21301.el7.tar.gz.md5sum
-rw-r--r-. 1 root root 16612844 Jan 21 14:18 /charon/charon-par-3.0.1-21500.el7.tar.gz
-rw-r--r-. 1 root root 68 Jan 21 14:22 /charon/charon-par-3.0.1-21500.el7.tar.gz.md5sum
```

For a fresh installation the setup does not know where you use to store the Charon kits so enter the kit location (2) and select the kit you want to install (3):

| STROMASYS - Legacy s<br>Install/Upgrade/Remo  | erver emulation<br>we CHARON                                |                                        |                   |        | -V1.3 |  |  |
|-----------------------------------------------|-------------------------------------------------------------|----------------------------------------|-------------------|--------|-------|--|--|
| Hostname: c<br>Linux version: C<br>L          | haronparltk.strom<br>entOS Linux relea<br>inux 3.10.0-1160. | asys.com<br>se 7.9.2009<br>11.1.el7.x8 | 9 (Core)<br>36_64 |        |       |  |  |
| Installed packages<br>No one installed        |                                                             |                                        |                   |        |       |  |  |
| <u>Note</u> : If you perform a                | n upgrade uninstal                                          | ll the curi                            | cent build        | first  |       |  |  |
| Enter your choice (i/r                        | /q/?): i 🚺                                                  |                                        |                   |        |       |  |  |
| Enter kit location (fo<br>: /charon/kits 2    | lder), . for curre                                          | ent folder,                            | q to quit         |        |       |  |  |
| Searching for complete<br>Done.               | packs in /charon                                            | /kits                                  |                   |        |       |  |  |
| No Product                                    | Version Build                                               | Installed                              | Container         | md5sum |       |  |  |
| 1 charon-par                                  | 2.1.0 21301                                                 | -                                      | tar.gz            | OK     |       |  |  |
| 2 charon-par                                  | 3.0.1 21500                                                 | -                                      | tar.gz            | OK     |       |  |  |
| Select the kit you want to use (q to quit): 2 |                                                             |                                        |                   |        |       |  |  |

On next installation, the kit location will be proposed as default (2)

The kit will then be unzipped, extracted and installed.

```
Checking charon-par-3.0.1-21500.el7.tar.gz file (md5sum) ...
Success.
Unzipping file ...
Extracting tar file ...
Done.
Removing tar file...
Loaded plugins: fastestmirror, langpacks
Examining charon-mtd-4.11-20500.el7.x86_64.rpm: charon-mtd-4.11-20500.x86_64
Marking charon-mtd-4.11-20500.el7.x86_64.rpm to be installed
Examining charon-par-3.0.1-21500.0229672.el7.x86 64.rpm: charon-par-3.0.1-21500.
0229672.el7.x86_64
Marking charon-par-3.0.1-21500.0229672.el7.x86_64.rpm to be installed
Examining aksusbd-7.63-1.i386.rpm: aksusbd-7.63-1.i386
Marking aksusbd-7.63-1.i386.rpm to be installed
Resolving Dependencies
--> Running transaction check
---> Package aksusbd.i386 0:7.63-1 will be installed
---> Package charon-mtd.x86_64 0:4.11-20500 will be installed
---> Package charon-par.x86_64 0:3.0.1-21500.0229672.el7 will be installed
--> Finished Dependency Resolution
Dependencies Resolved
```

•••

```
Arch Version
                        Repository
Package
Installing:
                                                               2.7 M
         i386 7.63-1
                          /aksusbd-7.63-1.i386
aksusbd
charon-mtd x86 64 4.11-20500 /charon-mtd-4.11-20500.el7.x86 64
                                                               173 k
charon-par x86 64 3.0.1-21500.0229672.el7
                          /charon-par-3.0.1-21500.0229672.el7.x86 64 33 M
Transaction Summary
Install 3 Packages
Total size: 36 M
Installed size: 36 M
Downloading packages:
Running transaction check
Running transaction test
Transaction test succeeded
Running transaction
 Installing : charon-mtd-4.11-20500.x86 64
                                                                 1/3
 Installing : aksusbd-7.63-1.i386
                                                                 2/3
Starting aksusbd (via systemctl): [ OK ]
 Installing : charon-par-3.0.1-21500.0229672.el7.x86_64
                                                                 3/3
 Verifying : charon-mtd-4.11-20500.x86_64
Verifying : aksusbd-7.63-1.i386
Verifying : charon-par-3.0.1-21500.0229672.el7.x86_64
                                                                 1/3
                                                                 2/3
                                                                 3/3
Installed:
 aksusbd.i386 0:7.63-1
                                        charon-mtd.x86_64 0:4.11-20500
 charon-par.x86_64 0:3.0.1-21500.0229672.el7
Complete!
Installation completed
Output saved to /opt/charon/log/yum.install.20210121 143244
Press enter
```

Charon-PAR is now installed as shown below:

```
      STROMASYS - Legacy server emulation
      V1.3

      Install/Upgrade/Remove CHARON
      V1.3

      Hostname:
      charonparltk.stromasys.com

      Linux version:
      CentOS Linux release 7.9.2009 (Core)

      Linux 3.10.0-1160.11.1.el7.x86_64

      Installed packages

      - aksusbd-7.63-1

      - charon-mtd-4.11-20500

      - charon-par-3.0.1-21500.0229672.el7

      Note:

      If you perform an upgrade uninstall the current build first

      Enter your choice (i/u/r/q/?): q
```

# HASP license details

#### Description

Displays the license content and optionally can be used to send the license content, human readable format, via email.

🚽 It will work even if you are logged in via 'ssh' . See CHARON on Linux - Cannot get license information or run guests over ssh for more information.

#### Example

| STROMASYS - Legacy server emulation                                               | ) |
|-----------------------------------------------------------------------------------|---|
| Licenses found on this server:<br>- USB dongles: 1<br>- Software licenses (SL): 0 |   |
| Please wait, generating output                                                    |   |

Once the file is generated, you'll either be prompted to select the editor you want to use or the editor will be opened automatically is you did setup your pre ferences.

#### Example with "vim" and its syntax highlighting:

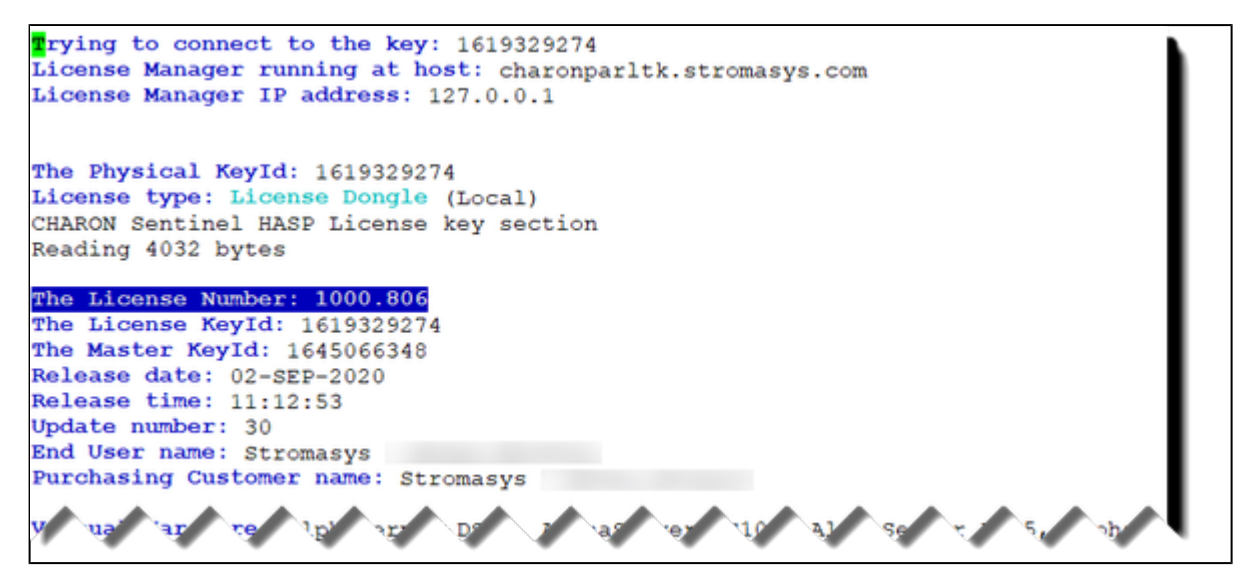

When exiting the editor, it is possible to send the license content (text file) by email:

| STROMASYS - I<br>HASP license                       | detai               | y server emulation    |             | -V1.10-            |
|-----------------------------------------------------|---------------------|-----------------------|-------------|--------------------|
| Licenses found<br>- USB dongles:<br>- Software lice | on th<br>1<br>enses | (SL): 0               |             |                    |
| License number                                      | туре                | Key ID                | Description |                    |
| 1000.806                                            | USB                 | 1619329274            | ESX server, | path:3/5           |
| Do you want to                                      | send                | file via mail (y/n)   | ? у 🚺       |                    |
| Enter the email                                     | l reci              | ipient (q to quit) [] | :           | @stromasys.com < 2 |
| Confirm (y/n) :                                     | Y 🔨                 | 3                     |             |                    |
| Sending mail to                                     | >                   | .@stromasys.          | com as '    | @stromasys.com'    |
| Done.                                               |                     |                       |             |                    |

1 If you decide to send the result via email, you will receive one with subject: "[CHARON] View license HASP\_SRM\_VIEW"

Licenses descriptions (usage, location, etc...) can be added to the display list by using the menu option "7 - License update tool" then "6 - Update license description".

# Sentinel Admin Control Center

# Description

Opens the Sentinel Admin Control Center (localhost:1947) with firefox.

# Example

| gemalto <sup>×</sup>                                                                                                    |            |                            |                      |                          |          |               | Se              | ntine      | l Adı    | min (    | Cont     | rol Ce   | nter |
|----------------------------------------------------------------------------------------------------|------------|----------------------------|----------------------|--------------------------|----------|---------------|-----------------|------------|----------|----------|----------|----------|------|
| Options                                                                                                    | Sentinel K | eys Avai                   | lable on cha         | aronparitk.strom         | asys.cor | n             |                 |            |          |          |          |          | _    |
| Sentinel Keys<br>Products<br>Features<br>Sessions<br>Update/Attach<br>Access Log<br>Configuration<br>Diagnostics<br>Help<br>About | # Local    | Vendor<br>68704<br>(68704) | Key ID<br>1619329274 | Key Type<br>HASP HL Time |          | Configuration | Version<br>3.25 | Sessions - | Products | Features | Sessions | Blink on |      |
| More Languages                                                                                                    |            |                            |                      |                          |          |               |                 |            |          |          |          |          |      |

### License driver management (aksusbd)

#### Description

Displays the license driver service status and gives the option to restart it if needed.

#### Example

```
    Legacy server emulation

                                                                        -V1.4-
   TROMASYS
  License driver management (aksusbd)
Licenses found on this server:
- USB dongles: 1
   Bus 002 Device 004: ID 0529:0001 Aladdin Knowledge Systems HASP copy protect
ion dongle
      iProduct
                              2 HASP HL 3.25
- Software licenses (SL): 0
Driver service status:

    aksusbd.service - LSB: Sentinel LDK RTE

   Loaded: loaded (/etc/rc.d/init.d/aksusbd; bad; vendor preset: disabled)
   Active: active (running) since Thu 2021-01-21 14:32:46 CET; 12min ago
     Docs: man:systemd-sysv-generator(8)
  Process: 14162 ExecStart=/etc/rc.d/init.d/aksusbd start (code=exited, status=0
/SUCCESS)
   Tasks: 10
   CGroup: /system.slice/aksusbd.service
           -14177 /usr/sbin/aksusbd
            -14198 /usr/sbin/winehasp
           -14217 /usr/sbin/hasplmd -s
Do you want to restart the service (y/n) (q to quit) ? y
```

# Request for New or Update license (send C2V file)

#### Description

Creates a C2V (Customer to Vendor) file to be sent to Stromasys in order to update a license.

P Send it first to yourself and not directly to Stromasys as mentioned in the Note related to emails

Note: the C2V files for all attached licenses will be created and zipped into a single file

#### Example

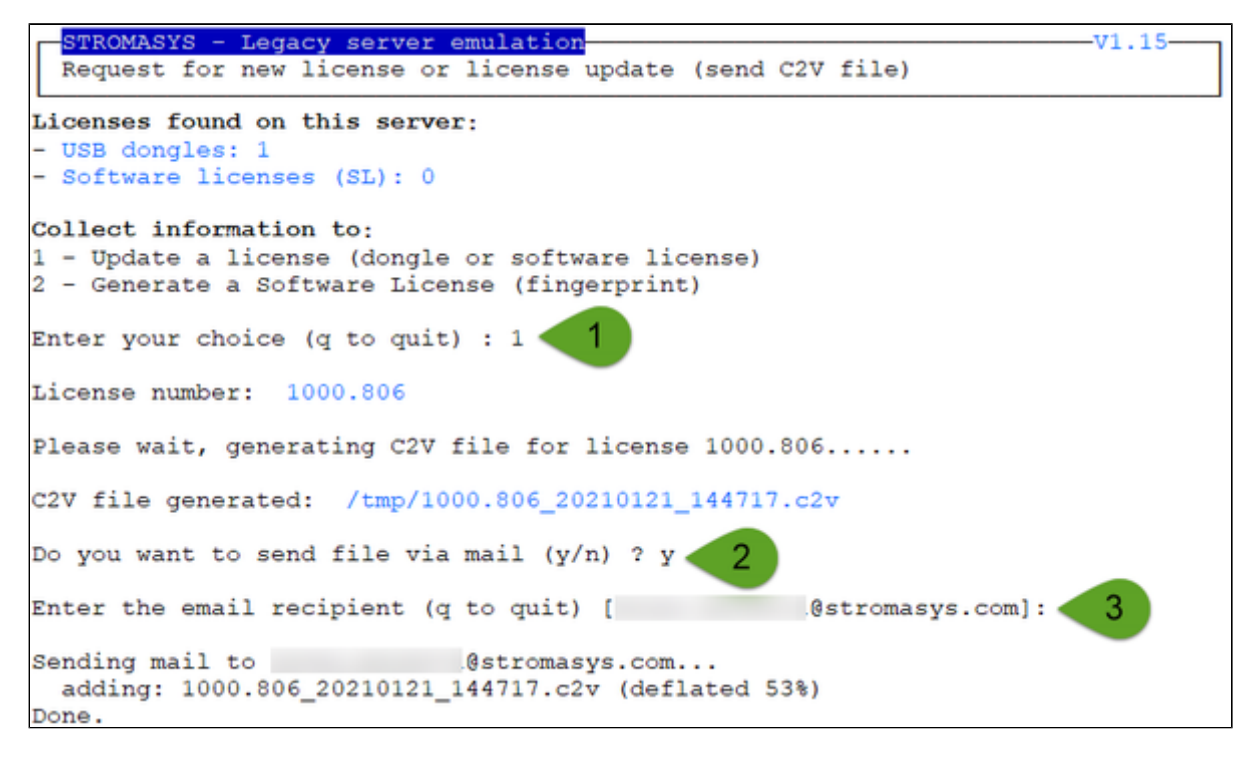

Enter the email recipient or press enter to use the latest recipient entered from any other menu option that sends emails.

You will then receive an email with subject: "[CHARON] C2V file / HASP License" or "[CHARON] C2V file / Collect for Software License" if option 2 was used.

# License update tool (apply V2C file)

### Table of contents

- Description
- Using Graphical User Interface (GUI)
- Using Character User Interface (CUI)
- Remove a software license
- Update license description file

## Description

License update with GUI or CUI. Opens Firefox Web browser (Graphical User Interface) in order to apply the V2C (Vendor to Customer) file received from Stromasys or if the 'hasp\_update' executable file is present, coming from the Charon kit (starting with V4.6) or from a provided HASP SL (Software License) runtime package, allows you to apply updates from a Character User Interface.

## Using Graphical User Interface (GUI)

Select option 1 from the menu:

```
STROMASYS - Legacy server emulation
License update tool (apply V2C file)
Licenses found on this server:
- USB dongles: 1
- Software licenses (SL): 0
Available options:
1 - Use Firefox for license update/install (GUI)
2 - Install or update license using the Character User Interface (CUI)
3 - Set license files folder
5 - Remove a software license
6 - Update license description file (1 entry)
q - quit
Enter your choice: 1
```

and click on the Browse button to select and apply the V2C files:

|                                                             | Gemalto Sentinel ACC: Update/Attach License - Mozilla Firefox _ 🗖 🗙                                                                                                    |
|-------------------------------------------------------------|----------------------------------------------------------------------------------------------------|
| Gemalto Sentinel ACC                                        | 2 Uj × +                                                                                                    |
| (←) → C û                                                   | ③ localhost:1947/_int_/checkin.html         ♥ ☆         Q. Search         In. ①         Ξ                                                                                                    |
| gemalto <sup>×</sup>                                        | Sentinel Admin Control Center                                                                                                    |
| Options                                                     | Update/Attach License to ceres.stromasys.com                                                                                                    |
| Sentinel Keys<br>Products                                   | Apply File                                                                                                    |
| Features<br>Sessions                                        | Browse No file selected.                                                                                                    |
| Update/Attach                                               | Apply File Cancel                                                                                                    |
| Access Log<br>Configuration<br>Diagnostics<br>Help<br>About | The following file types can be applied: A V2C file contains a license update from your software vendor, or a firmware update for your Sentinel HL keys. A nH2R file contains a detached license. A nH2H file contains a cancelled detached license (to be re-attached to its original key). A n H2H file contains a rehosted protection key. A n H2H file contains a rehosted protection key. |
|                                                             | An ALP file contains an Admin Control Center Language Pack.                                                                                                    |

1 In case of update, install the \_fmt.v2c file first (\_fmt = format)

# Using Character User Interface (CUI)

#### Select option 2 from the menu:

| STROMASYS - Legacy server emulation V1.15                              |
|------------------------------------------------------------------------|
| License update tool (apply V2C file)                                   |
|                                                                        |
|                                                                        |
| Licenses found on this server:                                         |
| - USB dongles: 1                                                       |
| - Software licenses (SL): 0                                            |
|                                                                        |
| Available options:                                                     |
| 1 - Use Firefox for license undate/install (GUI)                       |
|                                                                        |
| 2 - Install or undate license using the Character User Interface (CUI) |
| 3 - Set license files folder                                           |
|                                                                        |
| 5 - Remove a software license                                          |
| S = Nemove a Solitwate IICense                                         |
| 6 - Undate license description file (1 entry)                          |
| o - opuate incense description file (i entry)                          |
| a - mit                                                                |
| d - dare                                                               |
|                                                                        |
| Enter your choice: 5                                                   |
|                                                                        |
| Enter the folder name [] (q to quit): /charon/licenses                 |

If not already done, specify the container (folder) where the .v2c files are stored.

1 The specified folder must already exist. In the example below, the "# mkdir -p /charon/licenses" command was used to create the container

#### Example:

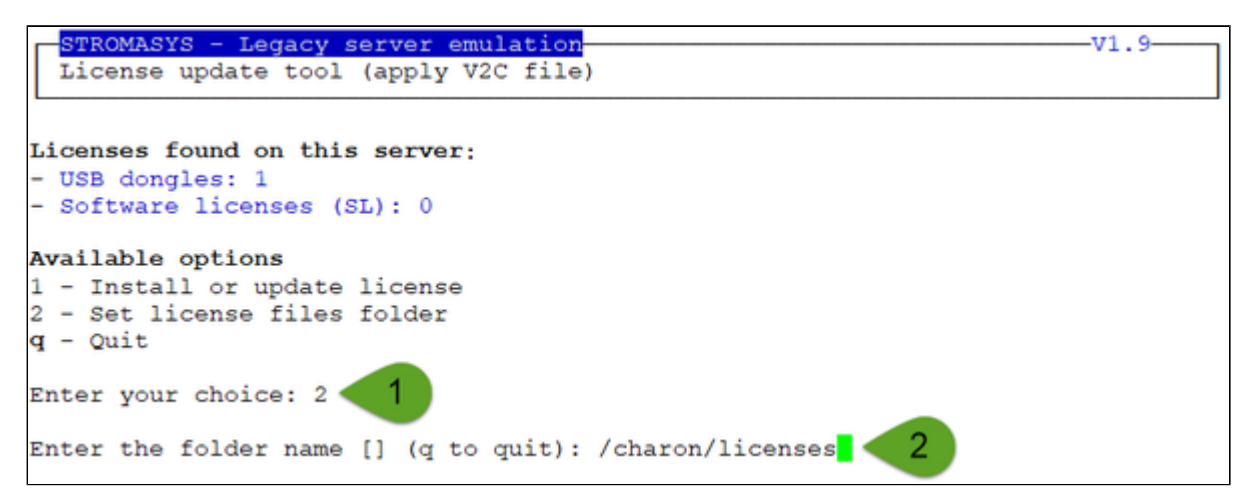

Example:

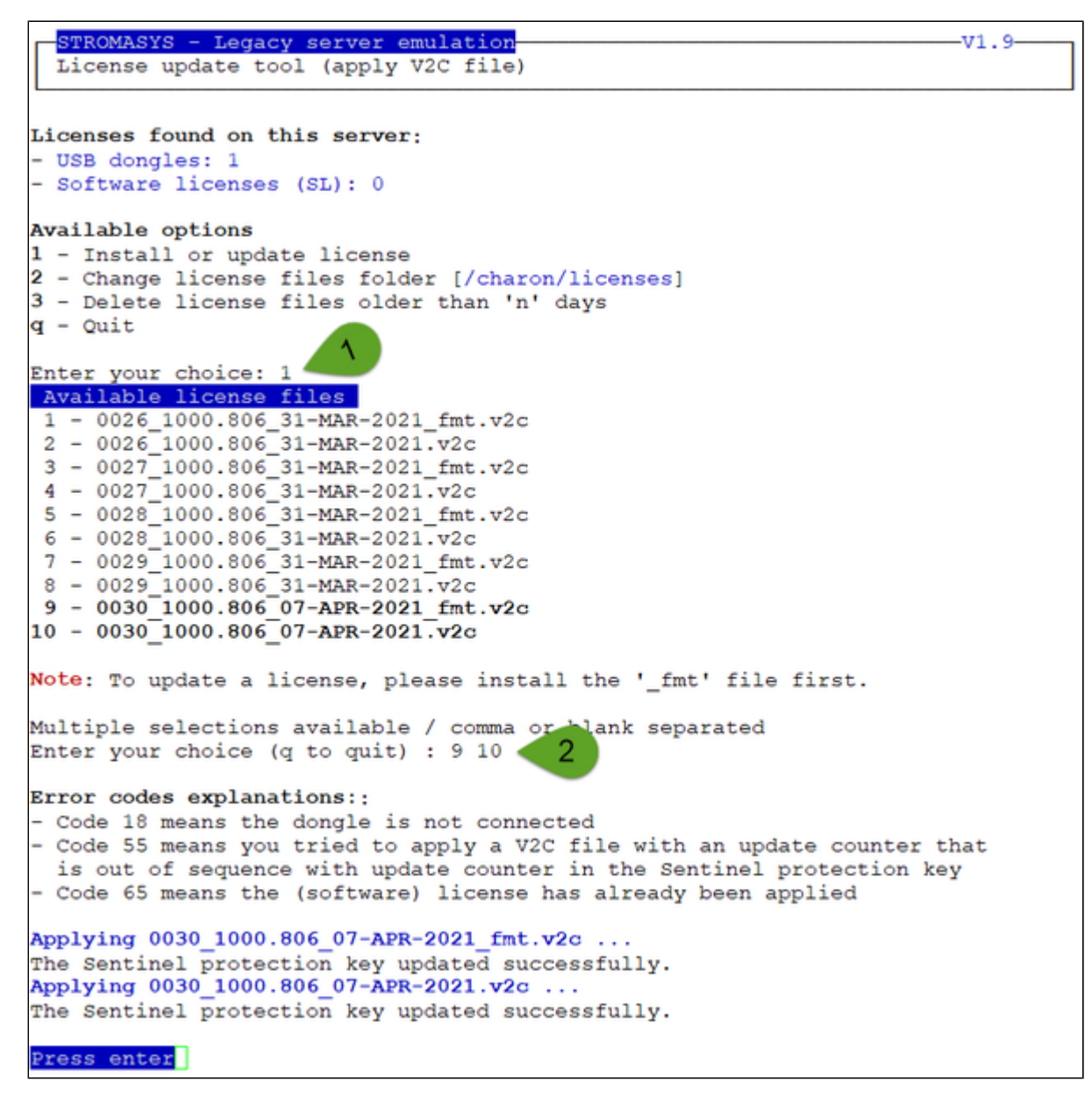

The license updates will be applied in the order specified.

#### Notes:

- In case of update, install the \_fmt.v2c file first (\_fmt = format)
- Files are sorted by license number then sequence number and then type with \_fmt first. Files dated the current day are displayed in bold.
- Common errors codes translations are displayed. If the error code is not listed here, please have a look at this article: hasp\_update utility returns error message (if the code is not listed in this page, please contact our support)
- The option to delete license files .v2c older than a number of days is to be executed at will to cleanup the folder
- It is recommended to run the License expiration check utility or the HASP license details utility and check updates have been correctly applied.

#### Remove a software license

Use this option to remove existing or cloned software licence.

#### Update license description file

Use this option to define a description for the license. For example, if this is a USB dongle, its location.

This is performed using the editor defined in the preferences, format is as described below:

cense number>;<description>;<color code>

Color code can be:

- 1. Red
- 2. Green
- 3. Yellow
- 4. Blue
- 5. Magenta
- 6. Cyan
- 7. White

#### Example:

1000.806;ESX server, path:3/5;2

# License expiration check

### Description

Checks the license expiration interactively. This check is also performed automatically, by default everyday at 09:00 AM, and starts sending alerts 15 days before expiration. See Manage recursive jobs: license expiration check, log events (cron) for more and customization.

Alert levels are defined as follows:

| Days before expiration (date limited license) | Hours before expiration (time limited license) | Alert Level   |
|-----------------------------------------------|------------------------------------------------|---------------|
| More than 7                                   | More than 72 hours                             | INFORMATIONAL |
| Between 4 and 7                               | Between 49 and 72 hours                        | MINOR         |
| Between 2 and 3                               | Between 25 and 48 hours                        | MAJOR         |
| Less than 2                                   | Between 0 and 24 hours                         | CRITICAL      |
| < 0                                           | 0 hours and 0 minutes                          | EXPIRED       |

#### Example

| STROMASYS - Legacy server emulation<br>License expiration check |                 |       | /1.23    |
|-----------------------------------------------------------------|-----------------|-------|----------|
| Product Name Ex                                                 | piration        | Vers. | AlertLvl |
| License: 1000.806 (USB) KeyID: 1619329274 ESX s                 | erver, path:3/5 |       |          |
| CHARON-AXP 08                                                   | -Apr-2021       | 4.12  | NEUTRAL  |
| CHARON-VAX 08                                                   | -Apr-2021       | 4.12  | NEUTRAL  |
| CHARON-SSP/4M, CHARON-SSP/4U, CHARON-SSP/4U+, 08                | -Apr-2021       | 4.2   | NEUTRAL  |
| 7000-720 08                                                     | -Apr-2021       | 2.1   | NEUTRAL  |
| CHARON-HPA/A410X 08                                             | -Apr-2021       | 2.0   | NEUTRAL  |
| CHARON-HPA/N4040X 08                                            | -Apr-2021       | 2.0   | NEUTRAL  |
| Charon-PA9-64-L4 08                                             | -Apr-2021       | 3.0   | NEUTRAL  |
| Dress PMTPP to continue                                         |                 |       |          |

### Command line parameters

The script can be executed in command line or from the crontab (see: Manage recurring jobs: license expiration check, log events (cron)) using the following command:

# /opt/charon/utils/charon\_expchk

Some parameters are available:

- Number of days before the license expires that will generate an alert → specify a number of days (default = 7)
- Prevent from sending default email → -nomail . This option is useful when a custom script is created to send alerts (see further)
- Force the expiration date for debugging → -expdat=<DD-MMM-YYYY> where DD = day of the month, MMM = month (3 characters, 1st letter uppercase), YYYY = year

Example (command executed on 21-Jul-2020):

# /opt/charon/utils/charon\_expchk 15 -nomail -expdat=23-Jan-2021

This command, with forced expiration date, will provide the following results:

| STROMASYS - Legacy server emulation<br>License expiration check |                  |       | /1.23    |
|-----------------------------------------------------------------|------------------|-------|----------|
| Product Name                                                    | Expiration       | Vers. | AlertLvl |
| License: 1000.806 (USB) KeyID: 1619329274 ESX                   | server, path:3/5 |       |          |
| CHARON-AXP                                                      | 23-Jan-2021      | 4.12  | MAJOR    |
| CHARON-VAX                                                      | 23-Jan-2021      | 4.12  | MAJOR    |
| CHARON-SSP/4M, CHARON-SSP/4U, CHARON-SSP/4U+,                   | 23-Jan-2021      | 4.2   | MAJOR    |
| 7000-720                                                        | 23-Jan-2021      | 2.1   | MAJOR    |
| CHARON-HPA/A410X                                                | 23-Jan-2021      | 2.0   | MAJOR    |
| CHARON-HPA/N4040X                                               | 23-Jan-2021      | 2.0   | MAJOR    |
| Charon-PA9-64-L4                                                | 23-Jan-2021      | 3.0   | MAJOR    |

#### Custom alert script

A customer script can be created to send alerts for example when a monitoring software is installed.

The script has to be created in /opt/charon/utils folder and named charon\_expchk.custom with "execute" permission.

It is invoked for each product and has the following parameters:

- \$1 = level that can be (case sensitive): Informational, Minor, MAJOR, CRITICAL, EXPIRED or NEUTRAL
   Note: NEUTRAL is sent when no alert is detected, used to send counter alert.
- \$2 = message starting with ":" followed by the license expiration date, the license number and the product.
   Example: : 23-Jan-2021. License: 1001687. Product: CHARON-PA9-64-L4

#### Script example using Zabbix software:

```
#!/bin/sh
#---
# charon_expchk.custom
#-----
ZABSEND=/usr/bin/zabbix_sender
ZABCONF=/etc/zabbix/zabbix_agentd.conf
if test -x ${ZABSEND}
then
 if test -s ${ZABCONF}
 then
   case "$1"
   in
     Informational) LVL="INFORMATION";;
     Minor) LVL="WARNING";;
     MAJOR) LVL="AVERAGE";;
     CRITICAL) LVL="HIGH";;
     EXPIRED) LVL="DISASTER";;
     *) LVL="NEUTRAL";;
   esac
   ${ZABSEND} -c ${ZABCONF} -k charon_expchk -o "${LVL};$2" >/dev/null
 else
   echo "The Zabbix agent configuration file is missing. Cannot send alert!"
 fi
fi
```

# VM Management (add/remove VM, start, stop, console connection, ...)

#### Table of Contents

- Description
- Menu description
- Example
- Menu options

#### Description

Manages the Charon virtual machines (guests) defined as services, used to create, delete, start and stop virtual machines on user request or upon system request (Linux server boot & shutdown).

The service works with a guests list containing the emulator executable file name, configuration file and, optionally, the auto\_boot on server startup parameter (1) at service level, not the same as the emulated machine).

- Startup: the virtual machine is executed in detached mode (using '-x' parameter) and then requires the console port to be set.
  - Connection to the console will be performed using telnet on the defined localhost / port. This can also be performed using other utilities like putty. If there is more than one guest on the server, guests are started in parallel.
  - Before the guest starts, the network interfaces used will be checked and all the offload parameters will be set offline.
- Shutdown: a common shutdown script can be created for guests shutdown. See "Service management Create/Edit guest stop script" for details.
  - If the script does not exist, the virtual machine process is <u>killed</u> without proper guest shutdown. This is the equivalent of a server power off.
  - If the script exists, it executes the customer defined command lines to perform a proper shutdown (using 'ssh', 'rsh' or 'expect' for example). If the virtual machine process is still running after execution, the process is killed by the system (SIGKILL).
  - If there is more than one guest on the server, guests are stopped in parallel mode during server shutdown. If a specific order is required, the services description files will have to be modified to add dependencies using Before= or After= for example. (i) For more information, see manpages: # man systemd.unit

#### Menu description

- The first part of the menu displays server information: server boot time, number of CPUs and Memory Free / Total.
- This description is valid for all menu options displaying the virtual machines list and for the "vmlist" command line.
- The second part displays the list of virtual machines (guests) managed. Column details:

| Column                | Description                                                                                                    |
|-----------------------|----------------------------------------------------------------------------------------------------|
| Configuration<br>File | Configuration file name.                                                                                                    |
| CPU                   | Displays the number of CPUs by looking for the 'model' parameter into configuration file settings and searching in a predefined file containing the list of models and cpu numbers. If no information is available, "-" is displayed instead.                                                                                                    |
| Memory                | Displays the amount of memory defined in the configuration file (if defined). If no information is available, "-" is displayed instead.                                                                                                    |
| State                 | <ul> <li>can be either ACTIVE, ACTIVATING, INACTIVE, DEACTIVATING, FAILED or UNKNOWN</li> <li>If the guest is in STOPPED state, an additional information will be displayed:         <ul> <li>REQUESTED: the service has been stopped by user request or has not been started on Linux server boot due to boot parameter set to off</li> <li>FAILURE: the guest process failed</li> </ul> </li> </ul> |

- Depending on settings and virtual machine state, more information can be displayed
  - Emulator
  - Description
  - Auto-restart settings. This feature is managed by systemd and described in the Tips and Tricks chapter.

- Service start and/or stop timeouts and Start on boot. (i) Start on boot value means the Charon virtual machine will be started on Linux server boot but not necessarily booted. To automatically boot the virtual machine on startup, please refer to the Charon-PAR and console settings.
- Start/stop date if available
- Stop script Displays the status of the stop script used to perform a clean shutdown of the guest. Can be:
  - Not found: the script has not been created. 1. If not found, a service stop request will induce a kill of the emulator process
  - To customize: the script exists and a case line has been added for the specified configuration file. It must however be customized with some commands to perform a clean shutdown of the guest (HP-UX or MPE/iX virtual machine).
     For more information and examples, see VM management Create/Edit guest stop script
  - Case not set : the script exists but does not relate to the specified configuration file. This means it has either been created manually or initialized automatically by the menu and a new guest has been added after initialization.
  - [Using XXX] where XXX can be EXPECT, RSH or SSH: the script exists and a case line has been added for the specified configuration file and it uses the shutdown scripts provided with the kit
  - Customized : a customized script or command lines is/are used
- Protected against Out Of Memory Killer (OOM Killer)
- Pre-start script if defined (the 3 first lines are displayed)
- Console port
- Guest OS response (optional, see Service management Create/Edit guest stop script / Optional guest display status script)
- The license status is displayed in case of events: communication lost/restored, license found, ...
- Network Interfaces settings with some checks performed. A NIC displayed followed by a number between parenthesis means an issue has been discovered: (1)=NIC does not exist, (2)=NIC is not managed by ncu (if installed), (3)=NIC is already used, (4)=NIC has an IP address.
- The third part displays the available options that are detailed further.

#### Example

| <pre>[root@charonparltk utils] # vmlist Server boot: 22-Dec-2020 10:02 CPUs: 6 Memory(free/tot): 8.3G/15G (53%)</pre> |                          |       |          |                 |            |  |
|----------------------------------------------------------------------------------------------------|--------------------------|-------|----------|-----------------|------------|--|
| Configuration File                                                                                                    |                          | Cpu   | Memory   | State/Uptime:   | d hh:mm:ss |  |
| - /charonRP7400/rp7                                                                                                   | 7400.cfg                 | 1     | 2G       | ACTIVE          | 05:47      |  |
| Model:                                                                                                    | rp7400-1-650             |       |          |                 |            |  |
| Description:                                                                                                    | CHARON charon-par/rp7400 |       |          |                 |            |  |
| Startup type:                                                                                                    | Manual / Service Timeou  | ts: : | Start=20 | Omin Stop=20min |            |  |
| Stop script:                                                                                                    | Not found                |       |          |                 |            |  |
| Started:                                                                                                    | Thu 2021-01-21 15:24:24  | CET   | PID=2503 | 37 Memory=5,874 | М          |  |
|                                                                                                    | Protected against OOM Ki | ller  |          |                 |            |  |
| Console port:                                                                                                    | 30001                    |       |          |                 |            |  |
| Log file:                                                                                                    | /charonRP7400/logs/rp740 | 0.10  | g        |                 |            |  |
| Network:                                                                                                    | EWA0/ens224              |       | -        |                 |            |  |
| [root@charonparltk                                                                                                    | utils]#                  |       |          |                 |            |  |

#### Notes:

- A star besides the emulator name means next commands lines like vmstop, vmcfg and vmconsole will use this virtual machine if no other one is specified.
- If Auto-restart needs to be set for this service, please read the Tips and Tricks chapter.
- "Description" and "Service Timeouts" are defined at service level. This is described here: VM management Manage 'systemd' services.
- "Guest OS answer" is based on an optional script performing an ssh connection to the HP-UX system. This is described here: VM management -Create/Edit guest stop script. If the guest OS response returns error code 255, this means the legacy system is not booted or there is a network problem.

#### Menu options

- VM management Update guests list
- VM management Start/stop guests
- VM management Connect to guest console
- VM management Edit configuration files
- VM management Manage 'systemd' services
- VM management View guest log file
- VM management Create/Edit guest stop script
- VM management Create/Edit guest pre-start script
- VM management Create/Edit guest check/run script

### VM management - Update guests list

#### **Table of Contents**

- Description
- Add guest
- Remove guest
- Enable/Disable start at server boot

#### Description

Add, remove and enable/disable auto start virtual machines (guests) at server boot.

#### Add guest

Enter the name of the configuration file previously created/edited (out of the menu) or clone (c) an existing one based on the list that can be displayed by entering "I".

Once cloned, the configuration file must be edited to change settings like disks, network interface(s), etc..

Some checks are performed to verify the same network interface and same console ports are not already used, vdisk files if used exist or not, etc...
This does not guarantee the configuration file is correct. Please refer to the corresponding Charon product and version for configuration file details.

Once added, the guest can be started directly.

i If the Charon log monitoring (global) option is set to enabled (default) in the preferences, the log monitoring service is created automatically when creating a virtual machine from menu option VM Management (add/remove VM, start, stop, console connection, ...).

#### Example: CentOS 7.9 server with Charon-PAR V3.0.1 installed

| STROMASYS - Legacy server emulation<br>Virtual Machines Management                                                                                                    |                                                |
|----------------------------------------------------------------------------------------------------|------------------------------------------------|
| Server boot: 22-Dec-2020 10:02 CPUs: 6 Memory(free/tot): 7.6                                                                                                    | G/15G (48%)                                    |
| Configuration File Cpu Memory State/                                                                                                    | Uptime: d hh:mm:ss                             |
| No virtual machine defined.                                                                                                    |                                                |
| Available options                                                                                                    |                                                |
| 1 - Update guests list6 - View latest guest log2 - Start/stop guests7 - Create/Edit guest stop3 - Connect to guest console8 - Create/Edit guest pre-4 - Edit configuration files9 - Create/Edit guest chec5 - Manage 'systemd' services7 - Create/Edit guest chec | file<br>script<br>start script<br>k/run script |
| Enter your choice (enter to refresh, q to quit): 1                                                                                                    |                                                |

We are now going to update the guests list and add a virtual machine:

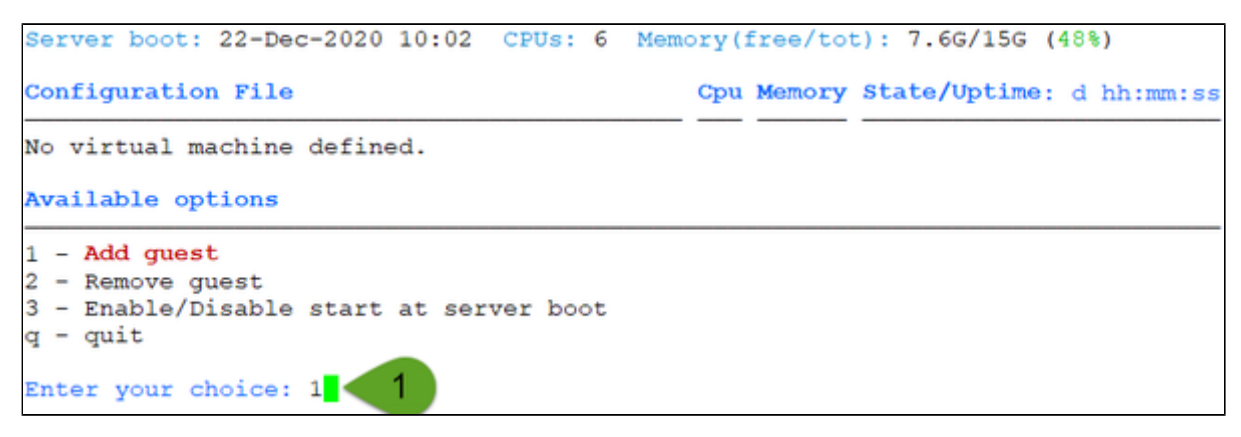

We will add here the /charon/rp7400.cfg already prepared configuration file:

| Configuration file selection                                                                                                    |
|----------------------------------------------------------------------------------------------------|
| Please enter the configuration file full path or:<br>- 'l' to list available ones in the default directory<br>- 'c' to clone an existing file or template<br>- 'q' to quit<br>Your choice: /charonRP7400/rp7400.cfg             |
| Select the startup type (1=Manual, 2=Automatic, q to quit) [1]: 2<br>Log file forced to: /charonRP7400/logs/rp7400.log<br>Folder /charonRP7400/logs already exists<br>Guest added.<br>Service charon_rp7400.service is enabled. |
| Configuration file must be updated before starting the guest.<br>Do you want to edit this file $(y/n)$ ? y 3                                                                                                    |

#### Notes:

- Use the 'l' option to list available configuration files and templates
- Use the 'c' option to clone provided templates
- If you don't edit the file now, you won't be prompted to start the guest (virtual machine).
- The editor will be asked if you did not set your favorite one in the preferences option.
- The location of the log file is forced to be under the configuration file folder and named "logs/". If the folder does not exist, it will be automatically created.

Using the selected editor or the one defined in the preferences, the configuration file can be customized.

#### Notes:

- The log.name value is not taken into account, it is forced as explained above
- Ensure the port number is unique if multiple virtual machines will run on the same server. An alert will be displayed while displaying the managed virtual machines in case.
- If .dsk and .iso files are defined, their existence will be checked upon editor exit
- Network settings will be checked upon editor exit
- Lines starting with "#INFO:" are comments that will be displayed when accessing the console

When leaving the editor, the log monitoring service is automatically enabled (installed) unless globally disabled in the preferences:

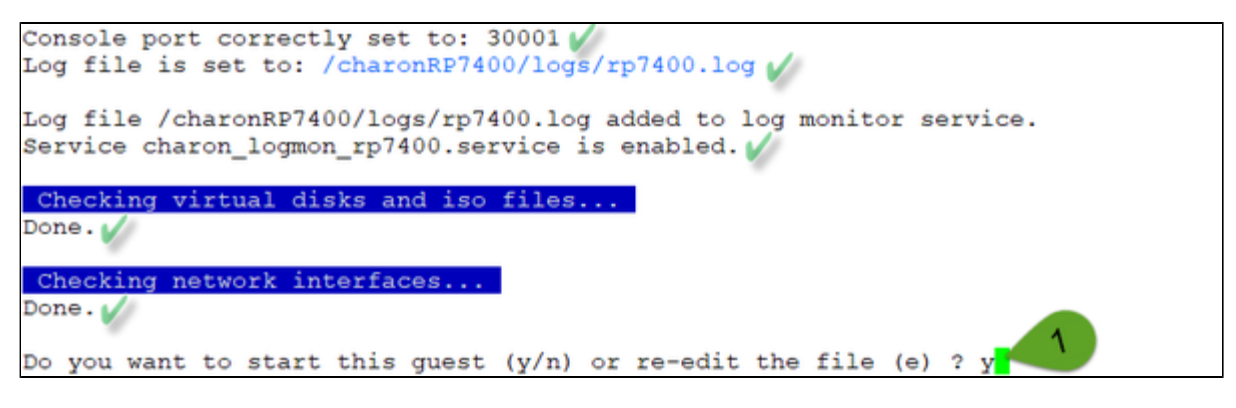

We can now start the guest. If the preferences have been set to have a continuous view of the log file, the log will be displayed:

| Starting charon logmon rp7400.service at 21-Jan-2021 15:24:17                    |  |  |  |  |  |  |
|----------------------------------------------------------------------------------|--|--|--|--|--|--|
| Status: active                                                                   |  |  |  |  |  |  |
| Restarting aksusbd log monitor service                                           |  |  |  |  |  |  |
| Starting charon_rp7400.service at 21-Jan-2021 15:24:21                           |  |  |  |  |  |  |
| Jan 21 15:24:21 Starting CHARON charon-par/rp7400                                |  |  |  |  |  |  |
| Jan 21 15:24:21 [INFO ] aksusbd monitor service status is: active                |  |  |  |  |  |  |
| Jan 21 15:24:21 [INFO ] Log monitor service status is: active                    |  |  |  |  |  |  |
| Jan 21 15:24:21 [INFO ] Log monitor is active.                                   |  |  |  |  |  |  |
| Jan 21 15:24:21 [INFO ] Checking network settings                                |  |  |  |  |  |  |
| Jan 21 15:24:21 [INFO ] Switching off all offload parameters for interface ens22 |  |  |  |  |  |  |
| 4                                                                                |  |  |  |  |  |  |
| Jan 21 15:24:21 [INFO ] Starting emulator: /opt/charon/bin/charon-par -x -l /cha |  |  |  |  |  |  |
| ronRP7400/logs/rp7400.log -f /charonRP7400/rp7400.cfg -p /var/run/rp7400.pid     |  |  |  |  |  |  |
| Jan 21 15:24:24 started: /opt/charon/bin/charon-par -x -1 /charonRP7400/logs/rp7 |  |  |  |  |  |  |
| 400.log -f /charonRP7400/rp7400.cfg -p /var/run/rp7400.pid                       |  |  |  |  |  |  |
| Jan 21 15:24:24 cwd: /charonRP7400                                               |  |  |  |  |  |  |
| Jan 21 15:24:24 Charon-PAR                                                       |  |  |  |  |  |  |
| Jan 21 15:24:24 Version 3.0.1, build 21.500 0229672 Nov 17 2020 21:08:33 Prod    |  |  |  |  |  |  |
| Jan 21 15:24:24 Copyright (c) 2011-2020 by Stromasys.                            |  |  |  |  |  |  |
| Jan 21 15:24:24 20210121:152424.293378:Charon-PAR                                |  |  |  |  |  |  |
| Jan 21 15:24:24 20210121:152424.293421:Version 3.0.1, build 21.500 0229672 Nov 1 |  |  |  |  |  |  |
| 7 2020 21:08:33 Prod                                                             |  |  |  |  |  |  |
| Ja 21 5:24 24 202101 1:15 424, 09343 Copyrigh (c) 2011 2020 by Soroma vs.        |  |  |  |  |  |  |
|                                                                                  |  |  |  |  |  |  |

INIC (). INIC IN IIIO OII 0.000(212). 20210121:152441.802863:EWA0:827eafc0:1611239081802:src/ethernet/dec21x4x/etherne t.cpp(934): iface\_initialization\_command (): ens224: command 'IFACE="ens224" ; e xport eth=ens37; ethtool -K \$eth rx off ; ethtool -K \$eth tx off ; ethtool -K \$e th sg off ; ethtool -K \$eth gso off ; ethtool -K \$eth gro off ; ethtool -K \$eth txvlan off ; ethtool -K \$eth rxvlan off' completed with status 256 20210121:152441.803237:EWA0:827eafc0:1611239081803:src/ethernet/dec21x4x/lnx\_por t.cpp(104): config (): ens224: Guest Mac address: 00-0c-29-f0-df-75, taken from the interface 20210121:152441.803673:EWA0:827eafc0:1611239081803:src/ethernet/dec21x4x/lnx por t.cpp(140): config (): ens224: Runninng in promiscuous mode 20210121:152441.803757:EWA0:827eafc0:1611239081803:src/ethernet/dec21x4x/dec21x4 x.cpp(1545): init (): EWA0: Initialize 'DE500-BA' 20210121:152441.809034:uart2: port address: 0.0.0.0:30002 20210121:152441.809495:uart0: port address: 0.0.0.0:30001 210121:152441.964197:cpu0: run cpu Emulator started, use the 'vmconsole' command or use the 'Connect to guest console' menu option to open the console. 20210121:152441.964317:Host CPU freq: 3498 Press enter

🚹 The continuous log file stops itself as this was defined in the preferences: "Automatically stop continuous log view: Yes"

...

Press CTRL-C at any time to leave the log file view if the preference was set to not automatically stop or if the startup failed.

We can see below the service is active, meaning the emulator is running (1 this does not mean "booted") and will be automatically started at Linux server boot ("OnBoot" or "OnB" column on the right side)

The "Stop script" line (see below) shows the script has not been initialized meaning the guest will receive a SIGKILL signal upon stop request. This will be explained further (see Service management - Create/Edit guest stop script)

| STROMASYS - Legac<br>Virtual Machines                                                                                                    | y server emulation<br>Management                                                                                                    |                                                                          |                | -v1.5-                |  |
|----------------------------------------------------------------------------------------------------|----------------------------------------------------------------------------------------------------|--------------------------------------------------------------------------|----------------|-----------------------|--|
| Server boot: 22-Dec-2020 10:02 CPUs: 6 Memory(free/tot): 8.3G/15G (53%)                                                                                |                                                                                                    |                                                                          |                |                       |  |
| Configuration File                                                                                                    |                                                                                                    | Cpu Memory                                                               | State/Uptime:  | d hh:mm:ss            |  |
| <pre>1- /charonRP7400/r<br/>Model:<br/>Description:<br/>Startup type:<br/>Stop script:<br/>Started:<br/>Console port:<br/>Log file:<br/>Network:</pre> | p7400.cfg<br>rp7400-1-650<br>CHARON charon-par/r<br>Manual / Service T<br>Not found<br>[ Thu 2021-01-21 15:2<br>Protected against C<br>30001<br>/charonRP7400/logs/<br>EWA0/ens224 | 1 20<br>Pimeouts: Start<br>24:24 CET PID=2<br>DOM Killer.<br>7rp7400.log | E20min Stop=20 | 02:10<br>)min<br>746M |  |
#### Remove guest

A Before removing a guest, please ensure it has been properly stopped (a check will automatically be performed before removal). The way the guest is stopped depends on the "Stop script" existence and settings (see Service management - Create/Edit guest stop script)

(i) If the guest log is monitored, you will be proposed to stop and remove the monitoring service

Example: CentOS 7.9 server with Charon-PAR 3.0.1 installed, virtual machine rp7400 installed

We are now going to remove (1 & 2) the rp7400 guest, currently in active state:

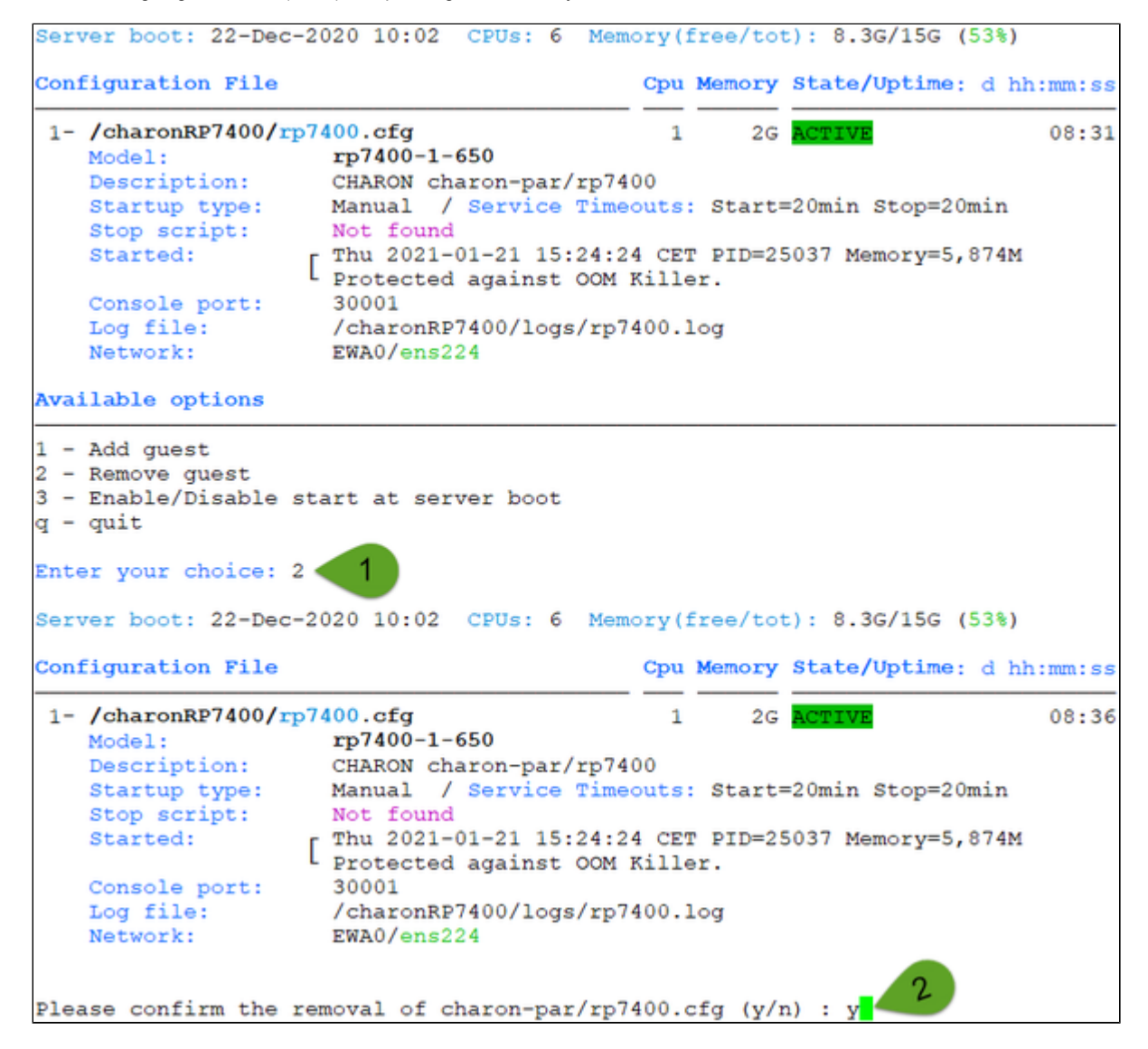

No stop script has been defined so this guest will be stopped (see below) without proper shutdown (emulator process will receive a SIGKILL). The service status will then be considered as failed (last line in the screenshot below) and deleted:

```
No stop script found, emulator will be killed without proper shutdown !!!
Do you want to stop the guest now (y/n) ? y 🐗
Stopping charon_rp7400.service at 21-Jan-2021
                                                ....: 34:09
Jan 21 15:24:41 Host CPU freq: 3498
Jan 21 15:34:09 Stopping CHARON charon-par/rp7400...
Jan 21 15:34:09 [INFO ] Stopping...
Jan 21 15:34:09 [WARN ] No stop script defined, sending KILL signal to emulator,
pid 25037
Jan 21 15:34:09 [INFO ] Waiting for process id 25037 termination
Jan 21 15:34:09 charon rp7400.service: main process exited, code=killed, status=
9/KILL
Jan 21 15:34:14 [INFO ] Process id 25037 has terminated
Jan 21 15:34:21 job 251 at Thu Jan 21 15:34:00 2021
Jan 21 15:34:21 Stopped CHARON charon-par/rp7400.
Jan 21 15:34:21 Unit charon rp7400.service entered failed state.
Jan 21 15:34:21 charon_rp7400.service failed.
```

As the guest has been deleted, the log monitoring service can also be removed (1 below):

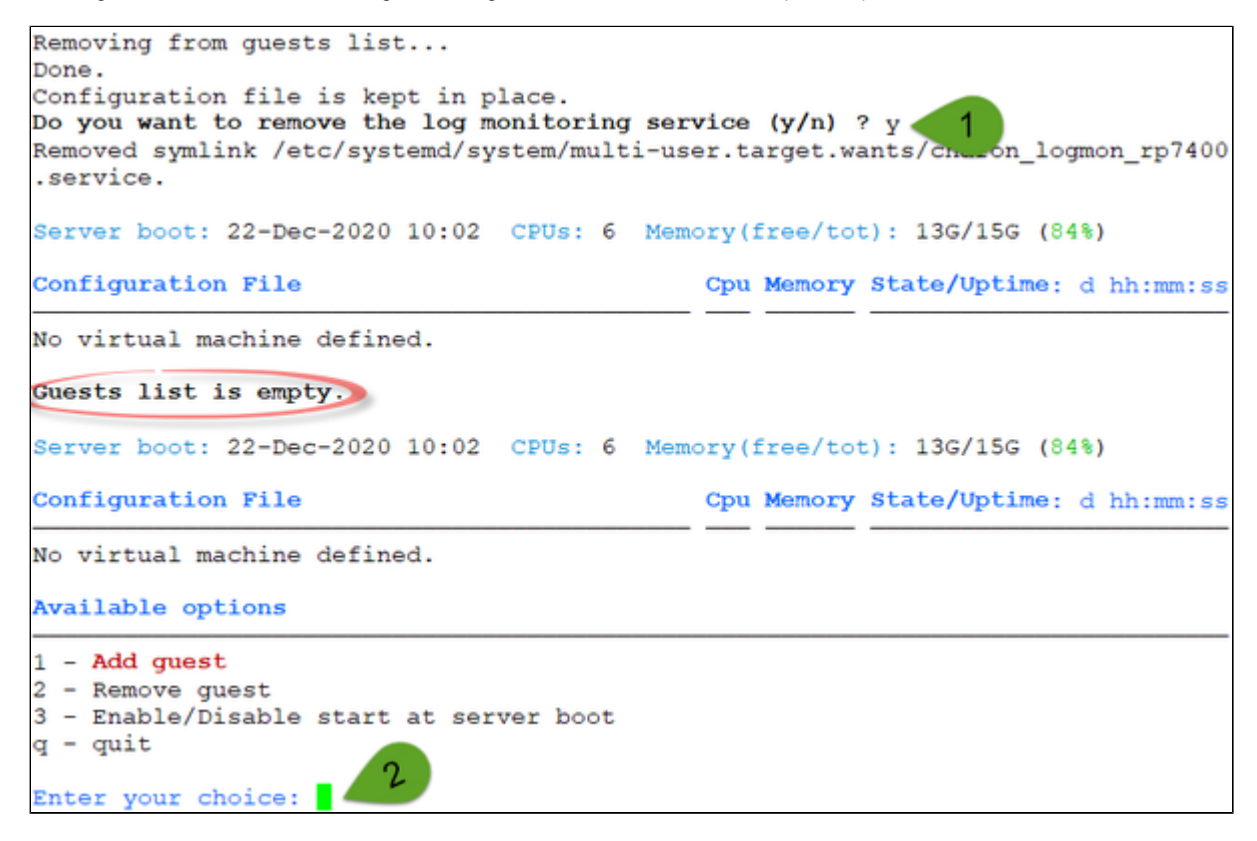

Another guest can be added if needed (2).

Multiple Charon guests can be added on the Linux server. This is however limited by the license (available products and instances allowed) and the
Linux server hardware configuration.

## Enable/Disable start at server boot

Use this option if you want (default) or do not want a guest to be started at Linux server boot

🚺 By default newly added guests are started automatically at Linux server boot ( ∔ this does not mean "booted")

Example: CentOS 7.9 server with Charon-PAR 3.0.1 installed, virtual machine rp7400 installed

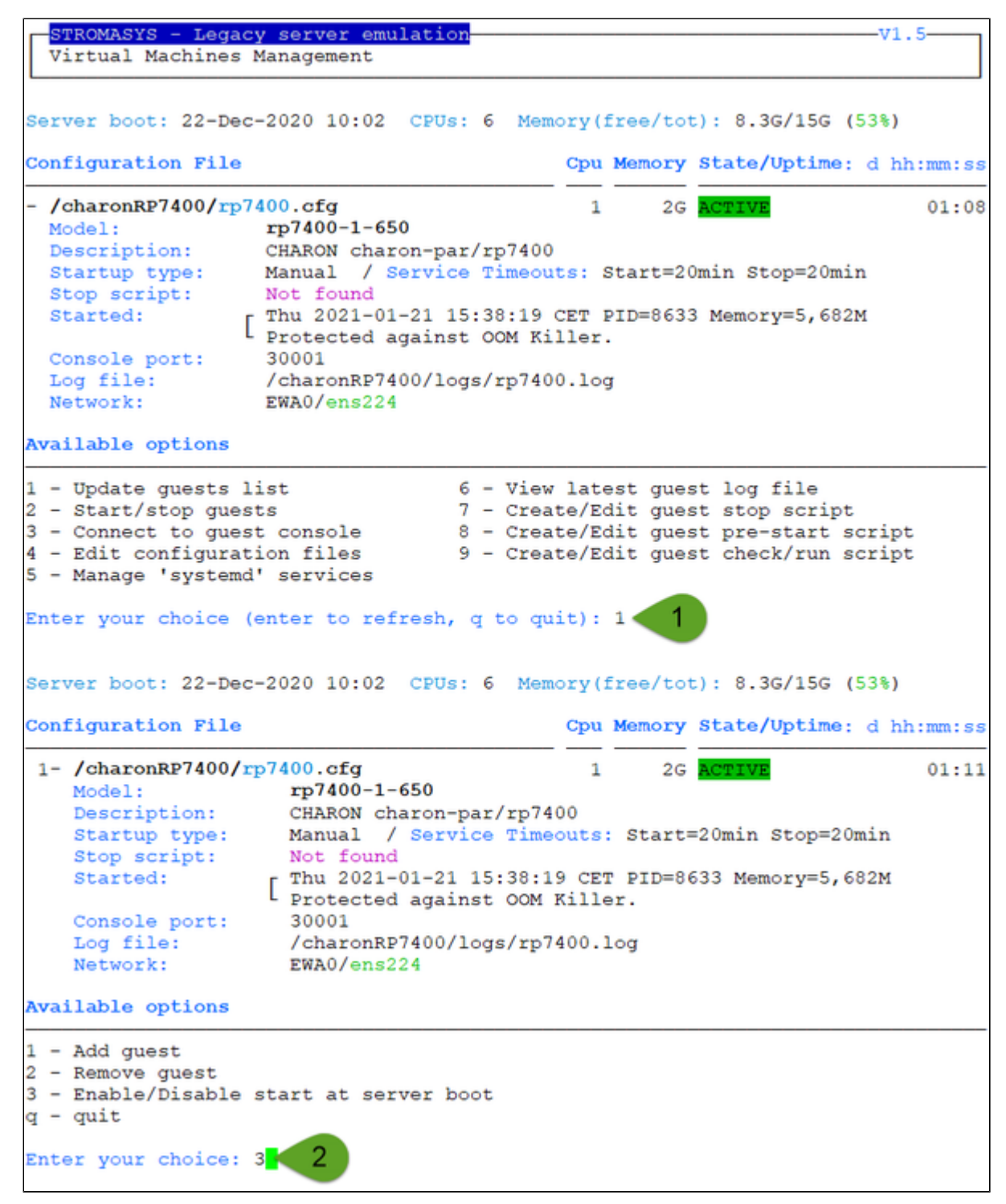

We are now going to prevent from the rp7400 guest to be started automatically (1). Once completed enter 'n' to return to the previous menu (2):

Charon-PAR Linux Toolkit 1.3 | User's Guide Version 1 | 22-Jan-2021

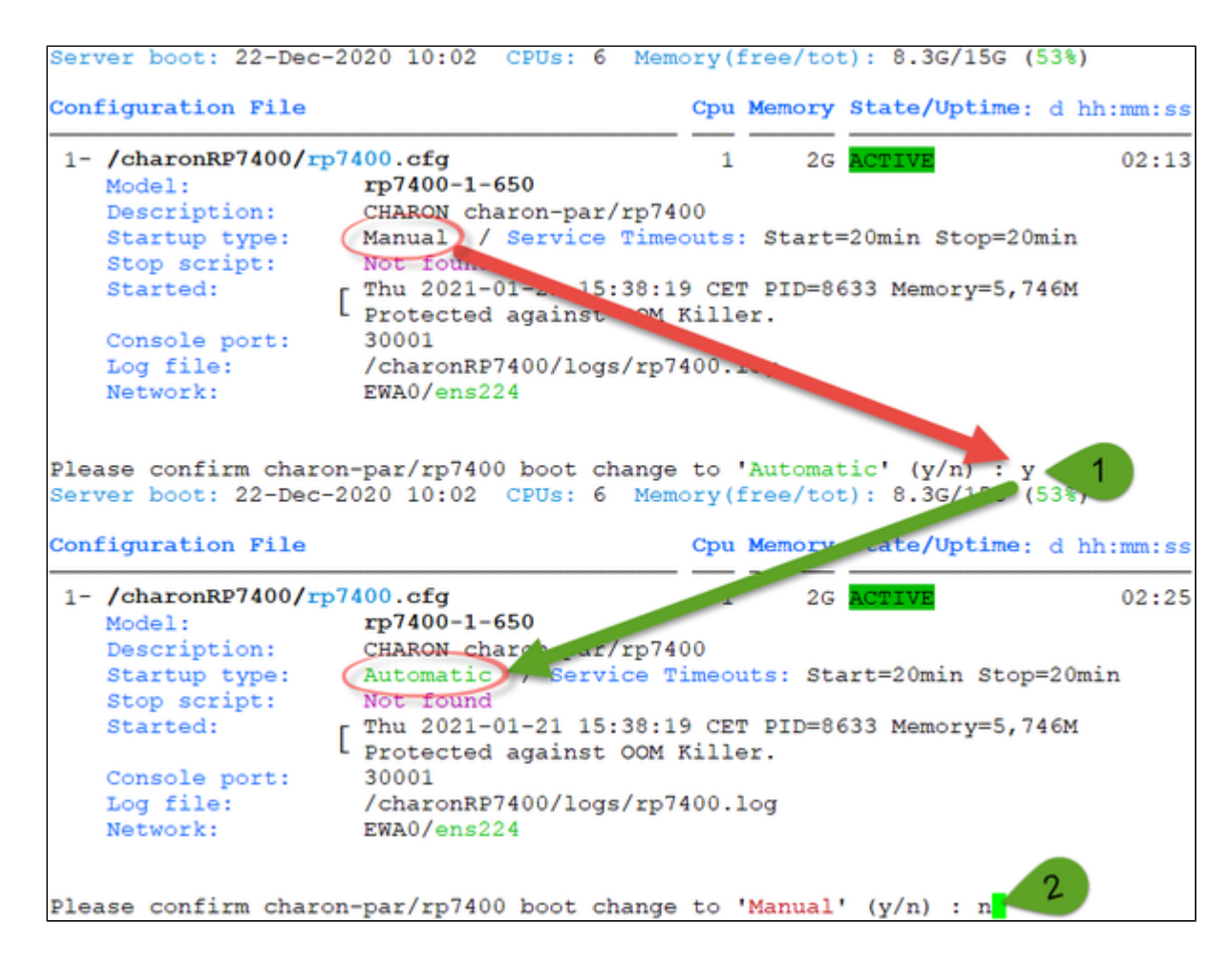

## VM management - Start/stop guests

## Table of Contents

- Description
- Examples
  - Example1 Guest stop with no stop script defined
  - Example2 Guest stop with stop script defined

## Description

Manual start and stop of managed guests.

## Examples

## Example1 - Guest stop with no stop script defined

Context: CentOS 7.9 server with Charon-PAR 3.0.1 installed, rp7400 guest running

| STROMASYS - Legacy server emulation V1.5-<br>Virtual Machines Management                                                                                                    |      |
|----------------------------------------------------------------------------------------------------|------|
| Server boot: 22-Dec-2020 10:02 CPUs: 6 Memory(free/tot): 8.3G/15G (53%)                                                                                                    |      |
| Configuration File Cpu Memory State/Uptime: d hh:mm                                                                                                    | n:ss |
| <pre>- /charonRP7400/rp7400.cfg 1 2G ACTIVE 05 Model: rp7400-1-650 Description: CHARON charon-par/rp7400 Startup type: Manual / Service Timeouts: Start=20min Stop=20min Stop script: Not found Started: Thu 2021-01-21 15:38:19 CET PID=8633 Memory=5,938M Protected against OOM Killer. Console port: 30001 Log file: /charonRP7400/logs/rp7400.log Network: EWA0/ens224</pre>                                            | 5:39 |
| Available options                                                                                                    |      |
| <pre>1 - Update guests list 6 - View latest guest log file 2 - Start/stop guests 7 - Create/Edit guest stop script 3 - Connect to guest console 8 - Create/Edit guest pre-start script 4 - Edit configuration files 9 - Create/Edit guest check/run script 5 - Manage 'systemd' services Enter your choice (enter to refresh, q to quit): 2 1 Server boot: 22-Dec-2020 10:02 CPUs: 6 Memory(free/tot): 8.3G/15G (53%)</pre> |      |
| Configuration File Cpu Memory State/Uptime: d hh:mm                                                                                                    | n:ss |
| <pre>1- /charonRP7400/rp7400.cfg 1 2G ACTIVE 05 Model: rp7400-1-650 Description: CHARON charon-par/rp7400 Startup type: Manual / Service Timeouts: Start=20min Stop=20min Stop script: Not found Started: Thu 2021-01-21 15:38:19 CET PID=8633 Memory=5,938M Protected against OOM Killer. Console port: 30001 Log file: /charonRP7400/logs/rp7400.log Network: EWA0/ens224</pre>                                           | 5:43 |
| No stop script found, emulator will be killed without proper shutdown !!!<br>Please confirm you want to <b>stop</b> charon-par/rp7400.cfg (y/n) : y                                                                                                    |      |

Due to the absence of stop script, the service receives a SIGKILL signal and then, once stopped, is considered as failed:

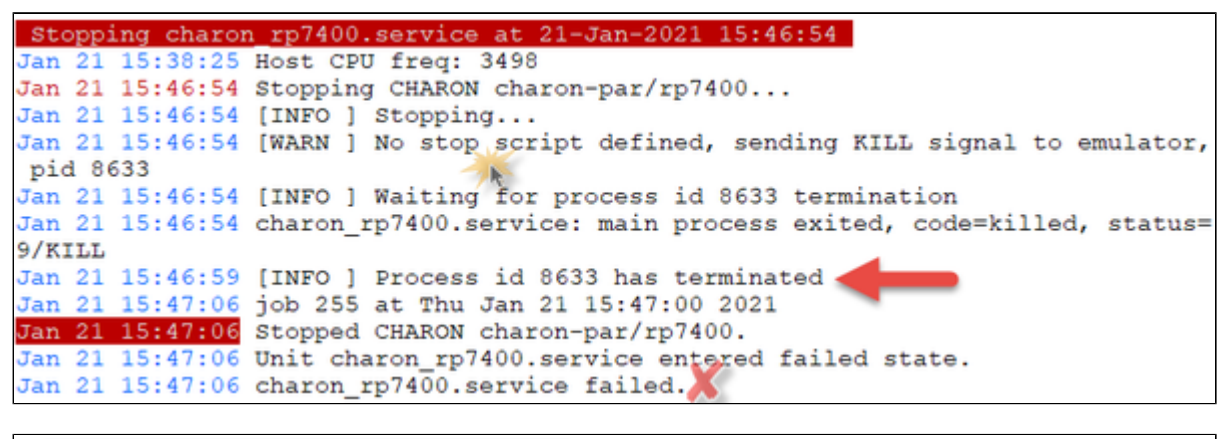

STROMASYS - Legacy server emulation V1.5-Virtual Machines Management Server boot: 22-Dec-2020 10:02 CPUs: 6 Memory(free/tot): 13G/15G (84%) Configuration File Cpu Memory State/Uptime: d hh:mm:ss - /charonRP7400/rp7400.cfg 2G FAILED 1 rp7400-1-650 Model: Description: CHARON charon-par/rp7400 Startup type: Manual / Service Timeouts: Start=20min Stop=20min Not found Stop script: Stopped: Thu 2021-01-21 15:47:06 CET (signal/KILL) Console port: 30001 Log file: /charonRP7400/logs/rp7400.log Network: EWA0/ens224 Available options 1 - Update guests list 6 - View latest guest log file 2 - Start/stop guests 7 - Create/Edit guest stop script 3 - Connect to guest console 8 - Create/Edit guest pre-start script 4 - Edit configuration files 9 - Create/Edit quest check/run script 5 - Manage 'systemd' services Enter your choice (enter to refresh, q to quit):

## Example2 - Guest stop with stop script defined

Context: CentOS 7.9 server with Charon-PAR 3.0.1 installed, rp7400 guest running HP-UX 11.23 and booted. Stop script created and customized, using the "ssh" method (see "VM management - Create/Edit guest stop script") with example provided in the kit.

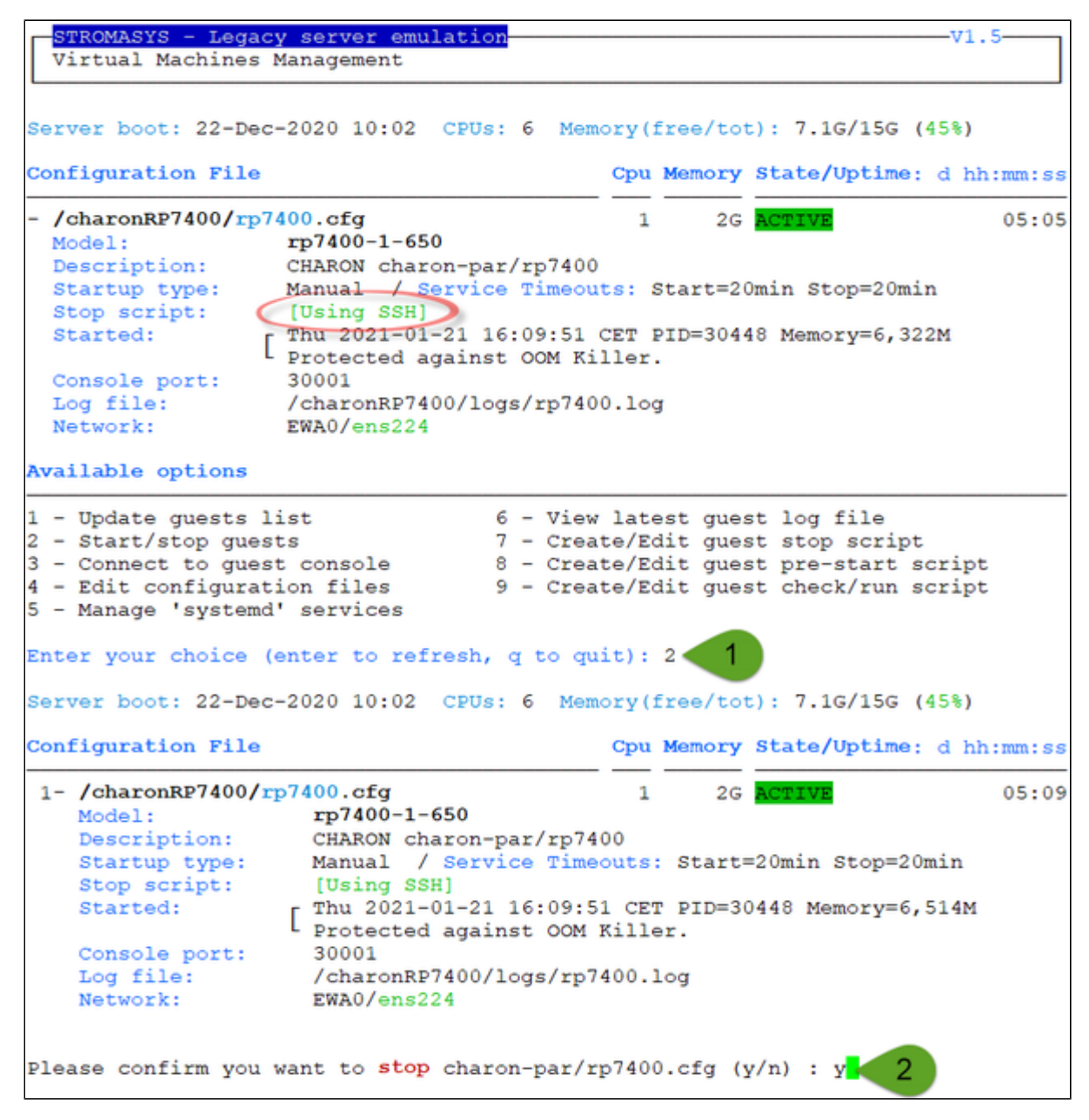

| Stopping charon rp7400.service at 21-Jan-2021 16:16:09                         |    |
|--------------------------------------------------------------------------------|----|
| Jan 21 16:14:03 uart0: Client disconnected                                     |    |
| Jan 21 16:16:09 Stopping CHARON charon-par/rp7400                              |    |
| Jan 21 16:16:09 [INFO ] Stopping                                               |    |
| Jan 21 16:16:09 [INFO ] Executing stop script. Emulator pid is 30448.          |    |
| Jan 21 16:16:09 [INFO ] Initiating rp7400 system shutdown via SSH              |    |
| Jan 21 16:16:13 [INFO ] rp7400 is alive (responds to ping).                    |    |
| Jan 21 16:16:13 [INFO ] Initiating system shutdown 🧹                           |    |
| Jan 21 16:16:16 [INFO ] Waiting for shutdown completion                        |    |
| Jan 21 16:16:17 [INFO ] rp7400 still responds to ping                          |    |
| Jan 21 16:16:23 [INFO ] rp7400 still responds to ping                          |    |
| Jan 21 16:16:29 [INFO ] rp7400 still responds to ping                          |    |
| Jan 21 16:16:35 [INFO ] rp7400 still responds to ping                          |    |
| Jan 21 16:16:41 [INFO ] rp7400 still responds to ping                          |    |
| Jan 21 16:16:47 [INFO ] rp7400 still responds to ping                          |    |
| Jan 21 16:16:53 [INFO ] rp7400 still responds to ping                          |    |
| Jan 21 16:16:59 [INFO ] rp7400 still responds to ping                          |    |
| Jan 21 16:17:05 [INFO ] rp7400 still responds to ping                          |    |
| Jan 21 16:17:11 [INFO ] rp7400 still responds to ping                          |    |
| Jan 21 16:17:17 [INFO ] rp7400 still responds to ping                          |    |
| Jan 21 16:17:23 [INFO ] rp7400 still responds to ping                          |    |
| Jan 21 16:17:39 [INFO ] rp7400 does not respond to ping anymore.               |    |
| Jan 21 16:17:49 [INFO ] Killing charon_rp7400 service                          |    |
| Jan 21 16:17:49 charon_rp7400.service: main process exited, code=killed, statu | s= |
| 9/KILL                                                                         |    |
| Jan 21 16:17:51 [INFO ] Success.                                               |    |
| Jan 21 16:17:51 [INFO ] Process id 30448 has terminated                        |    |
| Jan 21 16:17:58 job 262 at Thu Jan 21 16:17:00 2021                            |    |
| Jan 21 16:17:58 Stopped CHARON charon-par/rp7400.                              |    |

We can see below the guest has been properly stopped and is now in INACTIVE / REQUESTED state:

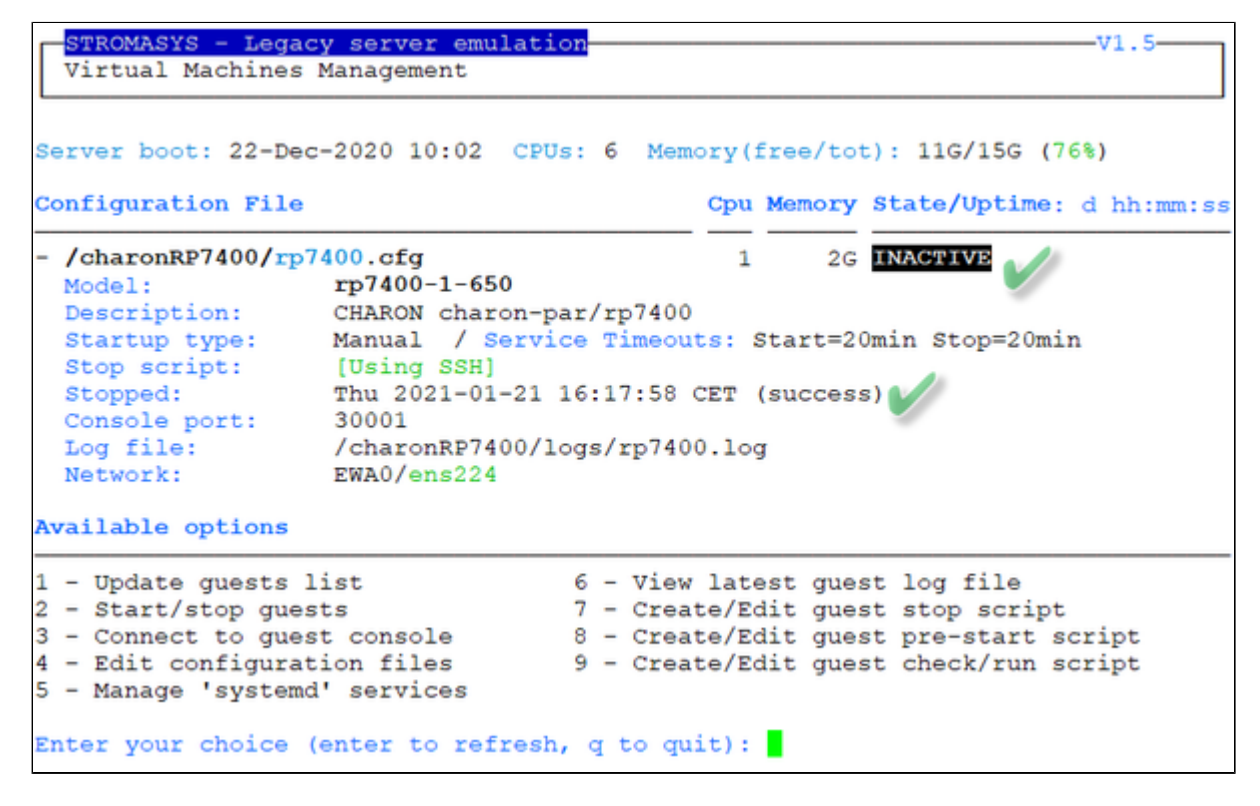

#### Note:

- Option 5 of the menu can help seeing the result of the shutdown commands
- Option 5 can also be used to edit the .service file to allow you to specify the service description, the auto-restart settings, etc... For more, see "# man systemd.service"

## VM management - Connect to guest console

### Table of contents

- Description
- Special comments in configuration file
- Example

### Description

Use this option to connect to the guests consoles, kill active connections if any and to view console log files.

#### Notes:

- 1 "telnet" and/or "putty" package must be installed, they will be used to connect from the CHARON server to the virtual machine console
- The session will be recorded in a log file as '/opt/charon/log/console.<configuration file name shortened>.log'
- To leave the telnet session, press the escape character which is by default CTRL + ]. This character can be changed in the /root/.telnetrc file by defining the 'set escape' parameter:
   Example:

```
# cat /root/.telnetrc
DEFAULT
  mode char
  set escape <sup>2</sup>
#
```

f Pressing the escape key will lead you to the 'telnet> ' prompt. To leave the session, enter 'quit'

- If a connection to the console is active from the server, you will be prompted to kill the previous one.
- If a connection to the console is active from another location, it will be displayed but will not be killed. This will have to be done manually.
- Emulator termination check:
  - If the 'exit' command is detected at Main menu prompt, the guest STOP state will be set to REQUESTED. 1. If a telnet connection to the console is performed without this utility, the REQUESTED state will not be set.
  - If the emulator is no more running when you leave the session, you will have to confirm that is requested or not
- To leave the "putty" session, close the window. Note this will not stop the virtual machine as it is running in the background.
- (1) The console port number is displayed per guest. If a port number is used more than once, an alert will be displayed

## Special comments in configuration file

For ease of use, it is possible to add formatted comments in the configuration file. These comments will appear before connecting to the console and can be used to describe the configuration, disks usage, etc...

To enable this feature, edit the configuration file and add comments starting with "#INFO:"

#### Example:

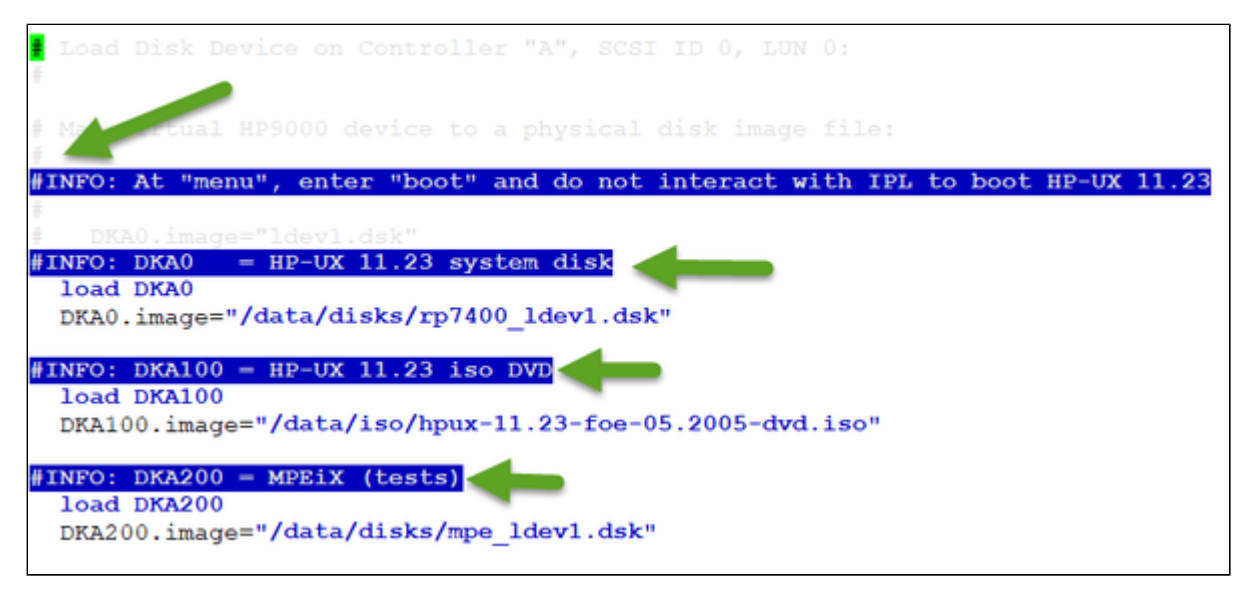

### Example

| STROMASYS - Legacy server emulation<br>Connection to guest console                                                                                                    | -v1                                                                                                    | .29     |
|----------------------------------------------------------------------------------------------------|----------------------------------------------------------------------------------------------------|---------|
| Server boot: 22-Dec-2020 10:02 CPUs: 6 Men                                                                                                    | mory(free/tot): 7.0G/15G (45%)                                                                            |         |
| Configuration File                                                                                                    | Cpu Memory State/Uptime: d h                                                                              | h:mm:ss |
| 1- /charonRP7400/rp7400.cfg<br>Model: rp7400-1-650<br>Description: CHARON charon-par/rp74<br>Startup type: Manual / Service Time<br>Stop script: [Using SSH]<br>Started: [Using SSH]<br>Started: [Using SSH]<br>Console port: 30001<br>Network: EWA0/ens224 | 1 2G ACTIVE<br>400<br>eouts: Start=20min Stop=20min<br>05 CET PID=20176 Memory=5,554M<br>Killer.          | 00:19   |
| <pre>k- Kill active telnet connection(s) on cons<br/>v- View console log files<br/>Choice ('q' to quit): 1<br/>1</pre>                                                                                                    | All lines starting with "#INFO:" in the<br>configuration file are displayed before<br>opening the console | )       |
| Configuration description:<br>At "menu", enter "boot" and do not interact<br>DKA0 = HP-UX 11.23 system disk<br>DKA100 = HP-UX 11.23 iso DVD<br>DKA200 = MPEiX (tests)                                                                                       | t with IPL to boot HP-UX 11.23                                                                            | 3       |

🚺 If the configuration file is updated after the virtual machine is started, a warning message is displayed.

```
Console settings correctly set to:
serial.uart0.device.port=":30001"
Console mode: 'putty' defined in preferences but no DISPLAY
Console mode: 'telnet' will be used instead
To leave the console, press the escape character as shown below in the
line 'Escape character is...' and enter 'quit' at the 'telnet>' prompt.
Default escape character can be changed in the $HOME/.telnetrc file under the
machine or DEFAULT paragraph with the command: set escape <newchar>
Moved '/opt/charon/log/console.rp7400.log' to '/opt/charon/log/console.rp7400.lo
g.upto2021-01-21-163149'
Script started, file is /opt/charon/log/console.rp7400.log
Trying ::1...
telnet: connect to address ::1: Connection refused
Trying 127.0.0.1...
Connected to localhost.
Escape character is '^]'.
Main Menu: Enter command or menu >boot ┥
Booting from primary device
Interact with IPL (Y or N) ?> N 4
booting from 0/0/1/0
booted
ISL Revision A.00.44 Mar 12, 2003
ISL booting hpux
Boot
: disk(0/0/1/0.0.0.0.0.0.0;0)/stand/vmunix
12464128 + 6250496 + 2022344 start 0x22c168
```

## VM management - Edit configuration files

## **Description**

Use this option to edit the virtual machine(s) configuration file(s).

### Notes:

- Changes will be applied on emulator restart
- The 'model' parameter defined will be checked
- '.dsk' and '.iso' files existence, if defined, will be checked
- Some checks will be performed on network interface upon exit:
  - If the network interface does not exist, an error message is displayed
  - If the network interface has an assigned IP address, an error message is displayed
  - If the network interface is not managed by 'ncu' and if 'ncu' is installed, an error message will be displayed
  - If the network interface is used in another configuration file, an error message will be displayed
- All offload parameters will be switched off automatically at guest start.

#### Example

We will add several issues in the "rp7400" virtual machine configuration file:

- a network interface will be disabled,
- a virtual disk that does not exist will be added

| STROMASYS - Legacy server emulat<br>Edit configuration files                                                                                                    | ion                                                                                      |                                                     |                                           |
|----------------------------------------------------------------------------------------------------|------------------------------------------------------------------------------------------|-----------------------------------------------------|-------------------------------------------|
| Server boot: 22-Dec-2020 10:02 C                                                                                                    | Us: 6 Memory(f                                                                           | free/tot): 7.0                                      | )G/15G (45%)                              |
| Configuration File                                                                                                    | Cpu                                                                                      | Memory State                                        | /Uptime: d hh:mm:ss                       |
| 1- /charonRP7400/rp7400.cfg                                                                                                    | 1                                                                                        | 2G ACTIVE                                           | 08:00                                     |
| Model:<br>Description:<br>Startup type:<br>Stop script:<br>Started:<br>CHARON chard<br>Manual / Se<br>[Using SSH]<br>Started:<br>Chards<br>Manual / Se<br>[Using SSH]<br>Started:<br>Configuration | on-par/rp7400<br>rvice Timeouts:<br>21 16:29:05 CET<br>ainst OOM Kille<br>n file updated | Start=20min<br>PID=20176 Me<br>ar.<br>after process | Stop=20min<br>emory=6,514M<br>s started ! |
| Console port: 30001<br>Log file: /charonRP740<br>Network: EWA0/ens224                                                                                                    | 0/logs/rp7400.1                                                                          | log                                                 |                                           |
| Note: changes will be taken into a                                                                                                    | ccount on servi                                                                          | ice/guest rest                                      | tart                                      |

Depending on preferences, the file will be edited in the preferred editor or you will be prompted to select the editor.

When the editor will be closed, some checks will be performed:

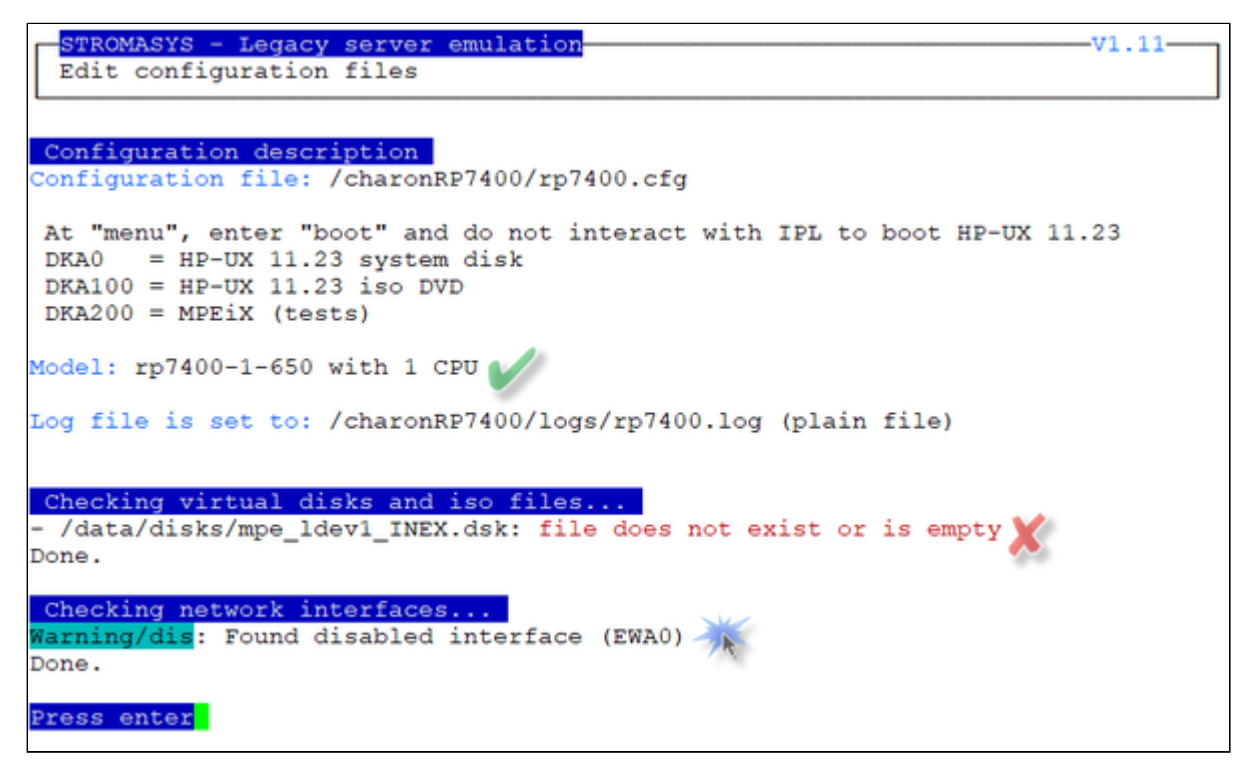

When the issue have been solved, the following output is displayed:

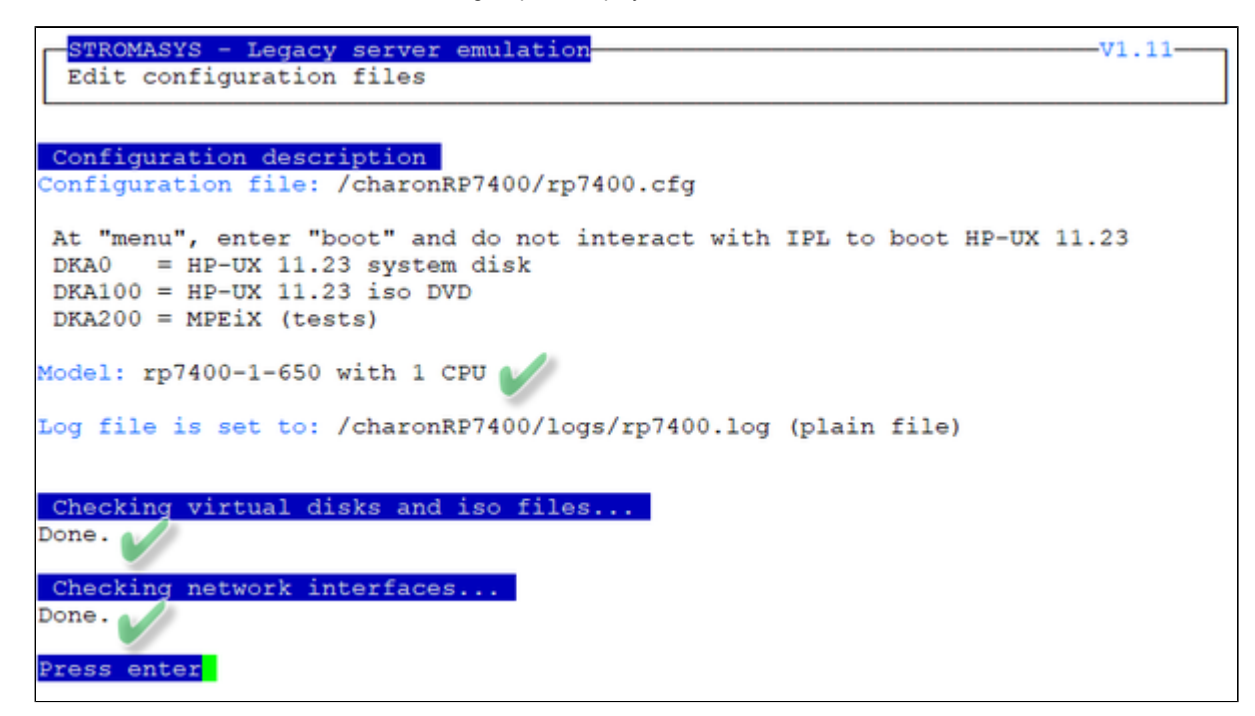

### VM management - Manage 'systemd' services

#### Description

Allows you to view the service status and update the service configuration file to add dependencies, description, etc...

Be extremely cautious when updating the file. Preferably limit updates to:

- Description=, After=, Before=, Wants= parameters in the Unit section
- TimeoutStopSec= in the Service section
- Restart=, RestartSec=, StartLimitInterval=, StartLimitBurst= parameters in the Service section as described in the Tips and Tricks chapter.

#### Example

In this example the default description has been updated, restart on failure parameters have been added, the service stop timeout has been set to 5 minutes and the start timeout has been set to 10 minutes.

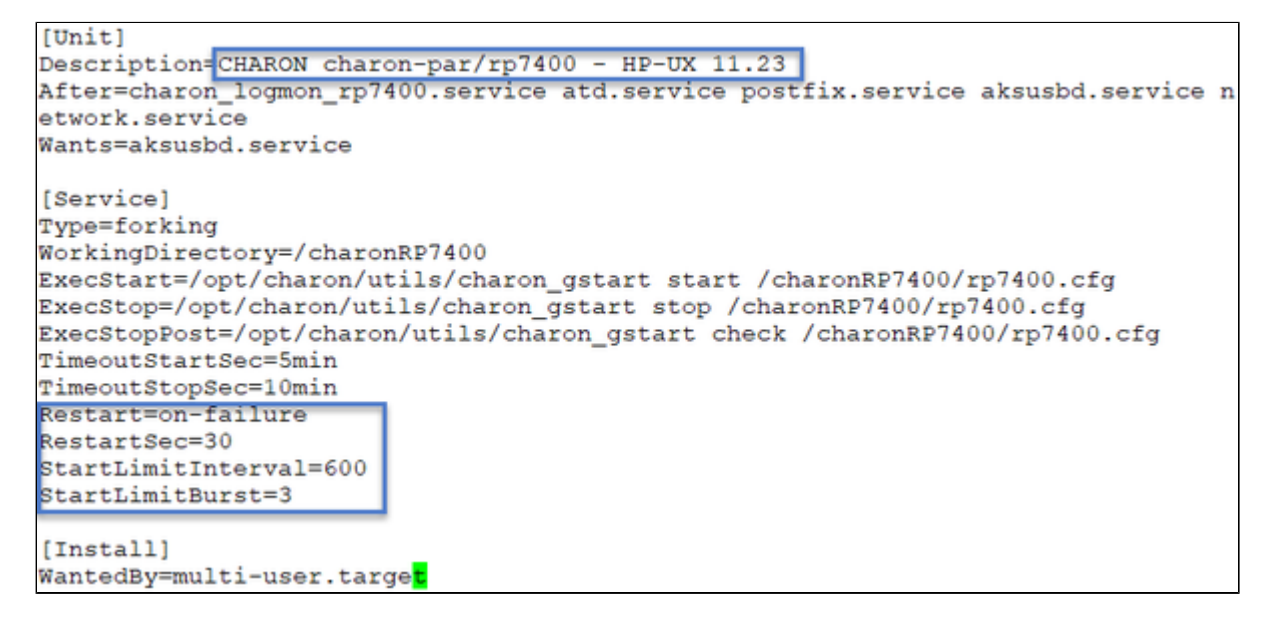

Note: by default service start and stop timeouts are set to 20 minutes

#### Result example:

| <pre>[root@charonparltk utils] # vmlist Server boot: 22-Dec-2020 10:02 CPUs: 6 Memory(free/tot): 11G/15G (76%)</pre> |                                                |                           |       |          |                          |            |
|----------------------------------------------------------------------------------------------------|------------------------------------------------|---------------------------|-------|----------|--------------------------|------------|
| C                                                                                                    | onfiguration File                              |                           | Cpu   | Memory   | <pre>State/Uptime:</pre> | d hh:mm:ss |
| - /charonRP7400/rp7400.cfg 1 2G INACTIVE                                                                             |                                                |                           |       |          |                          |            |
|                                                                                                    | Model:                                         | rp7400-1-650              |       |          |                          |            |
|                                                                                                    | Description:                                   | CHARON charon-par/rp7400  | - H   | P-UX 11. | .23                      |            |
|                                                                                                    | Auto-restart:                                  | on-failure after 30s, max | : 3 : | times in | n 600 seconds            |            |
| 11                                                                                                    | Startup type:                                  | Manual / Service Timeout  | s:    | Start=5m | ain Stop=10min           |            |
|                                                                                                    | Stop script:                                   | [Using SSH]               |       |          |                          |            |
|                                                                                                    | Stopped: Thu 2021-01-21 16:48:26 CET (success) |                           |       |          |                          |            |
|                                                                                                    | Console port: 30001                            |                           |       |          |                          |            |
|                                                                                                    | Log file: /charonRP7400/logs/rp7400.log        |                           |       |          |                          |            |
|                                                                                                    | Network:                                       | EWA0/ens224               |       |          |                          |            |

## VM management - View guest log file

### **Table of Contents**

- Description
- Continuous view
- Log edition

### Description

Use this option to either edit the log files using a selected text editor or to have a continuous view ("live") of the log file for the selected guest.

#### Notes:

- Log files are automatically archived at guest start whatever the log parameters are in the configuration file so a new one is created each time.
- The logs are kept for 60 days by default. See "Manage recurring jobs: license expiration check, log events (cron)" to change settings.

Example:

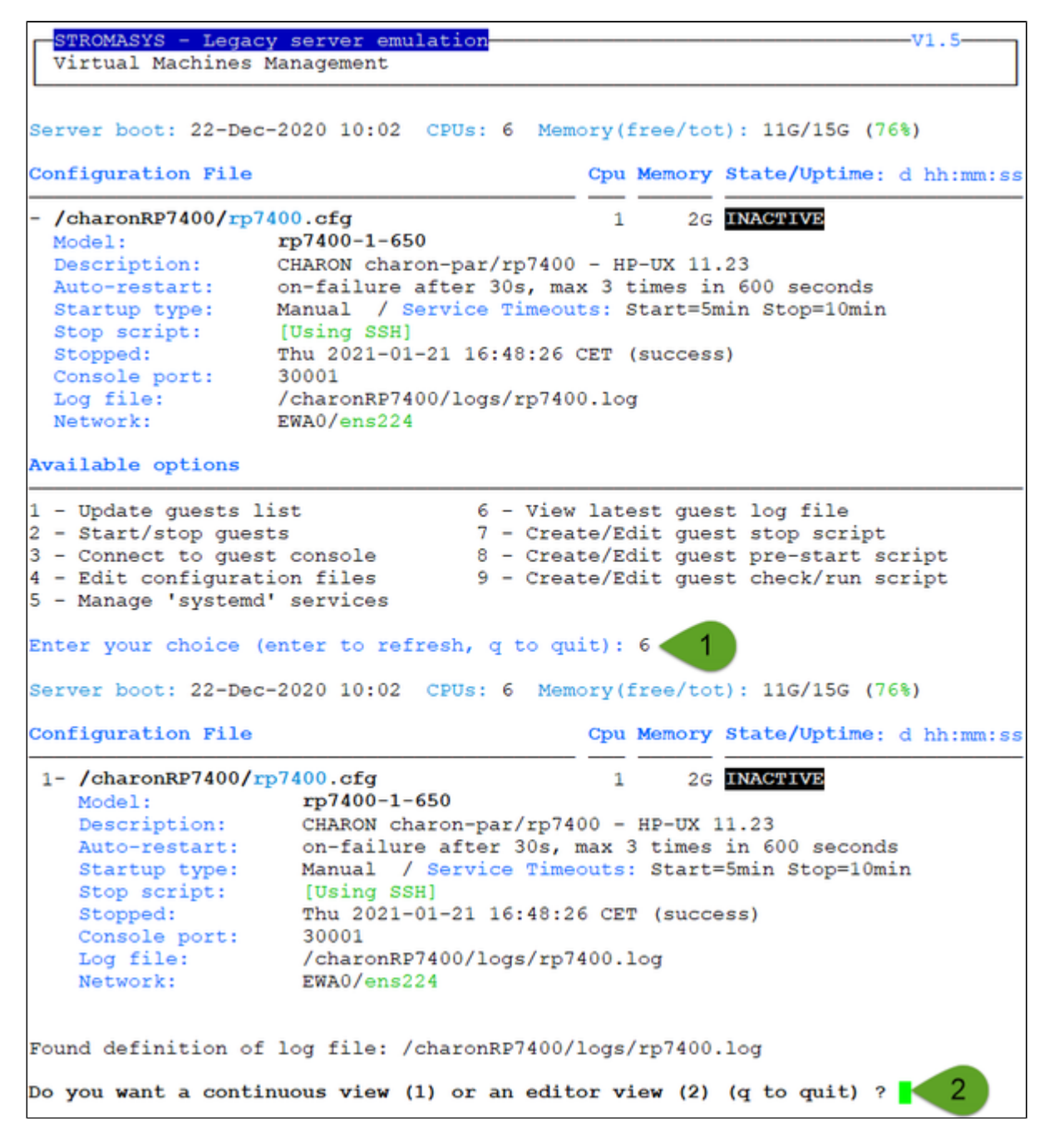

#### Continuous view

- The utility displays the last 12 lines of the current log file if it exists and will display newly added lines with color highlighting
- If the log file becomes inaccessible, the reason can be the guest has been started hence the current log file was archived and a new one was created and the continuous view continues with the newly detected log file
- This option can work even if the guest is not started
- The continuous log view can be called using the command line "logtail", see Additional command lines
- To stop the continuous log view, press <CTRL-C>

### Log edition

Select editor view then the log file. The editor will be selected depending on the preferences defined:

#### Notes:

- Only the 16 most recent log files are displayed in the list. To get older files, you will need to find them in the log file folder with name identical to the defined log file and with extension ".upto<YYYY-MM-DD-HHMNSE>" (example: /charon/logs/rp7400.log.upto2020-09-02-150824 )
- When selecting the log file:
  - the 'From' date is either based on the first line including a date found in the log file or on file creation time
  - the 'To' date corresponds to the date time the file was archived (renamed before guest start)
- It is highly recommended to use 'vim' or 'gvim' (if possible and if installed) to have the benefits of log highlighting

P The log edition can be called using the command line "logview", see Additional command lines

## VM management - Create/Edit guest stop script

## Table of Contents

- Description
- Options
- Common stop script explanation
- Provided shutdown scripts explanation
  - charon\_gstop\_expect
  - charon\_gstop\_rsh
  - charon\_gstop\_ssh

## Description

Use this option to edit the stop script that will be executed at service shutdown upon manual request or during the Charon Linux server shutdown procedure.

The script is unique and uses the configuration file (full name) to select commands to be executed at guest shutdown (selected by "case in...").

If the script does not exist, it will be generated automatically based on existing guests list and will by default do nothing except preparing the script skeleton with commands using the provided script examples to perform the shutdown via either "expect", "rsh" or "ssh". Newly added virtual machines will have their "case" added to the script when it will be edited.

To be able to perform a clean shutdown of your virtual machine, you will have either to use the provided scripts (see above) or to add your own shutdown scripts.

| Method | Comments                                                                                                    |
|--------|----------------------------------------------------------------------------------------------------|
| expect | Requires you pass user and password to the script so that it can connect to the console via "telnet" and execute the shutdown commands. The "guest_shutdown.exp" script, located in the /opt/charon/utils folder, can perform operations to:                                                                                                    |
|        | • run the shutdown if the prompt is detected,                                                                                                    |
|        | <ul> <li>enter a username/password to login if "Console Login:" is detected,</li> </ul>                                                                                                    |
|        | <ul> <li>execute the shutdown command if the prompt is detected,</li> </ul>                                                                                                    |
|        | <ul> <li>detect the Main Menu or ISL prompt to issue the "exit" command.</li> </ul>                                                                                                    |
|        | This method is useful if the virtual machine has no telnet connection available and cannot handle "rsh" and "ssh" remote connections.<br>For more, please read Tips and Tricks - Shutdown guests with Expect tool.                                                                                                    |
|        | Important notes:                                                                                                    |
|        | For MPE/iX systems, this is the only available method. Username and password are then not necessary. A <ctrl-a> will be sent on<br/>the console then if the "=" prompt is detected the "SHUTDOWN SYSTEM" command will be sent (other cases are also taken into<br/>account like Main menu prompt, ISL&gt; prompt or text garbage on the console)</ctrl-a> |
|        | Note any local existing connection to the console has to be killed before executing the expect script.                                                                                                    |
|        | If the console is locked from an external connection or if the prompt is not detected after sending a carriage return, the expect script will fail.                                                                                                    |
| rsh    | Requires a trust to be created between the Linux server and the HP-UX guest to issue password free remote commands. For more, please read the Tips and Tricks chapter dedicated to rsh trusts.                                                                                                    |
| ssh    | Requires a secured trust to be created between the Linux server and the HP-UX guest (key pair) to issue password and passphrase free remote commands. For more, please read the Tips and Tricks chapter dedicated to ssh trusts.                                                                                                    |
|        |                                                                                                    |

🭷 Basic knowledge of shell programming is needed to implement the clean shutdown / stop script.

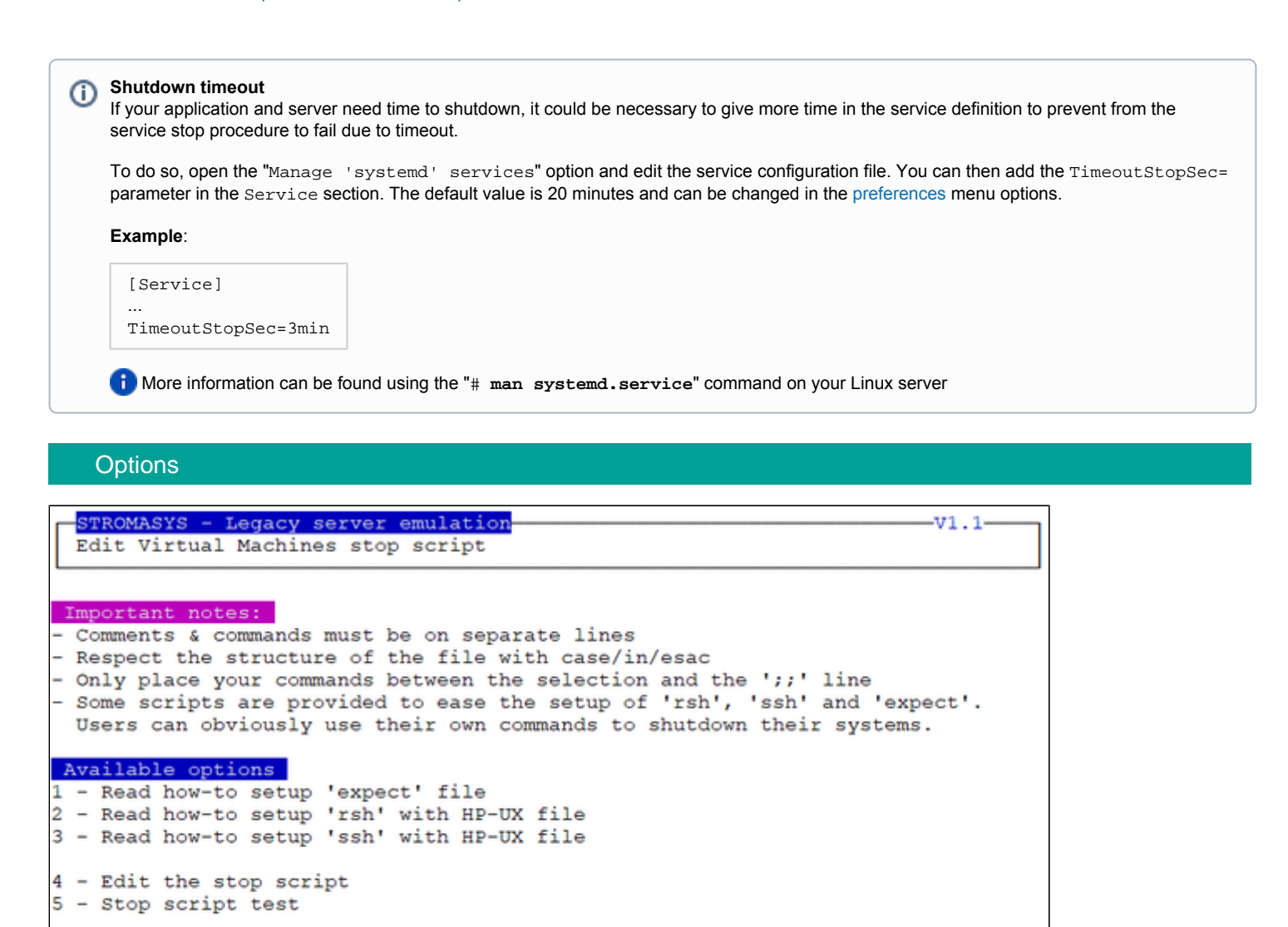

Select your option or 'q' to quit:

- Options 1 to 3 are explanations on how to setup and prepare the virtual machine and the Charon Linux server (if necessary) to use the three available methods.
- Option 4 edits the script. This script is in a form of "case in <configuration filename> do ..."
- Option 5 is used to test the script. Use with caution on production machines.

You'll find in options 1 to 3 all the details to setup the remote connection: packages to install, proxy settings for rsh, key pair definition for ssh (password and passphrase free), the necessary firewall settings if needed, etc...

### Common stop script explanation

When the script is initialized using option 6 or when a new virtual machine is added, the following lines are added:

```
...
# Parameter $1: contains full path to cfg file
# Parameter $2: contains full path to emulator exe file
#
# Important notes:
\# - comments & commands must be on separate lines
# - respect the structure of the file with case/in/esac
# - only place your commands between the selection and the ';;' line
#
. /opt/charon/utils/charon_common
#
case "$1"
in
  <configuration file>)
    #-- Uncomment and complete one of the following lines:
    #${CHARONDIR}/utils/charon_gstop_expect $1 $2 root <password> "<prompt>" <HPUX/MPEIX>
    #${CHARONDIR}/utils/charon_gstop_rsh $1 $2 <hostname> <HPUX/MPEIX>
    #${CHARONDIR}/utils/charon_gstop_ssh $1 $2 <hostname> <HPUX/MPEIX>
    #/<path>/<myscript>
    ;;
...
esac
```

One of the blue colored lines above has to be uncommented depending on the method chosen. Other lines can remain in the script or can be deleted.

#### Notes:

- The values between the < and > signs have to be filled manually.
- The operating system must be set to either HPUX or MPEIX (case insensitive).
- If the "rsh" or "ssh" method is used, the <hostname>, corresponding to the virtual machine hostname, must be known by the Charon Linux server.
- if MPEIX is defined, only the "expect" method can be used. Username, password and prompt can be set to "X" as they are not needed. Example: \${CHARONDIR}/utils/charon\_gstop\_expect \\$1 \\$2 X X X MPEIX

#### Stop script content example:

The editor defined in the Preferences is used to edit the script.

```
...
#
. /opt/charon/utils/charon_common
#
case "$1"
in
    /charonRP7400/rp7400.cfg)
    ${CHARONDIR}/utils/charon_gstop_ssh $1 $2 rp7400 HPUX
    ;;
    *)
    echo "Invalid parameter '$1'"
    exit 1
    ;;
esac
```

Stop script execution example with "ssh" / HP-UX 11.23:

| [root@charonparltk ~] # vmstop -f                                                |
|----------------------------------------------------------------------------------|
| Please confirm you want to stop charon-par/rp7400.cfg (y/n) :                    |
| Stopping charon rp7400.service at 02-Sep-2020 17:22:14                           |
| Sep 02 16:18:16 Communication with the license key "1619329274" restored.        |
| Sep 02 17:22:14 Stopping CHARON charon-par/rp7400 - HP-UX 11.23                  |
| Sep 02 17:22:15 [INFO ] Stopping                                                 |
| Sep 02 17:22:15 [INFO ] Executing stop script. Emulator pid is 12941.            |
| Sep 02 17:22:15 [INFO ] Initiating rp7400 system shutdown via SSH                |
| Sep 02 17:22:19 [INFO ] rp7400 is alive (responds to ping). 🏏                    |
| Sep 02 17:22:19 [INFO ] Initiating system shutdown                               |
| Sep 02 17:22:22 [INFO ] Waiting for shutdown completion                          |
| Sep 02 17:22:23 [INFO ] rp7400 still responds to ping                            |
| Sep 02 17:22:29 [INFO ] rp7400 still responds to ping                            |
| Sep 02 17:22:35 [INFO ] rp7400 still responds to ping                            |
| Sep 02 17:22:41 [INFO ] rp7400 still responds to ping                            |
| Sep 02 17:22:47 [INFO ] rp7400 still responds to ping                            |
| Sep 02 17:22:53 [INFO ] rp7400 still responds to ping                            |
| Sep 02 17:22:59 [INFO ] rp7400 still responds to ping                            |
| Sep 02 17:23:05 [INFO ] rp7400 still responds to ping                            |
| Sep 02 17:23:11 [INFO ] rp7400 still responds to ping                            |
| Sep 02 17:23:17 [INFO ] rp7400 still responds to ping                            |
| Sep 02 17:23:23 [INFO ] rp7400 still responds to ping                            |
| Sep 02 17:23:29 [INFO ] rp7400 still responds to ping                            |
| Sep 02 17:23:45 [INFO ] rp7400 does not respond to ping anymore.                 |
| Sep 02 17:23:55 [INFO ] Killing charon_rp7400 service                            |
| Sep 02 17:23:55 charon_rp7400.service: main process exited, code=killed, status= |
| 9/KILL                                                                           |
| Sep 02 17:23:57 [INFO ] Success.                                                 |
| Sep 02 17:23:57 [INFO ] Process id 12941 has terminated                          |
| Sep 02 17:24:04 Stopped CHARON charon-par/rp7400 - HP-UX 11.23. 🏏                |

#### Stop script execution example with "expect" / MPEiX:

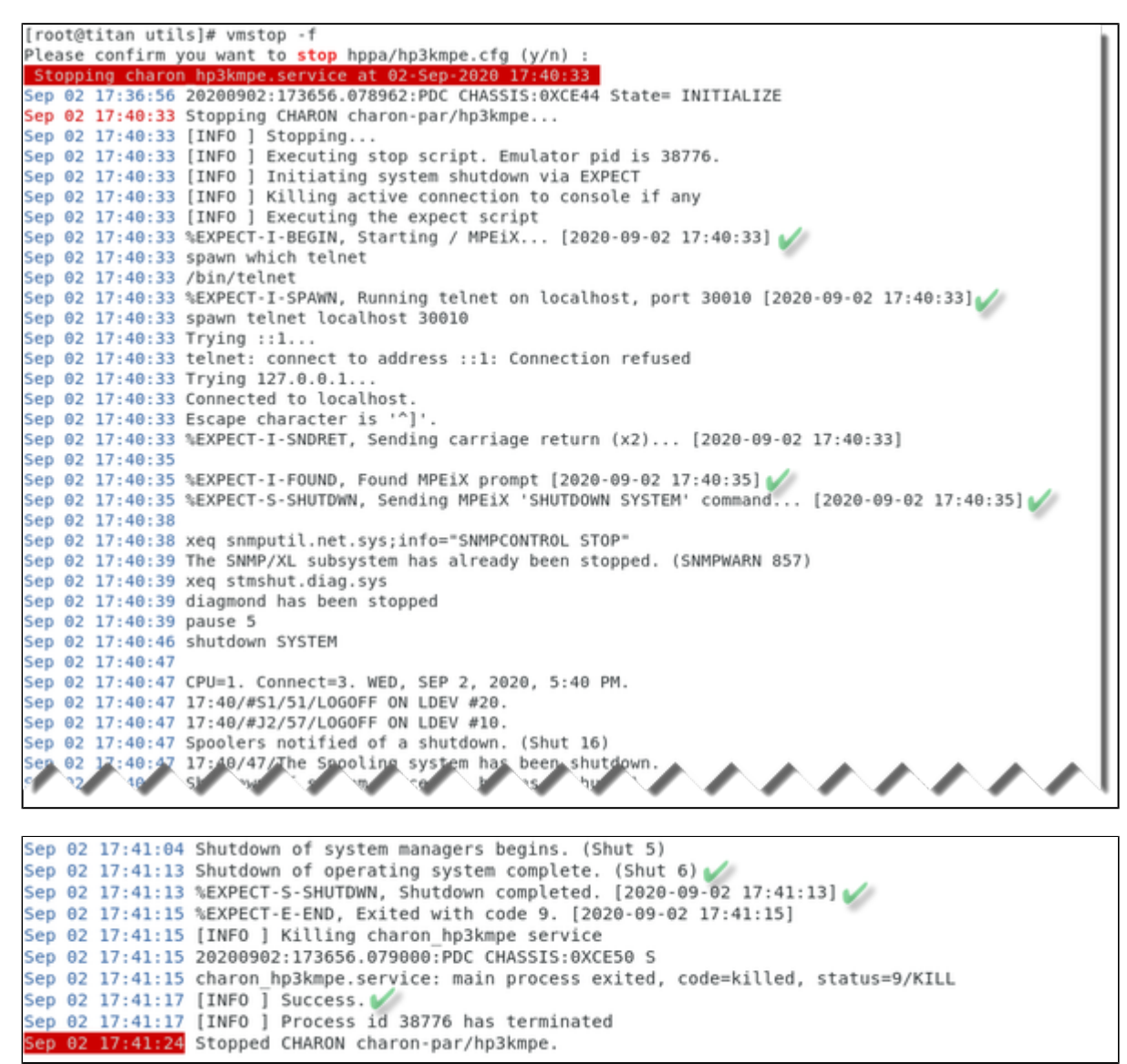

#### Provided shutdown scripts explanation

A Whatever the shutdown script execution result is, the stop request sent by the systemct1 command will stop the emulator. It is very important then to ensure the stop script has been tested and validated.

#### charon\_gstop\_expect

- Check if there's an active connection to the console on the local host, kill if any.
- Execute the /opt/charon/utils/guest\_shutdown.exp expect script with the values provided: username (root), password, prompt (for HP-UX only), operating system (either HPUX or MPEIX). This script is able to send the shutdown command depending on the returned characters on the console.
- Report all output to /opt/charon/log/console.stop.<guest name>.log.

#### Notes

- If the "Main Menu" prompt is found, the "exit" command is sent to stop the emulator.
- If the "ISL>" prompt is found, a "reset" command is sent then waits for the "Main Menu" prompt and sends the "exit" command is sent to stop the emulator.
- If the console is locked from an external connection or if the prompt is not detected after sending a carriage return, the expect script will fail.

#### charon\_gstop\_rsh

- Check the guest can be reached via ping, if yes:
  - Issue the shutdown command via "rsh" (depends on the operating system),
  - Wait for a few seconds
  - Check if the guest can be "pinged" and repeat with an interval of 5 seconds
  - If the guest cannot be pinged, assume the shutdown procedure is complete
- Kill the emulator process and reset the service state. ? The shutdown commands does not power off nor stop the emulator process, that's why this operation is needed
- Report the stop information within the guest log file

### charon\_gstop\_ssh

- Check the guest can be reached via ping, if yes:
  - Issue the shutdown command via "ssh" (depends on the operating system),
  - Wait for a few seconds
  - Check if the guest can be "pinged" and repeat with an interval of 5 seconds
  - If the guest cannot be pinged, assume the shutdown procedure is complete
- Kill the emulator process and reset the service state. ? The shutdown commands does not power off nor stop the emulator process, that's why this operation is needed
- Report the stop information within the guest log file

## VM management - Create/Edit guest pre-start script

### Description

Allows to add commands to be executed before the virtual machine is started (optional).

The script will be initialized upon first edition and will be prepared for the existing virtual machines. Newly added virtual machines will be automatically added upon edition.

#### Usage

It is important to respect the rules described in the menu or inside the script.

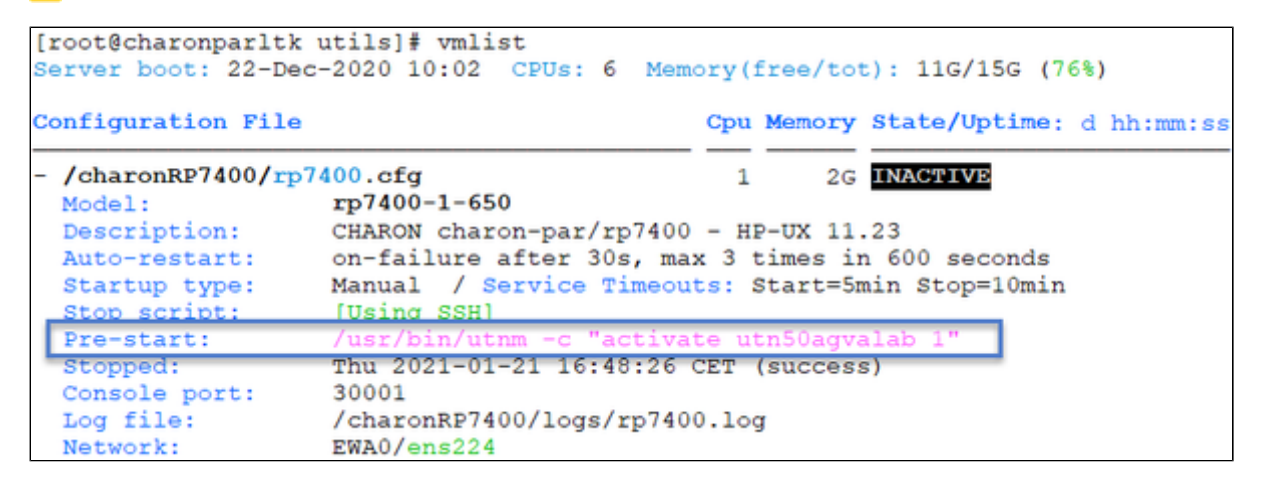

Example: activation of port 1 on the SEH myUTN-50a USB/Ethernet box before starting the Charon emulator

```
#!/bin/sh
#
# Parameter $1: contains full path to cfg file
# Parameter $2: contains full path to emulator exe file
#
# Important notes:
# - comments & commands must be on separate lines
   respect the structure of the file with case/in/esac
# -
   only place your commands between the selection and the ';;' line
# -
\# - do not add any 'exit' command in the script unless you want the
  virtual machine not to be started if the script fails
#
#
. /opt/charon/utils/charon_common
#
case "$1"
in
  /charonRP7400/rp7400.cfg)
    /usr/bin/utnm -c "activate utn50agvalab 1"
    ;;
  * )
    echo "Invalid parameter '$1' for prestart"
    exit 1
    ;;
esac
```

? The example above would need enhancement as if the port is already connected, an error will be returned. A test before activation is then welcome.

Æ

If the script has been initialized and a new virtual machine is added, it must be edited for the case related to the new configuration file to be added otherwise the "Invalid parameter" case will be activated and the "exit 1" will prevent the virtual machine from starting.

When displaying the list of defined virtual machines, the first 3 lines of the pre-start commands are displayed:

| [root@charonparltk  | ~] # vmlist        | 6 Memory (free/tot): 163W/11C (18)  |        |
|---------------------|--------------------|-------------------------------------|--------|
| Server Doot. 27-Aug | -2020 11:16 CP05.  | 6 Memory (1188/000). 165M/116 (18)  |        |
| Emulator Conf       | iguration File     | Cpu Memory State                    | OnBoot |
| - rp7400-1-650 /cha | ron/rp7400.cfg     | 1 2G ACTIVE                         | NO     |
| Service Timeouts:   | Start=5min Stop=10 | Omin                                |        |
| Description:        | CHARON charon-par/ | /rp7400 - HP-UX 11.23               |        |
| Stop script:        | [Using SSH]        |                                     |        |
| Pre-start:          | /usr/bin/utnm -c ' | "activate utn50agvalab 1"           |        |
| Started:            | Thu 2020-09-03 09: | :43:58 CEST PID=15103 Memory=8,663M |        |
| L                   | Protected against  | OOM Killer.                         |        |
| Guest OS answer:    | 9:41am up 50 mins  |                                     |        |
|                     | Configuration file | e updated after process started !   |        |
| Console port:       | 30001              |                                     |        |
| Log file:           | /charon/logs/rp740 | 00.log                              |        |
| Network:            | EWA0/ens224        |                                     |        |

## VM management - Create/Edit guest check/run script

### Description

4

It is possible to display a line that is the result of a command sent to the legacy operating system running on the guest or a result of a "ping" done locally that can give information on the guest system. For example, the uptime can be returned (rsh or ssh needed) and added to the displayed guests list.

#### Display output example from the "vmlist" command:

| [root@charonparltk utils<br>Server boot: 22-Dec-2020 | ]# vmlist<br>10:02 CPUs: 6 Memory(: | free/to1 | t): 7.0G/15G (45           | 8)       |
|------------------------------------------------------|-------------------------------------|----------|----------------------------|----------|
| Configuration File                                   | Cpu                                 | Memory   | <pre>state/Uptime: d</pre> | hh:mm:ss |
| - /charonRP7400/rp7400.c                             | fg 1                                | 2G       | ACTIVE                     | 03:49    |
| Model: rp74                                          | 00-1-650                            |          |                            |          |
| Description: CHAF                                    | ON charon-par/rp7400 - H            | P-UX 11. | .23                        |          |
| Auto-restart: on-f                                   | ailure after 30s, max 3             | times in | n 600 seconds              |          |
| Startup type: Manu                                   | al / Service Timeouts: /            | Start=5r | min Stop=10min             |          |
| Stop script: [Usi                                    | ng SSH]                             |          |                            |          |
| Pre-start: /usi                                      | /bin/utnm -c "activate u            | tn50agva | alab 1"                    |          |
| Started: r Thu                                       | 2021-01-21 17:00:50 CET 1           | PID=1720 | 61 Memory=6,322M           | 1        |
| L prot                                               | ected against OOM Killer            |          |                            |          |
| Guest OS answer: 4:04                                | pm up 3 mins                        |          |                            |          |
| Console port: 3000                                   | 1 / Console locked by 'te           | elnet' : | oid(s) 26602               |          |
| Log file: /cha                                       | ronRP7400/logs/rp7400.log           | a .      |                            |          |
| Network: EWAG                                        | /ens224                             | -        |                            |          |

If the script has been initialized and a new virtual machine is added, it must be edited for the case related to the new configuration file to be added otherwise the "Invalid parameter" case will be displayed (this does not prevent the script from running).

#### Usage

Select option 1 to edit the script and option 2 to verify the commands entered work correctly:

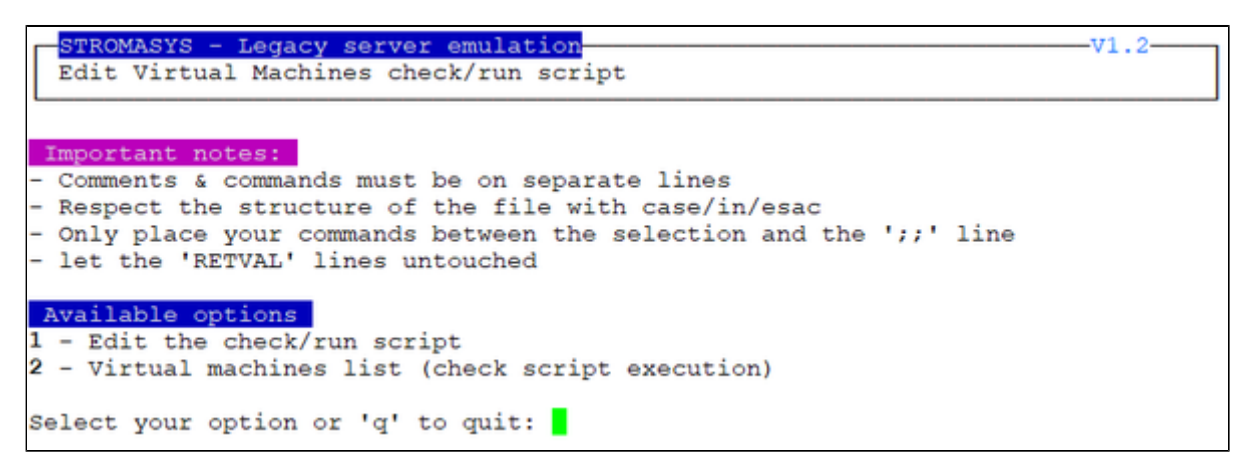

#### Script example

🍟 In this example, "ssh" is used to display the guest "uptime" for the rp7400 HP-UX system.

1 The last 2 lines containing the RETVAL variable are mandatory.

#### Example:

```
#!/bin/sh
#
case "$1"
in
 /charonRP7400/rp7400.cfg)
   ssh -o ConnectTimeout=2 rp7400 "uptime|cut -f1 -d','" 2>/dev/null
    #rsh rp7400 "uptime|cut -f1 -d','" 2>/dev/null
   RETVAL=$?
    ;;
 *)
    echo "Invalid parameter '$1'"
    RETVAL=1
    ;;
esac
echo "==RETVAL=${RETVAL}=="
exit ${RETVAL}
```

Note: when the script is initialized, examples are provided and comments need to be removed depending on your needs. It is of course possible to add your own commands.

## Manage monitored guests logs

## Description

A service can be defined in order to monitor the guests log files to look for key removal messages (based on interval defined on the dongle) and/or informational, warning and error messages. It also monitors in parallel dongle removal (immediate mode).

The service works with a list of log files to be monitored. The log files location is forced under the configuration file folder as "logs/" and with the same name as the configuration file and extension ".log".

(i) If the Charon log monitoring (global) option is set to enabled (default) in the preferences, the log monitoring service is created automatically when creating a virtual machine from menu option VM Management (add/remove VM, start, stop, console connection, ...).

#### Management

This option offers the possibility to edit the log file list, start/stop monitoring for a guest, view the guest log file, view the monitoring log file, manage "syste md" services and to start/restart the aksusbd log monitoring.

#### Example:

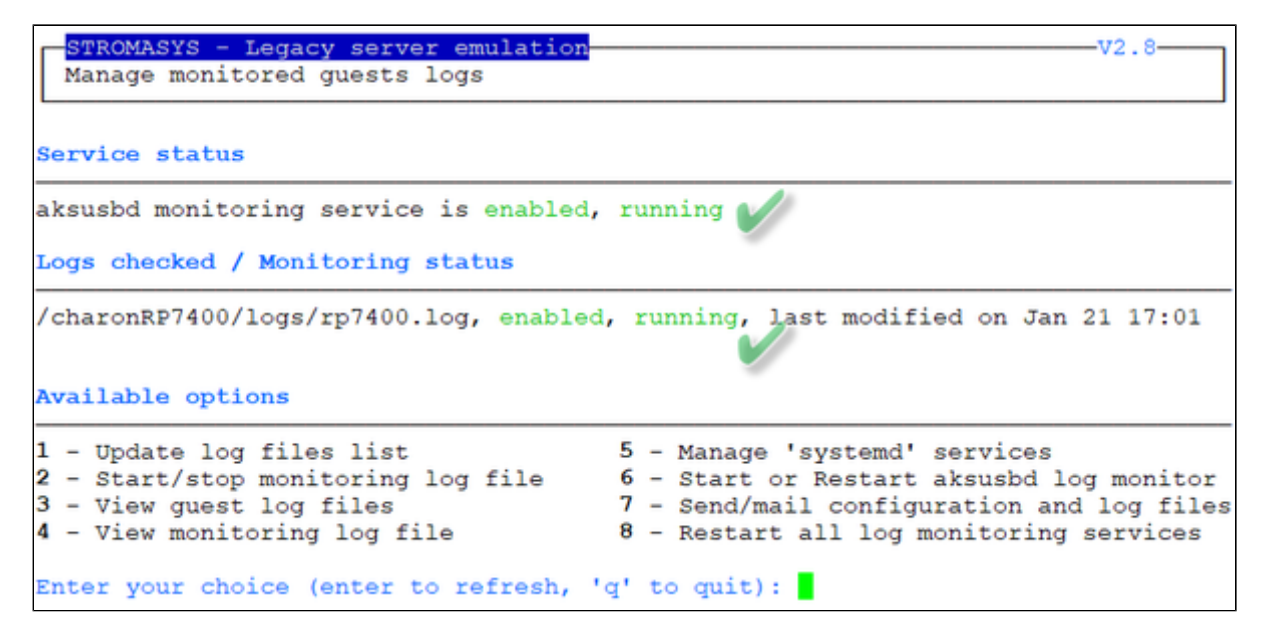

#### Notes:

- The list of monitored log files is automatically filled with the log files found in the configuration files for guests defined with the Manage monitored guests logs menu option when selecting the "Update log files list" option 1.
- The aksusbd log monitoring will check the journalctl and will send an alert on dongle removal and dongle detected quite immediately
- The guest log monitoring:
  - will send alerts when information, warning and error messages will be detected depending on the alert level defined at Alerts management - Select guests log alert level. Note alerts will be send in a bulk email message by default: one alert every 1 minute based on crontab entry settings for '/opt/charon/utils/charon\_logevent' (see Manage recursive jobs: license expiration check, log events (cron))
  - It will also send alerts on guest start and stop
  - Dongle removal and detection alert messages will be sent based on license check interval defined with the license (default is 1 hour).
  - Each time a license is detected in the guest log file, an expiration check will occur and will send alerts if necessary
  - On rare cases, the dongle can be seen as unplugged whereas it is still plugged in leading the virtual machine to stop. The log monitoring feature is then able to detect this case and perform the necessary actions. More information is available in our Knowledge base in this article: CHARON for Linux - Detected removal of the license whereas dongle is connected
  - f] If you remove a guest from the "Service management Update guests list" option, the log monitoring service will be removed from the list
- 🕨 🍷 If you change the folder of an existing virtual machine, you'll have to update the service manually

#### Example

#### Connection lost with the active license:

| <pre>[root@charonparltk utils] # vmlist Server boot: 22-Dec-2020 10:02 CPUs: 6 Memory(free/tot): 7.0G/15G (45%)</pre> |                           |        |          |                          |            |  |
|----------------------------------------------------------------------------------------------------|---------------------------|--------|----------|--------------------------|------------|--|
| Configuration File                                                                                                    |                           | Cpu    | Memory   | <pre>State/Uptime:</pre> | d hh:mm:ss |  |
| - /charonRP7400/rp7                                                                                                   | 400.cfg                   | 1      | 2G       | ACTIVE                   | 13:05      |  |
| Model:                                                                                                    | rp7400-1-650              |        |          |                          |            |  |
| Description:                                                                                                    | CHARON charon-par/rp7400  | - HI   | P-UX 11. | .23                      |            |  |
| Auto-restart:                                                                                                    | on-failure after 30s, max | c 3 t  | times in | n 600 seconds            |            |  |
| Startup type:                                                                                                    | Manual / Service Timeout  | :s: \$ | Start=5r | min Stop=10min           |            |  |
| Stop script:                                                                                                    | [Using SSH]               |        |          |                          |            |  |
| Started:                                                                                                    | Thu 2021-01-21 17:00:50 ( | CET I  | PID=172  | 61 Memory=6,450          | M          |  |
| L                                                                                                    | Protected against OOM Kil | ller.  |          |                          |            |  |
| Guest OS answer:                                                                                                    | 4:13pm up 12 mins         |        |          |                          |            |  |
| Console port:                                                                                                    | 30001                     |        |          |                          |            |  |
| Log file:                                                                                                    | /charonRP7400/logs/rp7400 | 0.100  | J        | Ver level                |            |  |
| License:                                                                                                    | Communication lost with 1 | cey i  | id 16193 | 329274                   |            |  |
|                                                                                                    | License number 1000.806.  |        |          |                          |            |  |
| L                                                                                                    | Event date/time: 21-Jan-2 | 2021   | 17:13:   | 57                       |            |  |
| Network:                                                                                                    | EWA0/ens224               |        |          |                          |            |  |

### Alert mail sent (if configured):

| [CHA | RON] Communication lost with license for rp7400 (charonparltk.stromasys.com)                                                                                         |   |   |   |               |   |
|------|----------------------------------------------------------------------------------------------------|---|---|---|---------------|---|
| 0    | This message was sent with High importance.                                                                                                    |   |   |   |               |   |
| СМ   | Charon Monitoring<br>Thu 21-Jan-21 17:14<br>To:                                                                                                    | ⊴ | 5 | Ś | $\rightarrow$ |   |
|      | Severity Level: CRITICAL<br>License number: 1000.806<br>Key ID: 1619329274<br>Virtual machine (guest): rp7400<br>Description: CHARON charon-par/rp7400 - HP-UX 11.23 |   |   |   |               |   |
|      | Stromasys Geneva Lab - ESXi - CentOS 7 Charon-PAR/HPA Toolkit tests Reply Forward                                                                                    |   |   |   |               | _ |

#### Connection restored with the license:

| [root@charonparltk utils] # vmlist<br>Server boot: 22-Dec-2020 10:02 CPUs                                                                                | : 6 Memory(1                                                    | free/tot                                     | c): 7.0G/15G (                                           | 45%)       |
|----------------------------------------------------------------------------------------------------|-----------------------------------------------------------------|----------------------------------------------|----------------------------------------------------------|------------|
| Configuration File                                                                                                    | Cpu                                                             | Memory                                       | State/Uptime:                                            | d hh:mm:ss |
| - /charonRP7400/rp7400.cfg                                                                                                    | 1                                                               | 2G                                           | ACTIVE                                                   | 14:22      |
| Model:rp/400-1-050Description:CHARON charon-paAuto-restart:on-failure afterStartup type:Manual / ServicStop script:[Using SSH]Started:T Thu 2021-01-21 1 | r/rp7400 - HI<br>30s, max 3 t<br>e Timeouts: 5<br>7:00:50 CET H | P-UX 11.<br>times in<br>Start=5n<br>PID=1720 | .23<br>1 600 seconds<br>nin Stop=10min<br>51 Memory=6,45 | 0M         |
| Guest OS answer: 4:15pm up 14 min<br>Console port: 30001<br>Log file: /charonRP7400/lo                                                                   | t OOM Killer.<br>s<br>qs/rp7400.loc                             | 1                                            |                                                          |            |
| License:<br>License in License number 1<br>Event date/time:<br>Network:<br>EWA0/ens224                                                                   | stored with }<br>000.806.<br>21-Jan-2021                        | (ey id )<br>17:14:5                          | 58                                                       |            |

# Send configuration and log files via mail

### Description

Use this option to send configuration and log files to an email recipient.

#### Notes:

╈ Only for guests defined in the Service management (Start, Stop, Manage automatic boot & shutdown) menu option

Po not send these files directly to our support team otherwise the sender will not be recognized by our ticketing tool. Please send it to you then forward it to our support team.

🕑 By default, the 3 most recent log files and the configuration file will be included in the email, zipped

Email subject will be "[CHARON] Configuration and log files for XXXX" where "XXXX" represents the shortened configuration file name (without extension).

👔 Configuration and log files (latest 64 lines) will be displayed within the message body and will also be attached to the email as a zip file.

## Example

| STROMASYS - Legacy server emulation<br>Send configuration and log files via mail                                                                                                    |                                                                                                    |  |
|----------------------------------------------------------------------------------------------------|----------------------------------------------------------------------------------------------------|--|
| Server boot: 22-Dec-2020 10:02 CPUs: 6 Memory(free/tot): 7.0G/15G (45%)                                                                                                    |                                                                                                    |  |
| Configuration File Cpu                                                                                                    | Memory State/Uptime: d hh:mm:ss                                                                                                    |  |
| <pre>1- /charonRP7400/rp7400.cfg 1 Model: rp7400-1-650 Description: CHARON charon-par/rp7400 - Auto-restart: on-failure after 30s, max 3 Startup type: Manual / Service Timeouts: Stop script: [Using SSH] Started: [Thu 2021-01-21 17:00:50 CET Protected against OOM Kille Guest OS answer: 4:21pm up 20 mins Console port: 30001 Log file: /charonRP7400/logs/rp7400.1 License: [Communication restored with License number 1000.806. Event date/time: 21-Jan-202 Network: EWA0/ens224</pre> | 2G ACTIVE 20:20<br>HP-UX 11.23<br>3 times in 600 seconds<br>: Start=5min Stop=10min<br>T PID=17261 Memory=6,450M<br>er.<br>log<br>th key id 1619329274<br>21 17:14:58 |  |
| Enter the email recipient (q to quit) [<br>Number of logs to send [default = 3 latest] '('q'                                                                                                    | @stromasys.com]: 1                                                                                                    |  |
| Preparing email<br>Generating the charon-report<br>Enter issue description: Just for the documentati<br>Include files to report: /charonRP7400<br>Collecting system information<br>Adding the file /tmp/report-20210121-172127.tgz t<br>Sending files to @stromasys.com<br>Done.<br>Press enter                                                                                                    | to attachments                                                                                                    |  |

#### Below is an example of email received:

```
[CHARON] Configuration and log files for rp7400
      Charon Monitoring
                                                                                               2 5 \infty \rightarrow ...
см
      Thu 21-Jan-21 17:22
      To:
             rp7400_cfglogs.zip
                                                  report-20210121-172127.tgz
                                                  1 MB
             11 KB
      2 attachments (1 MB) Download all Save all to OneDrive - Stromasys Inc
      Please find attached configuration and log files for rp7400
      Configuration file
      # CHARON-HPA/9000 Production Edition Configuration File
      # Comment lines start with '#'
      ŧ---
      # 1. License configuration.
      ÷
      # You may specify Primary and Secondary (Backup) hasp key id
      #license_key_id "XXXXXXXXXXX"
      #license_key_id "YYYYYYYYY"
```

•••

```
# LOG - creates log file like hppa_log-2015-06-23-21-50-27-000000000.log
#log.name="hppa_log" # defvalue "hppa_log"
log.on_console=false # defvalue true
#log.disable= true # defvalue false
#log.no_rotate=true # defvalue false
#log.line_limit=10000 #defvalue 100000
Log files
Current log file: /charonRP7400/logs/rp7400.log
(truncated to last 64 lines)
20210121:170126.456139:set physical geometry bps=200 spt=c0 tpc=c0 cyls=400
20210121:170128.394076:START STOP UNIT start=1 loej=0
20210121:170128.394164:DKA0: closing disk image file '/data/disks/rp7400_ldev1.dsk'.
```

```
20210121:170128.394208:DRA0: successfully opened the disk image file: 20210121:170128.394229: image file: /data/disks/rp7400 ldev1.dsk,
```

```
20210121:170128.394242: writable: on,
```

```
20210121:170128.394254: removable: off,
```

#### Syntax highlighting is active if emails are sent in HTML mode (see: Preferences)

20210121:170128.419160: read cache: off, 20210121:170128.419174: write cache: off, 20210121:170128.419188: mapped: off, 20210121:170128.419202: direct IO: off. 20210121:170128.419220:set physical geometry bps=200 spt=c0 tpc=c0 cyls=400 20210121:171224.610705:uart0: Client disconnected 20210121:171357.732361:warn:Communication with the license key "1619329274" lost. 20210121:171458.357918:warn:Communication with the license key "1619329274" restored. Log file -1: /charonRP7400/logs/rp7400.log.upto2021-01-21-170047 (truncated to last 64 lines) 20210121:163209.988898:set physical geometry bps=200 spt=c0 tpc=c0 cyls=400

20210121:163211.927700:START STOP UNIT start=1 loej=0

## Preferences

## Description

This option allows the users to define the following settings:

- 1. Default editor for Character User Interface and Graphical User Interface with the selection mode, automatic or on demand. Automatic means the GUI will be preferred (if defined) if available otherwise the CUI editor will be used.
- 2. Continuous log view:
  - start or not when the virtual machine is started from the menu.
  - display or not a reminder to tell how to exit from the view (CTRL-C).
  - automatically stop the continuous log view when the virtual machine is started or stopped.
- 3. Out Of Memory killer settings. The following settings are used to prevent OOM Killer to kill the processes if the available memory is low.
  - Charon VM process killing prevention → if enabled, when displaying the list of Virtual Machines, a message will be displayed to confirm the running VM is protected against OOM Killer ("Protected/OOM Killer")
    - VM overcommit\_memory value → we recommend settings this value to 2.
    - VM panic\_on\_oom:
      - if set to 0 / disabled (recommended) → the kernel will kill some rogue process, by calling oom\_kill().
      - if set to 1 / enabled  $\rightarrow$  the kernel panics when out-of-memory happens.
- 4. Semi-graphics enabled/disabled
- 5. Display guests separator: can be none, blank line or separation line (useful if more than one virtual machine is configured on the server)
- 6. Charon log monitoring (global):
  - if enabled (default), the Linux Toolkit will create a log monitoring service when adding a new virtual machine and will report warning & error messages plus messages related to license, etc...
  - if disabled, this service will not be created. This is useful if a monitoring software monitors the Charon log files and the license driver processes
- 7. Charon VM service default timeout: define the default start and stop timeout for newly created virtual machines
- Access 'menu' using 'sudo': allows non root users to access the 'menu' with 'sudo'. Once enabled, a user with sudo provilege can enter 'menu' directly (password request and timeouts depending on your sudo settings)
- 9. Console access mode: defines how the console will be accessed. It can be either:
  - 'telnet' if installed
  - 'putty' if installed and available (Xserver). If no DISPLAY available, 'telnet', if installed, will be used
  - always ask
- 10. Blue color adjust for white/black background: switches from different blue colors. Default should work with white background and black background. If the blue color is not easily readable, try to switch using this option (requires 256 colors terminal emulator capability)

# Example

| STROMASYS - Legacy server emulation                                                 |
|-------------------------------------------------------------------------------------|
| Preferences                                                                         |
|                                                                                     |
| 1 - Default editor:                                                                 |
| Character User Interface (CUI) = vim                                                |
| Graphical User Interface (GUI) = none                                               |
| Selection mode = $auto$                                                             |
| 2 - Continuous log view:                                                            |
| Automatically start with quest start: true                                          |
| Press (TRI-C line display/reminder: enabled                                         |
| Automatically stop continues log view. Yas                                          |
| Automatically stop continuous for the level on with levelent!                       |
| when started interactively from the menu or with 'Unstart'.                         |
| 3 - Out OI Memory (OOM) settings                                                    |
| Charon VM process killing prevention = enabled                                      |
| <pre>VM overcommit_memory value = 0 (Heuristic overcommit handling [default])</pre> |
| VM panic_on_oom = 0 (disabled)                                                      |
| 4 - Semi-graphics (drawing tables): enabled                                         |
| 5 - Display guests separator: Blank line                                            |
| 6 - Charon log monitoring (global): enabled                                         |
| 7 - Charon VM service default timeout: Start=20 minutes / Stop=20 minutes           |
| 8 - Access 'menu' using 'sudo': Enabled                                             |
| 9 - Console access mode: 'putty' preferred when possible                            |
| 10 - Blue color adjust for white/black background: NORMAL - BOLD                    |
| Enter your choice ('g' to guit):                                                    |
| · · · · · · · · · · · · · · · · ·                                                   |
# Manage recurring jobs: license expiration check, log events (cron)

# Table of Contents

- Description
- Scheduled jobs details
  - Expiration check alert (charon\_expchk)
  - Log events (charon\_logevent)
  - Logs archiving utility

## Description

Use this option to check and open the  ${\tt root's "crontab"}$  file in order to schedule recursive jobs.

#### Example:

| STROMASYS - Virtualization Technologies                        | V1 7 |
|----------------------------------------------------------------|------|
| Manage recurring jobs (cron)                                   |      |
|                                                                |      |
| Checking<br>Checking 'charon exposk' presence in crontab file  |      |
| Checking 'charon_logevent' presence in crontab file            |      |
| Checking 'charon_logarchive' presence in crontab file<br>Done. |      |
| Updating crontab                                               |      |
| crontab: no changes made to crontab                            |      |
| Checking                                                       |      |
| Checking 'charon_expchk' presence in crontab file              |      |
| Checking 'charon_logevent' presence in crontab file            |      |
| Done.                                                          |      |
| Press ENTER to continue.                                       |      |
|                                                                |      |

Notes:

- Alerts will be sent using the common alert script, see chapter Alerts management Update/reinstall common alert script
- License expiration alert levels are explained here: License expiration check
- If the "crontab" file does not exist, it is initialized with comments in order to facilitate settings like this:

#### Charon-PAR Linux Toolkit 1.3 | User's Guide Version 1 | 22-Jan-2021

```
# root crontab
#-----
# Syntax:
#
# *
          *
                   * command to execute
#
           #
 +---- day of week (0 - 6) (0 to 6 are Sunday to Saturday, or use names)
#
 +---- month (1 - 12)
#
 #
          +----- day of month (1 - 31)
 #
 +---- hour (0 - 23)
#
 +----- \min (0 - 59)
#
# Checks for license expiration: runs everyday at 09:00 with alert set to 15 days before expiration
0 9 * * * /opt/charon/utils/charon_expchk 15
#
# Log events report
*
 * * * * /opt/charon/utils/charon_logevent
#
# Logs archiving utility (each Monday 00:00)
0 0 * * 1 /opt/charon/utils/charon_logarchive -keep=60 -zip
```

#### Scheduled jobs details

#### Expiration check alert (charon\_expchk)

🚺 The expiration check alert sends alerts by default 15 days before expiration (7 days in interactive mode).

This number of days can be changed using parameter 1 as number of days.

#### Example for 21 days, running everyday at 08:00AM and 04:00PM (16:00):

```
0 8,16 * * * /opt/charon/utils/charon_expchk 21
```

More details on crontab at: http://en.wikipedia.org/wiki/Crontab (credits: wikipedia)

The '-nomail' parameter can be used to make the script check if the license dongle can be read: if not or if a timeout is detected, the aksusbd drivers are restarted. This is mainly used for debugging.

#### Log events (charon\_logevent)

This job is active by default, it is recommended not to prevent it from running. It's goal is to scan for events in the guests active log files and send alerts based on alert level defined by the administrator. It runs by default every 1 minute so alerts will be sent in bulk mode rather than one alert per error detected. The interval can be updated at your convenience.

#### Logs archiving utility

This utility will archive services log files and guests console log files (if not managed by the emulator itself)

Default from the crontab entry is to keep files for 60 days and then zip older log files. Zipped files will be kept for 6 months

# Alerts management

#### Table of contents

- Description
- Settings
  - Mail mode (TEXT/HTML)
  - Mail recipients list
  - Mail sender
  - Create/update alert mail footer
  - Enable/disable wall alert messages
  - Update/reinstall common alert script
  - Select guests log alert level
  - View alerts history
  - Immediate alert on dongle removal
  - Alerts simulator
  - Reduce WARN msgs on dongle removal

#### Description

Use this option to change alert management settings as shown below:

| A   | TROMASYS - Legacy server emulation<br>lerts management |                                       |
|-----|--------------------------------------------------------|---------------------------------------|
| No  | Parameter                                              | Current value(s)                      |
| 1 - | Mail mode (text/html)                                  | HTML                                  |
| 2 - | Mail recipients list                                   | @stromasys.com                        |
| 3 - | Mail sender (optional)                                 | @stromasys.com                        |
| 4 - | Create/Update alert mail footer                        | Stromasys Geneva Lab - ESXi           |
| 5 - | 'wall' alert messages                                  | Disabled                              |
| 6 - | Update/reinstall alert script                          | Installed (from example)              |
| 7 - | Select guests log alert level                          | WARNING + ERROR                       |
| 8 - | View alerts history (21 alerts)                        | Last update: Thu 21-Jan-2021 17:14:58 |
| 9 - | Immediate alert on dongle removal                      | Enabled                               |
| 10- | Alerts simulator                                       |                                       |
| 11- | Reduce WARN msgs on dongle removal                     | Enabled                               |
| Ent | er your choice ('q' to quit):                          |                                       |

#### **Settings**

#### Mail mode (TEXT/HTML)

Alerts are by default sent in HTML format. With some mail clients, HTML mails are not correctly displayed or even rejected. This option is used to switch between HTML format and pure TEXT format.

#### Mail recipients list

All alerts coming from monitoring scripts and checks scripts are sent using a common alert script that sends emails (via "sendmail") to the recipients list that can be defined using this option.

🚺 The common alert script can be customized too if you prefer not to receive emails and use commands from your monitoring software for example.

Lo not add blank lines and set one recipient per line

#### Mail sender

This optional option allows you to define the sender name instead of the default one (root@hostname)

#### Create/update alert mail footer

Used to add comments at the end of the mail.

Y HTML tags like new line, font and bold can be added within the file. In case the format is switched to TEXT, these tags will be automatically removed from the text mail.

#### Enable/disable wall alert messages

This option enables or disables (default) the "wall" messages sent via the alert script.

#### Update/reinstall common alert script

All alerts coming from monitoring scripts and checks scripts are sent using a common alert script.

If this script does not exist, it is initialized by copying an example provided in the kit.

If it exists and is different from the original one, you are invited to reinitialize it from the default one:

- Answer "yes" if you did not change the original script file and you have updated the Linux Toolkit (read the corresponding release notes)
- Do not answer "yes" if you customized your own alert script.
   In case you've overwritten the existing alert script, the previous version can be restored from the "/charon/archive" folder

This script can be customized to send alerts the way you want, adding for example commands to link with your monitoring tool. It is based on an alert code passed as parameter 1.

All other parameters are information related to the alert. The script uses templates in order to send emails and wall messages (see "/opt/charon /utils/templates/\*.wall" files if needed).

The table below lists all available values for parameter 1 in case you plan to customize the scripts and send alerts by your own (monitoring software lines of commands, snmptrap, etc...)

Parameter 1 can have the following values:

| Parameter 1       | Severity                                  | Description                                                                                                    |
|-------------------|-------------------------------------------|----------------------------------------------------------------------------------------------------|
| ABORTED           | CRITICAL                                  | Guest has stopped without user or service request                                                                                                    |
| AKSUSBFAIL        | CRITICAL                                  | If the dongle is detected as removed whereas it is disconnected, the askusb daemons are restarted. If the restart fails after 15 tries, this message is sent                                                                                   |
| COMMLOST          | CRITICAL                                  | Communication lost with the license                                                                                                    |
| COMMREST          | INFORMATIONAL                             | Communication restored with the license                                                                                                    |
| EMULSTART         | INFORMATIONAL                             | Emulator has been started                                                                                                    |
| ЕХРСНК            | CRITICAL, MAJOR,<br>MINOR,<br>INFORMATION | The license is about to expire                                                                                                    |
| FOUND             | INFORMATIONAL                             | License dongle found at startup                                                                                                    |
| IFCFGADDR         | CRITICAL                                  | The network interface defined in the configuration has already an assigned IP address, cannot be used for guest                                                                                                    |
| IFCFGCRIT         | CRITICAL                                  | One parameter in the ifcfg-ethN file is not configured correctly (mandatory value)                                                                                                    |
| IFCFGUNKN         | CRITICAL                                  | The interface name defined in the configuration file is not valid (not found with 'ifconfig <eth>' command)</eth>                                                                                                    |
| IFCFGWARN         | WARNING                                   | One parameter in the ifcfg-ethN file is not configured correctly (recommended value)                                                                                                    |
| REMOVED           | CRITICAL                                  | Dongle has been removed: the guest sees the dongle as disconnected and will stop after the defined interval if the dongle is not replaced                                                                                                    |
| REMOVRESET        | ERROR                                     | Dongle seen as removed whereas not disconnected (aksusb driver failure). In this case the USB is reset and drivers are restarted ( <sup>1</sup> / <sub>1</sub> Not valid if the dongle is a network dongle and then located on another server) |
| STOPPED           | CRITICAL                                  | Guest has been stopped, reasons explained in parameters 4, 5 and 6                                                                                                    |
| STOPPEDREQ        | INFORMATIONAL                             | Guest has been stopped, requested by user or shutdown                                                                                                    |
| TESTMAIL          | INFORMATIONAL                             | Used to test email mode when setting HTML or pure TEXT                                                                                                    |
| USBCONNECT        | CRITICAL                                  | Dongle has been connected (immediate detection)                                                                                                    |
| USBDISCONN<br>ECT | MAJOR                                     | Dongle has been removed (immediate detection)                                                                                                    |

#### Select guests log alert level

Select the alert level to send alerts when events are found in the guest log file:

| Level | Information | Warning | Error |
|-------|-------------|---------|-------|
| 0     | 8           | ×       | 8     |
| 1     | Ø           | Ø       | Ø     |
| 2     | 8           | Ø       | Ø     |
| 3     | 8           | 8       | Ø     |

Requires the "charon\_logevent" entry activated in the "crontab" file => menu option "Manage recursive jobs: license expiration check, log events (cron)"

1 This does not affect guest startup alerts. You will receive alerts when a guest starts or stop whatever the level is.

#### View alerts history

This option is used to view the alerts history sent via the alert script. Alerts can be viewed in a continuous way or using a text editor.

#### Immediate alert on dongle removal

Enable or disable immediate alert on dongle removal. These alerts are monitored by the aksusbd log monitoring which is totally independent from the Charon virtual machine log files monitoring.

#### Alerts simulator

This option allows you to send all the available alerts for testing:

| Ent | Enter your choice ('q' to quit): 10 |                                                                                               |    |  |  |
|-----|-------------------------------------|-----------------------------------------------------------------------------------------------|----|--|--|
| No  | Code                                | Subject / Description                                                                         |    |  |  |
| 1   | LOGEVENT                            | Alerts found in Charon VM log                                                                 |    |  |  |
| 2   | ABORTED                             | Emulator <test> failed</test>                                                                 |    |  |  |
| 3   | AKSUSBFAIL                          | AKSUSB daemons restart failure                                                                |    |  |  |
| 4   | COMMLOST                            | Communication lost with license for <test></test>                                             |    |  |  |
| 5   | COMMREST                            | Communication restored with license for <test></test>                                         |    |  |  |
| 6   | EMULSTART                           | Emulator <test> started</test>                                                                |    |  |  |
| 7   | EXPCHK                              | License expiration check                                                                      |    |  |  |
| 8   | FOUND                               | License dongle found for <test></test>                                                        |    |  |  |
| 9   | IFCFGADDR                           | Network configuration issue for guest <test>, interface <tes< td=""><td>3</td></tes<></test>  | 3  |  |  |
| т>  |                                     |                                                                                               |    |  |  |
| 10  | IFCFGCRIT                           | Network configuration issue for guest <test>, interface <tes< td=""><td>;</td></tes<></test>  | ;  |  |  |
| т>  |                                     |                                                                                               |    |  |  |
| 11  | IFCFGUNKN                           | Network configuration issue for guest <test>, interface <tes< td=""><td>5</td></tes<></test>  | 5  |  |  |
| T>  |                                     |                                                                                               |    |  |  |
| 12  | IFCFGWARN                           | Network configuration issue for guest <test>, interface <tes< td=""><td>\$</td></tes<></test> | \$ |  |  |
| T>  |                                     |                                                                                               |    |  |  |
| 13  | NCUWARN                             | Network configuration issue for guest <test>, interface <tes< td=""><td>\$</td></tes<></test> | \$ |  |  |
| т>  |                                     |                                                                                               |    |  |  |
| 14  | REMOVED                             | License dongle removed                                                                        |    |  |  |
| 15  | REMOVRESET                          | License dongle removed or connection issue                                                    |    |  |  |
| 16  | STOPPED                             | Emulator <test> stopped</test>                                                                |    |  |  |
| 17  | STOPPEDREQ                          | Emulator <test> stopped</test>                                                                |    |  |  |
| 18  | TESTMAIL                            | Linux Toolkit Test mail                                                                       |    |  |  |
| 19  | USBCONNECT                          | License dongle connected                                                                      |    |  |  |
| 20  | USBDISCONNECT                       | License dongle disconnected                                                                   |    |  |  |
| Ent | ter the code numb                   | er to send a simulated alert ('q' to quit) :                                                  | ~  |  |  |

#### Reduce WARN msgs on dongle removal

If enabled, it will prevent from sending too many alerts on dongle removal thus the following messages will not generate an alert:

- Unable to log in to the key "XXXXXXXX", feature X.
- HASP runtime (7): Sentinel protection key not available.
- Failed to login at the Sentinel HASP key: "XXXXXXXX".

# Show host information (OS, HW, Charon version, utils and services)

#### Description

Opens a submenu that provides information on the CHARON server:

- Hostname
- Operating system name, kernel version, uptime
- Hardware: CPU, memory, USB devices
- Storage: file systems
- Network interfaces
- CHARON version: programs found and installed packages
- CHARON utils and services: scripts version, services status, content of configuration files, etc...

Output can be:

- displayed to terminal or
- sent to an html file and opened with Firefox or
- sent via email with the content of the /opt/charon/log folder (zipped) for debugging

#### Menu options list

| STROMASYS - Legacy server emulation<br> |  |  |  |  |
|-----------------------------------------|--|--|--|--|
| Show host Information (full)            |  |  |  |  |
| 1 - Display with enhanced video         |  |  |  |  |
| 2 - Display pure text                   |  |  |  |  |
| 3 - Send pure text file to recipient    |  |  |  |  |
| 4 - Generate and open HTML file         |  |  |  |  |
| 5 - Send HTML file to recipient         |  |  |  |  |
| Show host Information (by group)        |  |  |  |  |
| 6 - Operating system                    |  |  |  |  |
| 7 - Hardware                            |  |  |  |  |
| 8 - Storage                             |  |  |  |  |
| 9 - Network                             |  |  |  |  |
| 10 - CHARON version                     |  |  |  |  |
| 11 - CHARON utils and services          |  |  |  |  |
|                                         |  |  |  |  |
| Enter your choice ('q' to quit):        |  |  |  |  |

# Documentation

#### Description

Use this option to:

- either open the attached documents: users guide (PDF file / "evince" required) or release notes (text file / using "vi")
- or to access our online Product Documentation and Knowledge Base space (using "firefox")

#### Note

Please note the users guide and the release notes latest versions will be available first on our online product documentation web site. The documents provided with the kit could be outdated.

## Menu options

| STROMASYS - Legacy server emulation<br>                                                                                   |  |  |  |  |
|----------------------------------------------------------------------------------------------------|--|--|--|--|
| Documentation                                                                                                    |  |  |  |  |
| 1 - Local PDF document (evince) 2 - Online documentation (firefox) 3 - Product documentation and Knowledge Base (firefox) |  |  |  |  |
| CHARON Linux Toolkit version 1.3 (14-Jan-2021 14:36)                                                                      |  |  |  |  |
| 4 - View release notes (vi)                                                                                               |  |  |  |  |
| Other command lines                                                                                                    |  |  |  |  |
| 5 - vmlist - displays the status of defined guests                                                                        |  |  |  |  |
| 6 - logtail - continuous display of guest log files                                                                       |  |  |  |  |
| 7 - logview - editor view of guest log files                                                                              |  |  |  |  |
| 8 - vmstart - starts a guest                                                                                              |  |  |  |  |
| 9 - vmstop - stops a guest                                                                                                |  |  |  |  |
| 10 - vmconsole - connection to the virtual console                                                                        |  |  |  |  |
| 11 - vmcfg - configuration file editing                                                                                   |  |  |  |  |
| PuTTY                                                                                                    |  |  |  |  |
| 12 - Settings recommendations                                                                                             |  |  |  |  |
| Enter your choice ('q' to quit):                                                                                          |  |  |  |  |

# Additional command lines

# Table of Contents

- Virtual machines list and status (vmlist)
- Virtual machine log view (logview)
- Virtual machine log tail (logtail)
- Virtual machine start (vmstart)
- Virtual machine stop (vmstop)
- Connection to console (vmconsole)
- Configuration file editing (vmcfg)

# Virtual machines list and status (vmlist)

# Usage

Description

Display the list of managed virtual machines and their status

#### Parameters

-h

: display help text

-1 or --lite : display only configuration file name, service status, model and description.

#### Example

| <pre>[root@charonparltk utils]# vmlist Server boot: 22-Dec-2020 10:02 CPUs: 6 Memory(free/tot): 7.0G/15G (45%)</pre> |                           |       |          |                 |            |
|----------------------------------------------------------------------------------------------------|---------------------------|-------|----------|-----------------|------------|
| Configuration File                                                                                                   |                           | Cpu   | Memory   | State/Uptime:   | d hh:mm:ss |
| <pre>- /charonRP7400/rp7<br/>Model:</pre>                                                                            | 400.cfg<br>rp7400-1-650   | 1     | 2G       | ACTIVE          | 34:59      |
| Description:                                                                                                    | CHARON charon-par/rp7400  | - н   | P-UX 11. | .23             |            |
| Auto-restart:                                                                                                    | on-failure after 30s, max | 3 1   | times in | n 600 seconds   |            |
| Startup type:                                                                                                    | Manual / Service Timeout  | s: \$ | Start=5r | min Stop=10min  |            |
| Stop script:                                                                                                    | [Using SSH]               |       |          |                 |            |
| Started:                                                                                                    | Thu 2021-01-21 17:00:50 C | ET I  | PID=1720 | 61 Memory=6,450 | M          |
| L                                                                                                    | Protected against OOM Kil | ler.  |          |                 |            |
| Guest OS answer:                                                                                                    | 4:35pm up 34 mins         |       |          |                 |            |
| Console port:                                                                                                    | 30001                     |       |          |                 |            |
| Log file:                                                                                                    | /charonRP7400/logs/rp7400 | .100  | 3        |                 |            |
| License:                                                                                                    | Communication restored wi | th ]  | cey id 1 | 1619329274      |            |
|                                                                                                    | License number 1000.806.  |       |          |                 |            |
| L                                                                                                    | Event date/time: 21-Jan-2 | 021   | 17:14:5  | 58              |            |
| Network:                                                                                                    | EWA0/ens224               |       |          |                 |            |

# Virtual machine log view (logview)

#### Usage

# logview [options] [logfile]

1 The log files can also be viewed from the menu ightarrow "Service management" ightarrow "View latest guest log file"

#### Description

Uses 'vim' editor to view a CHARON virtual machine log file with highlights.

If <logfile> is empty, the script will look for available log files in the virtual machines list managed by the Toolkit. If only one is managed, the current log will be selected, if more than one virtual machine is present, a selection menu will appear.

i It is recommended to enlarge the current terminal window to at least 132 columns. If using the graphical version of 'vim' (# logview -g) the window size is set to 32 lines and 160 columns by default.

# Parameters -h : display help text -g or --gui : use 'gvim' instead of 'vim' (if installed) -s or --short : edit a copy of the log file without 'regular license check' messages

# Example # logview

For ease of use, it is also possible to copy the charonlog.vimrc file to \$HOME/.vimrc. Doing so will make 'vim' highlight log lines by default (if you prefer to use 'vim' rather than 'logview')

# Virtual machine log tail (logtail)

#### Usage

# logtail [options] [logfile]

floor The log files can also be continuously viewed from the menu o "Service management" o "View latest guest log file"

#### Description

Continuous view of a CHARON virtual machine log file with highlights.

Press <CTRL-C> to stop the view.

If <logfile> is empty, the script will look for available log files in the virtual machines list managed by the Toolkit. If only one is managed, the current log will be selected, if more than one virtual machine is present, a selection menu will appear.

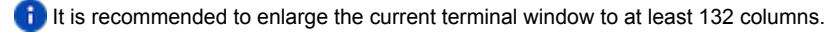

# Parameters -h : display help text

| Example   |  |  |  |
|-----------|--|--|--|
| # logtail |  |  |  |

# Virtual machine start (vmstart)

#### Usage

# vmstart [configuration file shortened]

#### Description

Starts the virtual machine specified. If only one virtual machine exists on the server there is no need to specify it (so "vmstart" is enough). If there is more than one virtual machine defined:

- The configuration file name that can be shortened must be passed (Example: to start the virtual machine corresponding to /charon/rp7400. cfg, the command can be "vmstart rp7400").
- If the virtual machine is not specified the latest specified one is used (it is highlighted with a star in the "vmlist" command)

#### Parameters

-h : display help text

# Virtual machine stop (vmstop)

#### Usage

# vmstop [configuration file shortened] [-f]

#### Description

Stops the virtual machine specified (confirmation required if -f is not specified). If only one virtual machine exists on the server there is no need to specify it (so "vmstop" is enough). If there is more than one virtual machine defined:

- The configuration file name that can be shortened must be passed (Example: to stop the virtual machine corresponding to /charon/rp7400.cfg, the command can be "vmstop rp7400")
- If the virtual machine is not specified the latest specified one is used (it is highlighted with a star in the "vmlist" command)

f If a shutdown script has been defined (see VM management - Create/Edit guest stop script), it will be executed before the service is stopped.

#### **Parameters**

- -h : display help text
- -f : force the virtual machine to stop without asking confirmation

# Connection to console (vmconsole)

## Usage

# vmconsole [configuration file shortened]

## Description

Connects to the running virtual machine console specified. If only one virtual machine exists on the server there is no need to specify it (so "vmconsole" is enough). If there is more than one virtual machine defined:

- The configuration file name that can be shortened must be passed (Example: to connect to the virtual machine console corresponding to /charon /rp7400.cfg, the command can be "vmconsole rp7400")
- If the virtual machine is not specified the latest specified one is used (it is highlighted with a star in the "vmlist" command)

right the corresponding virtual machine is running, updates in the configuration file will be taken into account on Charon emulator restart.

#### Parameters

-h : display help text

# Configuration file editing (vmcfg)

#### <u>U</u>sage

# vmcfg [configuration file shortened]

#### Description

Edits the virtual machine configuration file specified and perform some checks upon exit. If only one virtual machine exists on the server there is no need to specify it (so "vmcfg" is enough). If there is more than one virtual machine defined:

- The configuration file name that can be shortened must be passed (Example: to edit virtual machine configuration file /charon/rp7400.cfg, the command can be "vmcfg rp7400").
- If the virtual machine is not specified the latest specified one is used (it is highlighted with a star in the "vmlist" command)

#### Parameters

-h : display help text

# Tips and Tricks

# Table of contents

- 'vi' and 'vim' text editors
- 'gedit' graphical editor
- 'nano' text editor
- How to setup 'ssh' trusts between Linux and HP-UX
- How to setup 'rsh' trusts between Linux and HP-UX
- Shutdown guests with Expect tool
  - Introduction
  - Script usage
- How to restart CHARON-PAR on Linux automatically on failure

# 'vi' and 'vim' text editors

#### Notes:

- When typing text, press <ESC> once finished. In case you're blocked, press also <ESC> before executing commands described below
- both editors use case sensitive commands

| Request                  | Command                                                                                        |
|--------------------------|------------------------------------------------------------------------------------------------|
| To quit without saving   | Press ':' then enter 'q!'                                                                      |
| To quit with saving      | Press ':' then enter 'x' or 'wq'                                                               |
| Go to top of file        | Press ':' then enter '0'                                                                       |
| Go to last line          | Press 'G'                                                                                      |
| Search pattern           | Press '/' then enter your search text. Press then 'n' for next (forward) or 'N' for backward   |
| Remove current character | Press 'x'                                                                                      |
| Insert text              | Press 'i' (press ESC once text completed)                                                      |
| Insert line              | Press 'o' for a line below cursor, 'O' for a line above cursor (press ESC once text completed) |
| Delete a line            | Press 'dd'                                                                                     |

🚺 'vim' has also a graphical version named 'gvim'. If not installed, you can run: # yum -y install gvim

# 'gedit' graphical editor

'gedit' is a graphical text editor, users familiar with Windows notepad should not encounter difficulties to use it.

| Request   | Command                                                    |
|-----------|------------------------------------------------------------|
| To quit   | close the window by clicking on the cross top right corner |
| Save file | Press <ctrl-s></ctrl-s>                                    |

#### 'nano' text editor

'nano' is a basic text editor, very simple to use and displaying available commands at the bottom of the screen. For example, to leave 'nano', use ^X (press CTRL + X)

# How to setup 'ssh' trusts between Linux and HP-UX

Notes

- The prompts will tell you where to execute the commands, "HPUX#" (root user) or "Linux#" (root user)
- Remember Linux/Unix is case sensitive
- If hosts are not known by each other, fill the /etc/hosts file for example (using vi for example)
- linuxhost represents the name of your Charon server (can be any name you want)
- hpuxhost represents the hostname of your HP-UX virtual machine

On the HP-UX system, enter the following commands if the folder does not already exist:

HPUX# mkdir /.ssh HPUX# chmod 600 /.ssh

On the Linux server, enter:

```
Linux# ssh-keygen -t rsa

→ Do not specify any passphrase.

Linux# chmod 600 id_rsa*

Linux# scp id_rsa.pub hpuxhost:/.ssh/linuxhost_rsa.pub

→ Enter the password for the copy operation to complete
```

On the HP-UX system, add the Linux server key to the authorized keys:

```
HPUX# cd /.ssh
HPUX# cat linuxhost_rsa.pub >>authorized_keys
HPUX# chmod 600 authorized_keys
```

Perform a simple test on the Linux server:

```
Linux# ssh hpuxhost hostname hpuxhost
```

(?) If trying to execute a remote command on the HP-UX system, a message telling "no matching cipher found" is displayed, the cipher has to be setup on the Linux server side in the /root/.ssh/config file:

```
Linux# cat /root/.ssh/config
Host hpuxhost
Hostname hpuxhost
KexAlgorithms +diffie-hellman-groupl-shal
HostKeyAlgorithms +ssh-dss
Ciphers +3des-cbc
```

# How to setup 'rsh' trusts between Linux and HP-UX

# (i) Notes

- The prompts will tell you where to execute the commands, "HPUX#" (root user) or "Linux#" (root user)
- Remember Linux/Unix is case sensitive
- If hosts are not known by each other, fill the /etc/hosts file for example (using vi for example)
- linuxhost represents the name of your Charon server (can be any name you want)
- *hpuxhost* represents the hostname of your HP-UX virtual machine

#### Introduction

RSH executes commands on a remote host. It can be used to issue a shutdown on the Charon Tru64 virtual machine.

#### **Pre-requisites**

The RSH method requires the 'rsh' package. It can be installed using the following command:

```
Linux# yum install rsh
```

#### Notes

On the HP-UX system issuing the shutdown, create a proxy between the root user of the Charon server and the user.

#### Example:

HPUX# echo "linuxhost root" >>~/.rhosts

If the Charon server name is not known to the TCPIP database, edit the /etc/hosts file and add the server ip address and its name.

Ensure manual commands can be passed to the HP-UX system from the Charon server.

#### Example:

Linux# rsh linuxhost date

If a "poll: protocol failure in circuit setup" is returned, the firewall settings have to be set to open ports 1011 to 1023.

Please always refer to your network administrator when changing the firewall rules, commands below are given as example only.

Example:

```
# firewall-cmd --permanent --new-service=Charon
# firewall-cmd --permanent --service=Charon --add-port=1011-1023/tcp
# firewall-cmd --get-active-zones
public
interfaces: ens34 ens35
# firewall-cmd --zone=public --permanent --add-service=Charon
# firewall-cmd --reload
```

# Shutdown guests with Expect tool

#### Introduction

In case SSH nor RSH can not be used to perform clean shutdown of the guests, the "expect" tool can be used to connect to the console, perform the login operation and execute the shutdown command depending on the console status.

The operations performed during the "expect" script execution are detailed in the VM management - Create/Edit guest stop script chapter.

1 In this case the password is sent without encryption.

To facilitate use of "expect" for shutdown, an example is provided in the "guest\_shutdown.exp" script located in the /opt/charon/utils folder. If you plan to customize the script, you'll have to create a copy and not use it directly as it will be overwritten in case of Toolkit upgrade.

'telnet' and 'expect' packages must be installed in order to use this feature.

The following error message can be returned when stopping the virtual machine when trying to use the expect script example:

- if expect package is not installed: "Stop script returned error code 126".
- if telnet is not installed: "%EXPECT-F-NOSRM, Cannot continue, 'telnet' is not installed" then "Stop script returned error code 4"

Caution: the virtual machine process will be however killed by service management process

Console locked:

A

Any active session to the console must be killed before the "expect" script is executed.

**(i)** For example, if you are connected via "telnet" on the localhost/port (the kill is not done inside the expect script). Using the "/opt /charon/utils/charon\_gstart\_expect" script file the necessary operations will be performed.

1. If the console is locked from another host (if you use putty for example), you will have to cancel the connection by yourself otherwise the shutdown will not be performed cleanly.

#### Script usage

#### Usage:

# path/script <port> <user> <password> <prompt> <opsys>

#### Parameters:

| Parameter             | Description                                                         |
|-----------------------|---------------------------------------------------------------------|
| <port></port>         | telnet port number (example: 30001)                                 |
| <user></user>         | username for login (must be able to perform shutdown)               |
| <password></password> | password                                                            |
| <prompt></prompt>     | shell prompt (including end space) or last characters of the prompt |
| <opsys></opsys>       | HPUX or MPEIX (case sensitive)                                      |

#### Example for HP-UX:

# /opt/charon/utils/guest\_shutdown.exp 30001 root 12345 "# " HPUX

#### Example for MPEIX:

# /opt/charon/utils/guest\_shutdown.exp 30001 X X X MPEIX

# How to restart CHARON-PAR on Linux automatically on failure

Automatic restart on failure is managed by systemd at Linux level, please refer to systemd man pages.

| For | example, | edit the | service | configuration | file and ad | dd the | following | parameters: |
|-----|----------|----------|---------|---------------|-------------|--------|-----------|-------------|
|     |          |          |         | 0             |             |        |           | •           |

| Parameter          | Туре    | Description                                                                                                    |
|--------------------|---------|----------------------------------------------------------------------------------------------------|
| Restart            | text    | Configures whether the service shall be restarted when the service process exits, is killed, or a timeout is reached                                                                                                    |
| RestartSec         | numeric | Configures the time to sleep before restarting a service (as configured with Restart=). Takes a unit-less value in seconds, or a time span value such as "5min 20s". Defaults to 100ms.                                                                                                    |
| StartLimitInterval | numeric | Configure service start rate limiting. By default, services which are started more than 5 times within 10                                                                                                    |
| StartLimitBurst    | numeric | this rate limiting may be modified. Use StartLimitInterval = to configure the checking interval (defaults to DefaultStartLimitInterval = in manager configuration file, set to 0 to disable any kind of rate limiting).<br>Use StartLimitBurst= to configure how many starts per interval are allowed (defaults to DefaultStartLimitBurst= in manager configuration file). |

# Quick Setup Guide

# Introduction

This article summarizes the operations to be performed to make your emulator running with the Charon Linux Toolkit.

| Preparation                                                                                                    |  |  |  |  |  |
|----------------------------------------------------------------------------------------------------|--|--|--|--|--|
| Create a folder to store the Charon products and Charon Linux Toolkit(s)<br>Example:                                              |  |  |  |  |  |
| # mkdir /charon                                                                                                    |  |  |  |  |  |
| Download the kits in this folder from the Stromasys sftp server using 'sftp' or your browser with the link provided by Stromasys. |  |  |  |  |  |
| Optionally create a folder where to store your licenses (C2V and V2C files)                                                       |  |  |  |  |  |

Optionally create a folder where to store your licenses (C2V and V2C files Example:

# mkdir /charon/licenses

- Install the Charon Linux Toolkit as described in the Setup page.
- Install the Charon product(s) you need from menu option "Install/Upgrade/Remove Charon"
- Dedicate network interfaces to Charon (see the Charon-PAR user's guide).
- Check the license can be read using the "HASP license details" menu option
- Prepare your configuration file(s) or use the clone utility available from the "VM management Update guests list" menu (see further).
- Prepare your storage configuration and create your virtual disk files (see the Charon-PAR user's guide) if needed.

# Virtual machines creation

- Use the "VM management Update guests list" option from the "VM Management (add/remove VM, start, stop, console connection, ...)" menu option to add and start your new virtual machine (guest)
  - Optionally, use option "Enable/Disable start at server boot" to prevent the guest from starting automatically when the Linux server is booted
  - Optionally (but highly recommended), use option "Create/Edit guest stop script" to define the stop script that will be used to perform a clean shutdown of the virtual machine at service stop.
    - 💡 It is recommended to test your shutdown scripts before going on production
  - The log file monitoring service is created automatically.
- Connect to the guest console using the "Connect to guest console" menu option (from the "VM Management" menu) and install or restore the operating system. If 'telnet' is not installed, you can connect via putty for example ( in this case some firewall settings will have to be set, see Connection to guest console blocked by firewall )

# Post installation checks

- You can remove the USB dongle, if any, to verify the dongle removal is identified by the askusbd log monitor service:
  - If you enabled the 'wall' alerts from the "Alerts management" menu, you should receive an immediate 'wall' message.
  - If you disabled the 'wall' alerts from the "Alerts management" menu (default), you can have a look at the alerts history from the "Alerts management" menu
  - If the mail has been correctly configured, you will receive an alert with subject: "[Charon] License dongle disconnected" quite immediately (please ensure the email has not been moved to the junk folder). The immediate alert can be followed by an alert coming from the virtual machine log monitoring announcing the time remaining before stop

# Virtual machine(s) management

To avoid navigating in the 'menu' options, use the Additional command lines for ease of management:

| Command     | Description                                                |
|-------------|------------------------------------------------------------|
| # vmlist    | Virtual machines list and status                           |
| # logview   | Virtual machine log view                                   |
| # logtail   | Virtual machine log tail (continuous view)                 |
| # vmstart   | Virtual machine start                                      |
| # vmstop    | Virtual machine stop ('# vmstop -f' to avoid confirmation) |
| # vmconsole | Connection to the virtual machine console                  |
| # vmcfg     | Virtual machine configuration file editing                 |

# Appendixes

# Contents

- Connection to guest console blocked by firewall
- Cannot get correct line drawing on Linux/UNIX with Putty

# Connection to guest console blocked by firewall

#### Problem

Connections refused to guests console when connecting via telnet to localhost with the port number specified in the configuration file (10003, 10004, ...).

This can be caused by firewall settings.

#### Example1:

```
# telnet charonserver 10003
telnet: connect to address 192.168.42.42: Connection refused
```

#### Example2:

```
# telnet charonserver 10003
```

```
Trying 192.168.42.42...
telnet: connect to address 192.168.42.42: No route to host
```

#### Solution

To ensure the TCP ports are not blocked by the firewall, please execute the following commands

#### Red Enterprise Linux Server 6.x

```
# iptables -I INPUT -p tcp --dport <port> --syn -j ACCEPT
# iptables -I INPUT -p udp --dport <port> -j ACCEPT
# service iptables save
```

Example:

```
# iptables -I INPUT -p tcp --dport 10003 --syn -j ACCEPT
# iptables -I INPUT -p udp --dport 10003 -j ACCEPT
# iptables -I INPUT -p tcp --dport 10004 --syn -j ACCEPT
# iptables -I INPUT -p udp --dport 10004 -j ACCEPT
# service iptables save
```

#### Red Enterprise Linux Server/CentOS7 7 and 8 (using firewalld service)

As "firewalld" is installed by default, the commands used are those given in the example below.

#### Example with console on port 10003:

```
# firewall-cmd --permanent --new-service=Charon
success
# firewall-cmd --permanent --service=Charon --add-port=10003/tcp
success
# firewall-cmd --permanent --service=Charon --add-port=10003/udp
success
# firewall-cmd --get-active-zones
public
    interfaces: ens34 ens35
# firewall-cmd --zone=public --permanent --add-service=Charon
success
# firewall-cmd --reload
success
```

#### Links

- Red Hat Enterprise Linux 8 Enhancing system security with a firewall
- Red Hat Enterprise Linux 7 Using firewalls
- Red Hat Enterprise Linux 6 Using firewalls

#### **Related articles**

- Charon-AXP and Tru64 "System does not have a console configured" error message when booting
- CHARON Linux server Connection to guest console blocked by firewall
- Charon-AXP console does not show all devices at SRM prompt
- Guest system hangs with TX overflow messages in the log file
- Enabling TCP keepalive for console connections

# Cannot get correct line drawing on Linux/UNIX with Putty

#### Table of contents

- Problem
- Solutions
  - Solution 1 using xterm settings
  - Solution 2 using putty and Linux locale settings
- Links
- Related articles

#### **Problem**

Line drawing not correctly displayed using Putty:

```
Wrong line drawing
[root@charonrhel64 ~] # tput smacs; echo lqqqk; echo mqqqj; tput rmacs
lqqqk
mqqqj
[root@charonrhel64 ~]#
Expected line drawing
```

```
[root@charonrhel64 ~] # tput smacs; echo lqqqk; echo mqqqj; tput rmacs
```

```
[root@charonrhe164 ~]#
```

#### Solutions

#### Solution 1 - using xterm settings

Before opening the terminal session, load the saved session you want to use and update the following parameters:

Terminal-type string can be set to either xterm or vt200 for Linux or VMS and can only be defined to vt200 for Tru64

| 🕵 PuTTY Configuration                                                                                                    |                                                                                                    | ×                                                                                     |
|----------------------------------------------------------------------------------------------------|----------------------------------------------------------------------------------------------------|---------------------------------------------------------------------------------------|
| Category:<br>Session<br>Logging<br>Terminal<br>Keyboard<br>Bell<br>Features<br>Window<br>Appearance<br>Behaviour<br>Translation<br>Selection<br>Colours<br>Connection<br>Proxy<br>Telnet<br>Rlogin<br>SSH<br>Serial | Data to send<br>Login details<br>Auto-login usemame<br>When usemame is not spect<br>Prompt OUse system<br>Terminal details<br>Terminal details<br>Terminal speeds<br>Environment variables<br>Variable<br>Value | to the server<br>ified:<br>m usemame (Bruno)<br>xterm<br>38400,38400<br>Add<br>Remove |
| About                                                                                                    |                                                                                                    | Open Cancel                                                                           |

• The "Remote character set" must be something else than the default UTF-8 depending on your location. Example: ISO-8859-1:1998 (Latin-1, West Europe)

| 🕵 PuTTY Configuration                                                                                                    | ×                                                                                                    |
|----------------------------------------------------------------------------------------------------|----------------------------------------------------------------------------------------------------|
| Category:                                                                                                    |                                                                                                    |
| Session     Logging     Terminal     Keyboard     Bell     Features     Window     Appearance     Behaviour     Translation     Selection | Options controlling character set translation Character set translation Remote character set: [SO-8859-1:1998 (Latin-1, West Europe)] (Codepages supported by Windows but not listed here, such as CP866 on many systems, can be entered manually) Treat CJK ambiguous characters as wide Caps Lock acts as Cyrillic switch   |
| Colours<br>⊂ Connection<br>→ Data<br>→ Proxy<br>→ Telnet<br>→ Rlogin<br>→ SSH<br>→ Serial                                                 | Adjust how PuTTY handles line drawing characters<br>Handling of line drawing characters:<br>Use Unicode line drawing code points<br>Poor man's line drawing (+, - and I)<br>Font has XWindows encoding<br>Use font in both ANSI and OEM modes<br>Use font in OEM mode only<br>Copy and paste line drawing characters as lqqqk |
| About                                                                                                    | <u>Open</u> <u>Cancel</u>                                                                                                    |

1 is possible some characters will not be displayed correctly using this method. Example:

```
[root@ceres ~] # rm nothing
rm: cannot remove (ânothingâ): No such file or directory
```

Year The default font does not display boxes correctly. If you want to have a better look, please change the font in the "Window → Appearance" option and select either Consolas, Lucida Console or Terminal fonts rather than Courier New.

#### Solution 2 - using putty and Linux locale settings

#### On the Linux host:

Add these lines in your .bashrc file (if you're using bash):

```
test "$TERM" = "putty" && export LC_ALL=C || export LC_ALL=en_US.utf8
```

export TERM=xterm

#### In putty:

- Window → Translation → Remote Character set: the default ISO-8859-1
- Connection → Data → Terminal-type string "putty"

This solution solves the problem mentioned above

Year The default font does not display boxes correctly. If you want to have a better look, please change the font in the "Window → Appearance" option and select either Consolas, Lucida Console or Terminal fonts rather than Courier New.

#### Links

#### Download putty

#### **Related articles**

- Input issues with telnet
- Cannot find OPA0 console session in PuTTY on Windows
- DRAFT How to run X11 applications with Charon
- Cannot get correct line drawing on Linux/UNIX with Putty
- Escape sequences, arrow and special keys are not interpreted with PuTTY